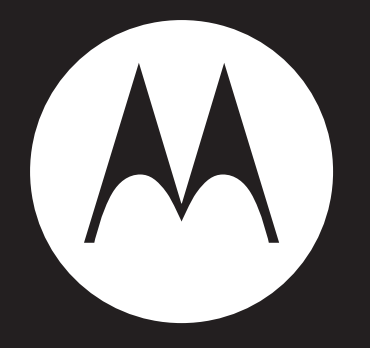

# MOTOROLA QUENCH<sup>M</sup> XT5

Руководство пользователя

| Глава 1. Начало работы                               | 1     |
|------------------------------------------------------|-------|
| 1.1 Телефон                                          | 1     |
| Вид спереди                                          | 1     |
| Вид сзади                                            | 1     |
| Вил сверху                                           | . 2   |
| Вил сбоку                                            | . 2   |
| 1 2 Приналлежности                                   | 3     |
| 1 3 Установка SIM-карты, аккумулятора и карты памяти | 3     |
| SIM-карта                                            |       |
|                                                      |       |
| Карта памяти                                         | <br>5 |
|                                                      |       |
| 1 5 Использовацие гарцитуры                          |       |
| 1.5 Использование гарнитуры                          |       |
| 1.7 Разблокировка экраца                             |       |
| 1.8 Видинио и выидинио звика                         | /     |
| 1.0 Включение и выключение звука                     | /     |
|                                                      | ~     |
| Глава 2. Основные функции                            | 8     |
| 2.1 Главный экран                                    | 8     |
| Значки строки состояния                              | 8     |
| Меню быстрого доступа                                | 10    |
| Вкладка приложений                                   | 12    |
| Расширенный главный экран                            | 12    |
| Виджеты                                              | 13    |
| Установка обоев                                      | 13    |
| 2.2 Светодиодные индикаторы                          | 14    |
| 2.3 Настройка громкости                              | 14    |
| 2.4 Контакты                                         | 16    |
| Добавление контакта                                  | 16    |
| Поиск контактов                                      | 16    |
| Импорт контактов                                     | 17    |
| Резервное копирование контактов                      | 18    |
| Избранные контакты                                   | 18    |
|                                                      |       |
| Глава З. Использование телефона                      | 19    |
|                                                      | 10    |
|                                                      | 10    |
|                                                      | 20    |
|                                                      | 20    |
| Завершение вызова                                    | 21    |
| 5.2 ГОЛОСОВАЯ ПОЧТА                                  | 21    |
|                                                      | ~~    |
| I лава 4. Ввод данных                                | 22    |
| 4.1 Экранная клавиатура                              | 22    |
| Использование экранной клавиатуры                    | 22    |
| Настройка режима ввода текста                        | 23    |
| Изменение режима ввода текста                        | 23    |
| 4.2 Настройка параметров клавиатуры телефона         | 23    |

| Глава 5. Электронная почта и сообщения       | 24        |
|----------------------------------------------|-----------|
| Открытие приложения «SMS/MMS»                | 24        |
| 5.1 Текстовое сообщение                      | 24        |
| Создание и отправка текстовых сообщений      | 24        |
| Получение сообщений и управление сообщениями | 25        |
| 5.2 Мультимедийное сообщение                 | 28        |
| Создание и отправка сообщений MMS            | 28        |
| 5.3 Голосовое сообщение                      | 29        |
| Запись голоса                                | 30        |
| 5.4 Аккаунты электронной почты               | 30        |
| Настройка аккаунта электронной почты         | 30        |
| Доступ к электронной почте                   | 31        |
| 5.5 Работа с электронной почтой              | 32        |
| Создание и отправка электронных писем        | 32        |
| Получение электронных писем                  | 32        |
| Чтение писем и ответ на письма               | 33        |
| Управление папками почты                     | 33        |
| Настройка параметров электронной почты       | 34        |
|                                              |           |
| Глава 6. Использование Интернета             | 35        |
|                                              | 35        |
|                                              | 35        |
|                                              | 35        |
|                                              | 20        |
| 6 2 Просмотр воб страниц                     | 20        |
| 0.2 Просмотр вео-страниц                     | 30        |
| Габота с вео-страницами                      | <u>70</u> |
| выстрый поиск на телефоне и в интернете      | 40        |
| Frans 7 Maran anna Bluataath                 | /1        |
|                                              | 41        |
| 7.1 Подключение к устроиствам вниетоотп      | 41        |
|                                              |           |
| I лава 8. Приложения мультимедиа             | 43        |
| 8.1 Фотографии и видеоклипы                  | 43        |
| Фотосъемка                                   | 43        |
| Видеосъемка                                  | 44        |
| Просмотр сделанной фотографии                | 44        |
| Просмотр записанного видео                   | 45        |
| Настройка параметров камеры                  | 45        |
| 8.2 Просмотр фотографий и видеоклипов        | 47        |
| Просмотр фотографий в альбоме                | 47        |
| Воспроизведение видеоклипов в альбоме        | 48        |
| 8.3 Музыкальный плеер                        | 49        |
| Приложение «Музыка»                          | 49        |
| Прослушивание музыки                         | 50        |
| Изменение параметров воспроизведения         | 50        |
| Создание плей-листа                          | 51        |

| Содерж | кание |
|--------|-------|
|--------|-------|

| Глава 9. Использование GPS      | 52 |
|---------------------------------|----|
| 9.1 Приложение «GPS маршрут»    | 52 |
| Включение GPS                   | 52 |
| Сворачивание окна GPS           | 52 |
| Управление данными отслеживания | 53 |
|                                 |    |
| Глава 10. Программы             | 54 |
| 10.1 Браузер                    | 56 |
| 10.2 Калькулятор                | 56 |
| 10.3 Календарь                  | 56 |
| 10.4 Видеокамера                | 57 |
| 10.5 Фотокамера                 | 57 |
| 10.6 Часы                       | 57 |
| 10.7 Контакты                   | 58 |
| 10.8 Documents To Go            | 59 |
| Word To Go® Viewer              | 59 |
| Sheet To Go® Viewer             | 59 |
| Slideshow To Go® Viewer         | 60 |
| PDF To Go® Lite                 | 60 |
| 10.9 Email (Электронная почта)  | 61 |
| 10.10 Facebook                  | 61 |
| 10.11 Файлы                     | 61 |
| Управление файлами и папками    | 61 |
| 10.12 Фотоальбом                | 61 |
| 10.13 Gmail                     | 62 |
| 10.14 GPS маршрут               | 62 |
| 10.15 Карты                     | 62 |
| 10.16 Маркет                    | 63 |
| 10.17 SMS/MMS                   | 64 |
| 10.18 Музыка                    | 64 |
| 10.19 MySpace                   | 64 |
| 10.20 Блокнот                   | 64 |
| 10.21 Телефон                   | 65 |
| 10.22 RSS Reader                | 65 |
| 10.23 Настройки                 | 65 |
| 10.24 Инструменты SIM-карты     | 65 |
| 10.25 Google Talk               | 66 |
| 10.26 Видео                     | 66 |
| 10.27 Голосовой набор           | 66 |
| 10.28 Голосовая заметка         | 67 |
| 10.29 YouTube                   | 67 |
|                                 |    |
| Глава 11. Управление телефоном  | 68 |
| 11.1 Настройки телефона         | 68 |
| Беспроводные сети               | 68 |
| Вызовы                          | 68 |
| Звук и изображение              | 68 |
| Безопасность и местоположение   | 70 |
| Приложения                      | 70 |

| Аккаунты и синхронизация                                    | 71  |
|-------------------------------------------------------------|-----|
| Конфиденциальность                                          | 71  |
| Память                                                      | 71  |
| Поиск                                                       | 71  |
| Язык и клавиатура                                           | 72  |
| Преобр. текста в речь                                       | 72  |
| Дата и время                                                | 72  |
| О телефоне                                                  | 72  |
| 11.2 Изменение основных настроек                            | 73  |
| Дата и время                                                | 73  |
| Настройка будильника                                        | 73  |
| Настройки экрана                                            | 74  |
| Настройки сигналов                                          | 74  |
| 11.3 Беспроводные сети                                      | 75  |
| 11.4 Защита телефона                                        | 75  |
| Включение или выключение PIN-кода SIM-карты                 | 75  |
| Включение блокировки экрана                                 | 75  |
| 11.5 Сброс настроек телефона                                | 76  |
|                                                             |     |
| Глава 12. Приложение PC Tools                               | 77  |
| 12.1 Приложение PC Tools                                    | 78  |
| Установка драйвера                                          | 78  |
| Использование телефона в качестве запоминаюшего устройства. | 78  |
| Использование телефона в качестве модема                    | 79  |
| Использование телефона для синхронизации с компьютером      | 79  |
| Техника безопасности, нормативные требования и правовая     |     |
| информация                                                  | 81  |
| T                                                           | 104 |
| технические характеристики                                  | 101 |

## Глава 1. Начало работы

## 1.1 Телефон

#### Вид спереди

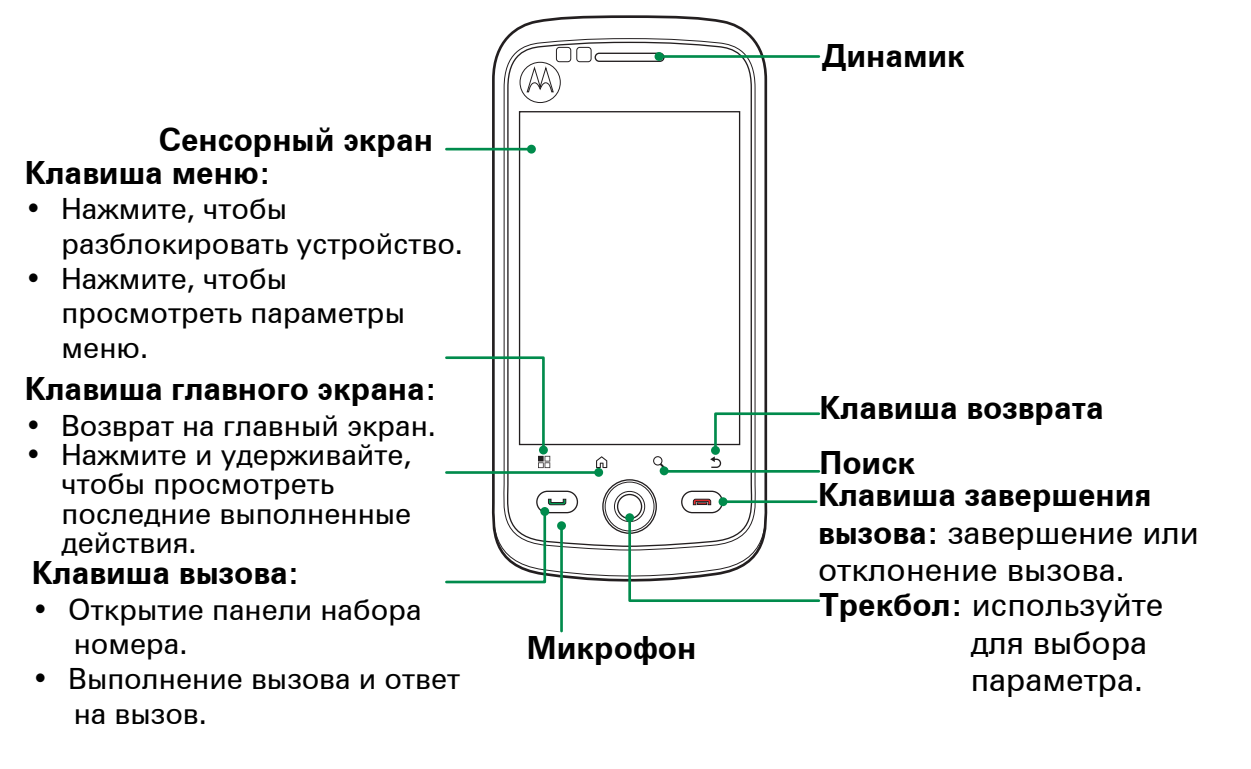

#### Вид сзади

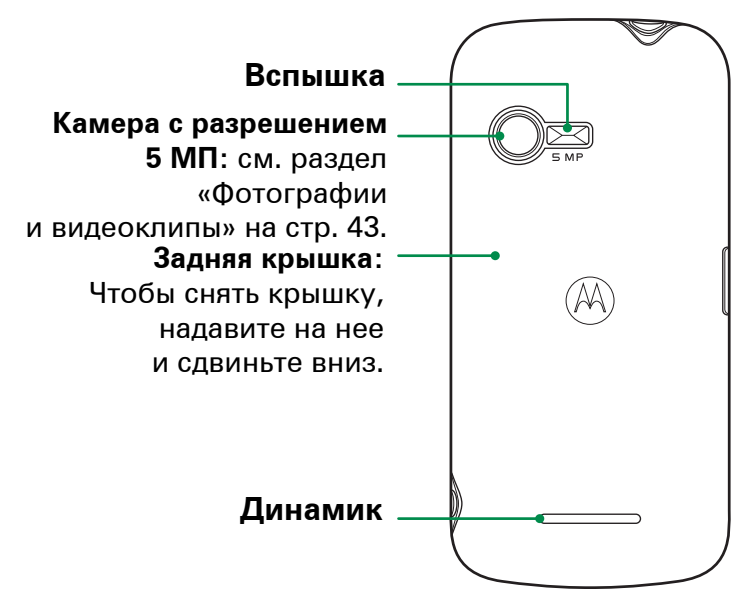

Световые уведомления В этом устройстве есть 2 светодиодных индикатора:

- Зеленый: клавиша вызова
- Красный: клавиша завершения вызова

Дополнительную информацию см. в разделе «Светодиодные индикаторы» на стр. 14.

Для ПОДКЛЮЧАЕМОГО ОБОРУДОВАНИЯ сетевая розетка должна быть установлена рядом с оборудованием и легкодоступна.

#### Вид сверху

**Разъем для гарнитуры**: используйте гарнитуру для разговора по телефону без помощи рук или прослушивания музыки.

#### Клавиша питания:

- Нажмите и удерживайте в течение 5 секунд, чтобы включить или выключить устройство.
- Для экономии заряда аккумулятора быстро нажмите, чтобы отключить или включить экран.

#### Вид сбоку

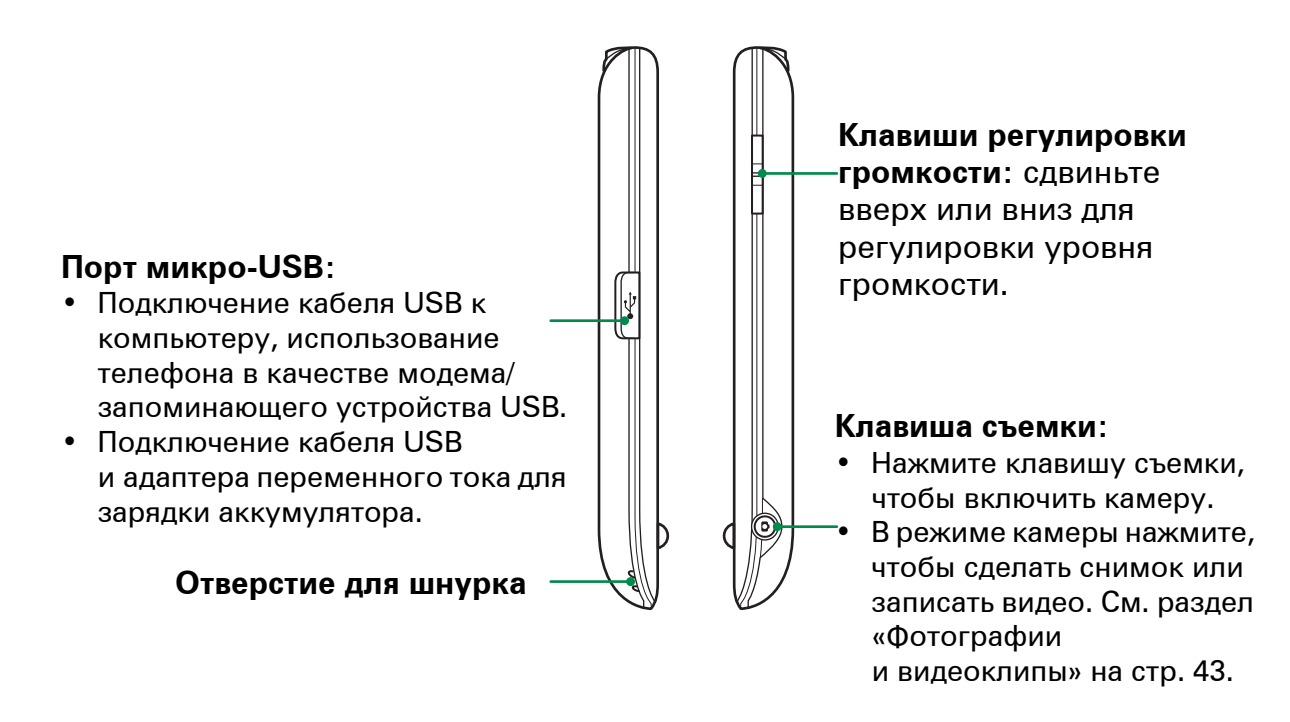

## **ПРИМЕЧАНИЕ**. Аккумулятор также можно заряжать, когда устройство подключено к компьютеру.

Необходимо использовать подключение к интерфейсам USB версии 2.0 или выше.

### 1.2 Принадлежности

В комплект входят следующие предметы. При обнаружении неполной комплектации обратитесь к продавцу телефона.

- Телефон
- Кабель USB
- Адаптер переменного тока
- Литиево-ионный аккумулятор
- Гарнитура
- Краткое руководство пользователя

# 1.3 Установка SIM-карты, аккумулятора и карты памяти

#### Снятие задней крышки

- 1. Выключите устройство.
- 2. Чтобы снять заднюю крышку, надавите на нее и сдвиньте вниз.

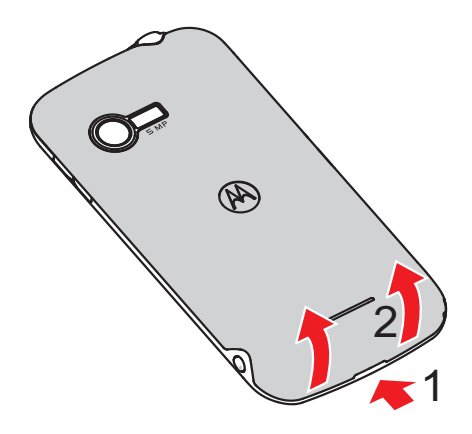

#### SIM-карта

SIM-карта содержит информацию о вашем номере телефона, объеме памяти и параметрах сотовой сети.

#### Установка SIM-карты

Вставьте SIM-карту, как показано на рисунке. Убедитесь, что золотистые контакты карты направлены вниз, а карта установлена срезанным углом по направлению к отсеку аккумулятора.

#### Извлечение SIM-карты

- 1. Извлеките аккумулятор.
- Выдвиньте SIM-карту из гнезда с помощью пальца.

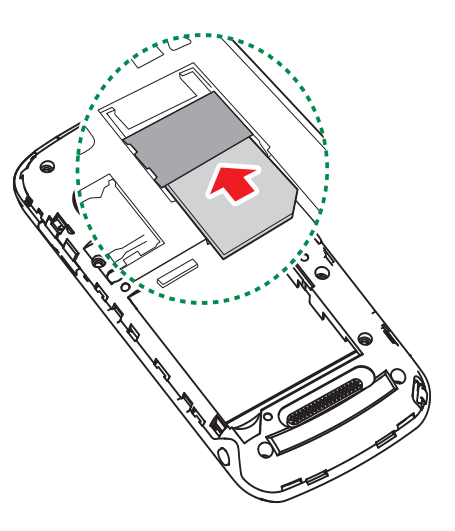

Ð

#### Аккумулятор

Это устройство поставляется с литиево-ионным аккумулятором. Время работы аккумулятора зависит от сети и используемых приложений, а также от типа подключений, используемых в устройстве.

#### Установка аккумулятора

Вставьте аккумулятор. Убедитесь, что контакты аккумулятора совпадают с разъемами в отсеке аккумулятора.

#### Извлечение аккумулятора

Поднимите аккумулятор с помощью пальца и извлеките его из отсека.

#### Установка задней крышки

Совместите выступы на задней крышке с соответствующими отверстиями на устройстве и закройте заднюю крышку.

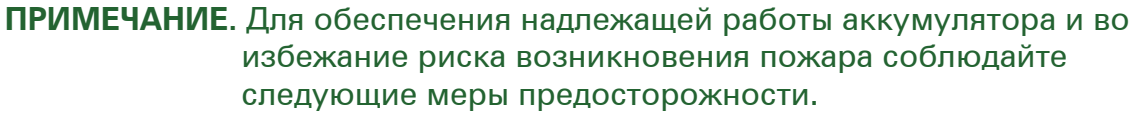

• Используйте только оригинальные аккумуляторы, предназначенные для устройства.

• Не храните аккумулятор при температуре ниже -10 °C или выше 45 °C.

#### ВНИМАНИЕ!

#### В СЛУЧАЕ ИСПОЛЬЗОВАНИЯ АККУМУЛЯТОРА НЕСООТВЕТСТВУЮЩЕГО ТИПА МОЖЕТ ПРОИЗОЙТИ ВЗРЫВ.

#### УТИЛИЗИРУЙТЕ ИСПОЛЬЗОВАННЫЕ АККУМУЛЯТОРЫ В СООТВЕТСТВИИ С ИНСТРУКЦИЯМИ.

#### Карта памяти

Для хранения фотографий, музыки, видеофайлов и других данных потребуется карта microSD<sup>®</sup>.

#### Установка карты памяти

- 1. Вставьте карту памяти золотистыми контактами вниз.
- 2. Надавите на карту, она должна встать на место со щелчком.

#### Извлечение карты памяти

- Для безопасного излечения коснитесь вкладки приложений > Настройки > Память > Извлечение SD-карты.
- 2. Нажмите на карту памяти, чтобы извлечь ее из гнезда.

## 1.4 Зарядка аккумулятора

Новый аккумулятор заряжен не полностью. Для полной зарядки аккумулятора потребуется 2 часа.

- 1. Откройте крышку порта микро-USB.
- Подключите зарядное устройство, как показано на рисунке.
- 3. Чтобы начать зарядку, подключите адаптер переменного тока к розетке электросети.

Во время зарядки аккумулятора горит красный индикатор, в строке состояния также отображается значок <a>[6]</a>. По окончании зарядки красный индикатор гаснет, загорается зеленый индикатор; если

устройство включено, в строке состояния также отображается значок 🥮.

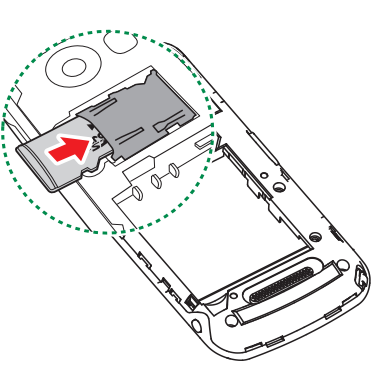

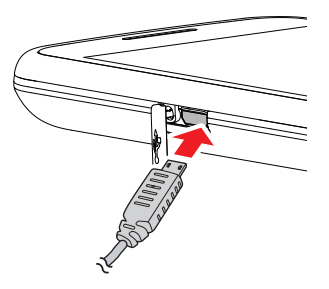

#### ПРИМЕЧАНИЕ.

- Аккумулятор можно также заряжать, когда устройство подключено к компьютеру с помощью кабеля USB.
- В целях безопасности не извлекайте аккумулятор из устройства во время зарядки или когда к нему подключен адаптер переменного тока.

### 1.5 Использование гарнитуры

Для разговора по телефону без помощи рук или прослушивания музыки подключите гарнитуру к соответствующему разъему.

#### ПРИМЕЧАНИЕ.

- При использовании гарнитуры способность слышать внешние звуки может быть ограничена. Не используйте гарнитуру, если это подвергает вас опасности.
- Не устанавливайте максимальную громкость при использовании гарнитуры, так как это может привести к повреждению слуха.

# 1.6 Включение и выключение телефона

После установки SIM-карты и зарядки аккумулятора устройство готово к использованию.

#### Включение телефона

Нажмите и удерживайте клавишу питания, пока устройство не начнет вибрировать.

#### Выключение телефона

- 1. Нажмите и удерживайте клавишу питания в течение 5 секунд.
- 2. Появится всплывающее окно, коснитесь пункта Отключить питание.
- 3. Нажмите ОК для подтверждения.

#### Перевод телефона в режим ожидания

Чтобы переключить данное устройство в режим ожидания, быстро нажмите клавишу питания. При этом дисплей выключается.

Чтобы включить дисплей, еще раз быстро нажмите клавишу питания.

| 🕤 Параметры телефо                    | она |
|---------------------------------------|-----|
| Тихий режим<br>Звук ВКЛЮЧЕН           |     |
| Режим полета<br>Режим полета ВЫКЛЮЧЕН |     |
| 🖒 Отключить питан                     | ле  |

## 1.7 Разблокировка экрана

#### Разблокировка экрана

- Быстро нажмите клавишу питания или кнопки на передней панели, чтобы вывести дисплей из режима ожидания.
- 2. Коснитесь элемента 😰 и проведите пальцем вправо по экрану, чтобы разблокировать экран.

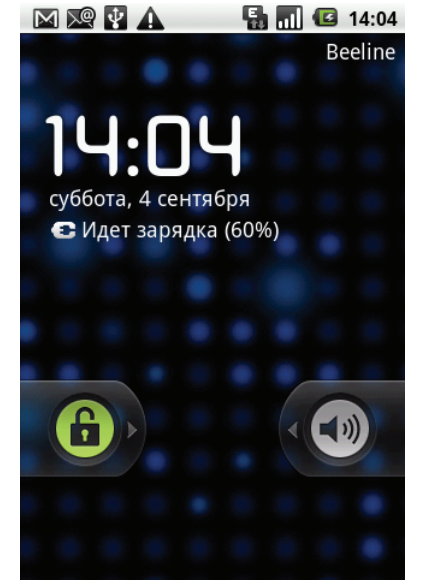

### 1.8 Включение и выключение звука

#### Включение/выключение звука

- 1. Быстро нажмите клавишу питания или кнопки на передней панели, чтобы вывести дисплей из режима ожидания.
- 2. Коснитесь элемента 💿 и проведите пальцем влево по экрану, чтобы выключить звук.
- 3. Чтобы включить звук, повторите действия, описанные выше.

## Глава 2. Основные функции

## 2.1 Главный экран

Главный экран предоставляет быстрый доступ к часто используемым функциям, уведомлениям о пропущенных вызовах и полученных сообщениях, а также к информации об уровне заряда аккумулятора и состоянии подключений.

Поиск Google Введите текст для поиска в поле.

Меню быстрого – доступа Чтобы получить доступ к функции, коснитесь ее значка.

Коснитесь, чтобы открыть **панель** \_ **набора номера**.

Вкладка приложений Коснитесь, чтобы просмотреть приложения и настройки устройства.

#### Значки строки состояния

Значки строки состояния несут различную информацию. Коснитесь строки состояния и потяните ее вниз, чтобы просмотреть выполняющиеся операции в телефоне или

уведомления. Чтобы закрыть окно, нажмите Ⴢ.

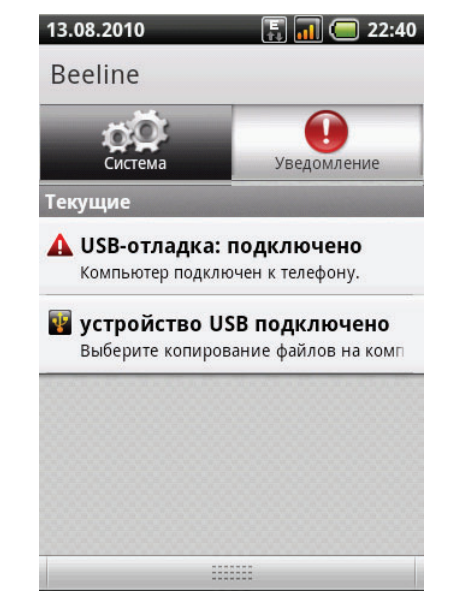

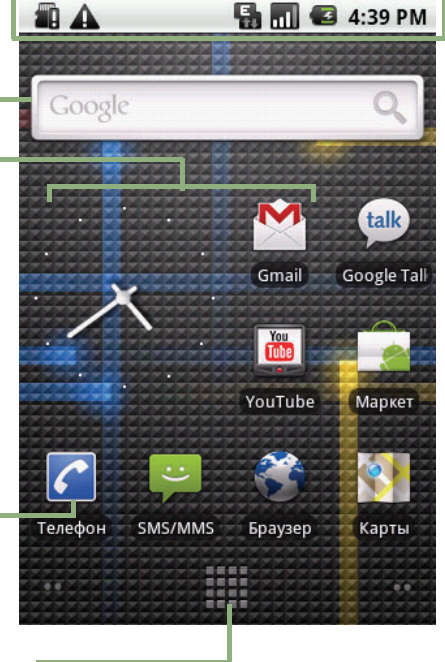

#### Строка состояния

- Отображение значков состояния, уведомлений и часов.
- Уведомления

   о сообщениях,
   встречах, задачах
   и подключении
   также
   отображаются
   здесь.

Значки в строке состояния несут следующую информацию:

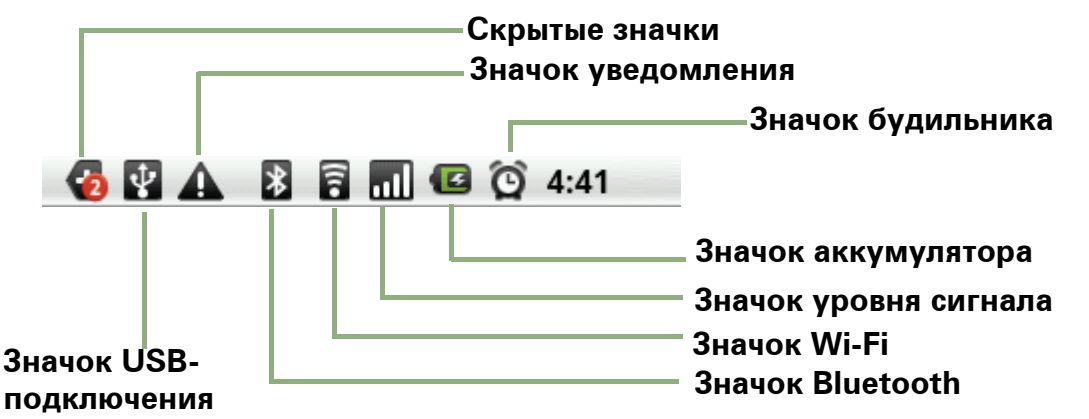

#### Значок громкости

В области индикации громкости могут появляться следующие значки.

#### Значок аккумулятора

В области индикации состояния аккумулятора могут появляться следующие значки.

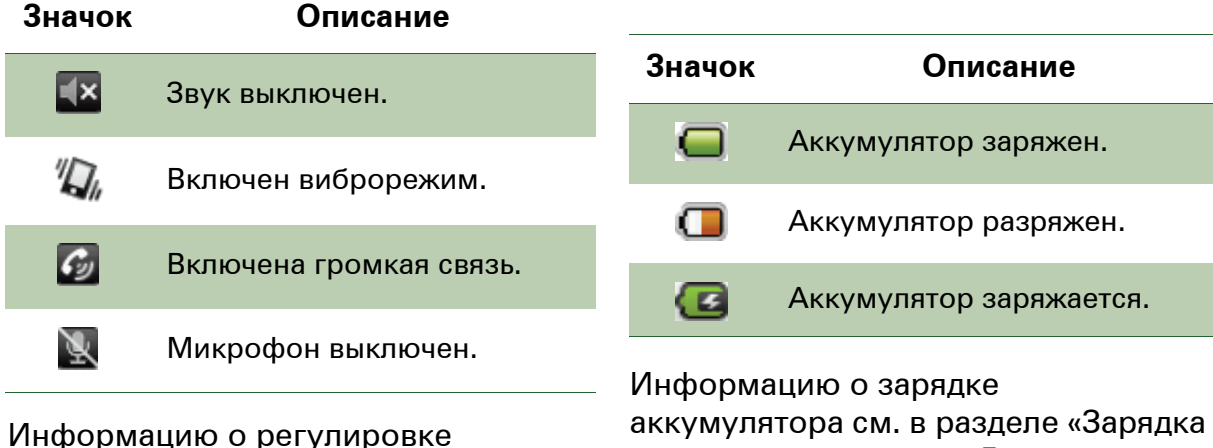

громкости см. в разделе «Настройка громкости» на стр. 14.

## аккумулятора» на стр. 5.

#### Значок сети

В области индикации сети могут появляться следующие значки.

| Значок | Описание                                                  | Значок | Описание                  |
|--------|-----------------------------------------------------------|--------|---------------------------|
| XII    | Отсутствует сигнал сети.                                  | C      | Есть активный вызов.      |
|        | Максимальный уровень<br>сигнала. Меньшее                  | 2      | Вызов на удержании.       |
|        | количество полос указывает<br>на ослабление силы сигнала. |        | SIM-карта не установлена. |
| 5      | Используется сеть GPRS.                                   |        |                           |

#### Значок подключения

В области индикации подключений могут появляться следующие значки.

#### Значок уведомления

В области уведомлений могут появляться следующие значки.

| Значок | Описание                                                   | Значок    | Описание                                            |
|--------|------------------------------------------------------------|-----------|-----------------------------------------------------|
| 7      | Сеть WiFi подключена.                                      | Ţ         | Уведомление о новом<br>текстовом сообщении          |
| *      | Активно подключение<br>Bluetooth.                          |           | Уведомление о новом Push-<br>сообщении по протоколу |
| 8      | Активно подключение GPRS<br>для передачи данных.           |           | WAP                                                 |
|        |                                                            |           | Уведомление о новом                                 |
|        | Активно подключение<br>HSDPA для передачи<br>данных.       |           | электронном письме                                  |
| Ę,     |                                                            | $\bowtie$ | Уведомление о новом<br>электронном письме Google    |
| ¥      | Устройство подключено к<br>компьютеру через разъем<br>USB. | Ô         | Сигнал будильника                                   |
|        |                                                            |           | Увеломпение о залаче                                |
| Ţ,     | Файл загружен.                                             |           | у водолинотито о биди то                            |
|        |                                                            |           | Уведомление о пропущенном<br>вызове                 |

#### Меню быстрого доступа

В меню быстрого доступа отображаются уведомления или другие данные каждого элемента меню. Для быстрого доступа к меню коснитесь элемента на главном экране. По умолчанию отображаются следующие приложения.

| Значок   | Элемент<br>меню       | Описание                                                                                                    |
|----------|-----------------------|----------------------------------------------------------------------------------------------------|
| <b>e</b> | SMS/MMS               | Отображение уведомлений о новых<br>сообщениях. Коснитесь для доступа к меню<br>сообщений. См. стр. 24.                                                            |
| C        | Телефон               | Отображение панели набора номера. Коснитесь<br>для ввода номера телефона и выполнения<br>вызова. См. стр. 19.                                                     |
|          | Контакты              | Отображение контактов, сохраненных на<br>устройстве. Коснитесь, чтобы выбрать контакт<br>для выполнения вызова или отправки текстового<br>сообщения. См. стр. 16. |
|          | Вкладка<br>приложений | Коснитесь, чтобы открыть меню приложений.<br>См. стр. 8.                                                                                                    |

#### Настройка меню быстрого доступа

Чтобы добавить ярлык, выполните следующие действия.

- Коснитесь свободного места на главном экране и удерживайте его, а затем выберите Ярлыки.
- 2. Коснитесь пункта **Приложения**, будет отображен список приложений.
- 3. Выберите элементы, которые нужно добавить на главный экран.

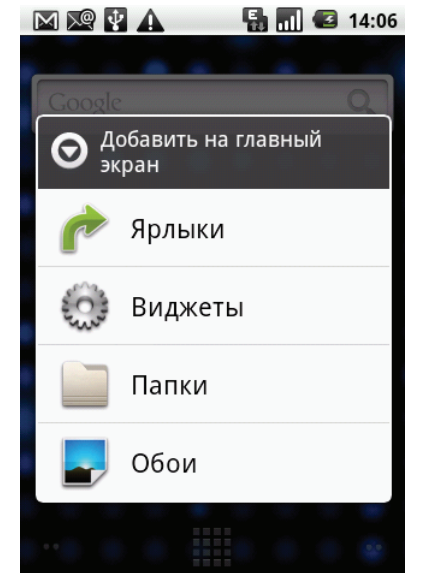

Чтобы удалить ярлык, выполните следующие действия.

- Коснитесь значка ярлыка и удерживайте его.
   Значок будет увеличен.
- 2. В нижней части главного экрана появится 📊.
- Чтобы удалить значок, перетащите его в корзину m.

Значок ярлыка будет удален.

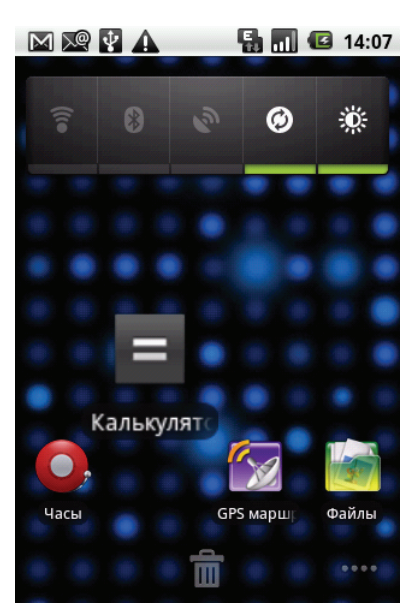

#### Вкладка приложений

На вкладке приложений содержатся все приложения и настройки. На главном экране коснитесь ..., чтобы отобразить меню.

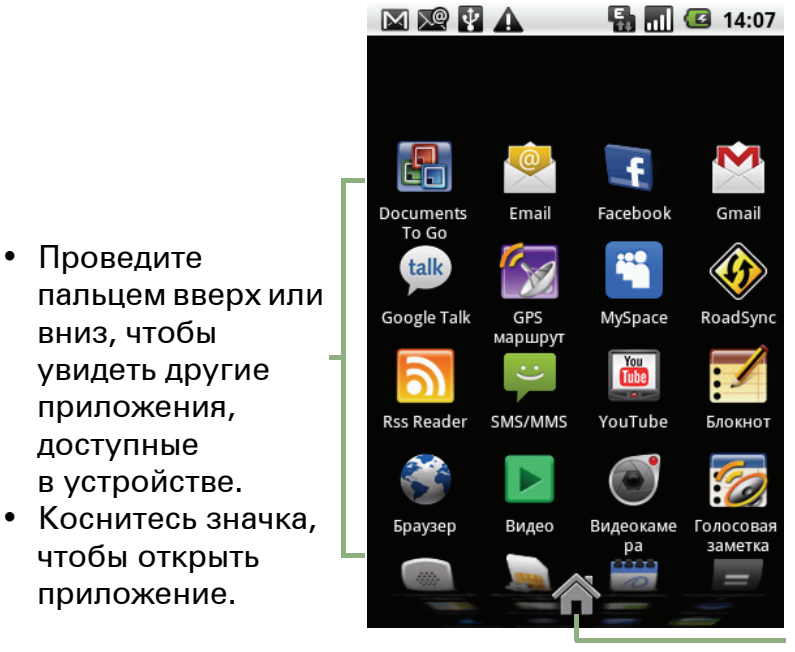

Коснитесь, чтобы закрыть вкладку приложений и вернуться на главный экран.

#### Расширенный главный экран

Проведите пальцем по главному экрану влево или вправо.

Два расширения главного экрана слева и два расширения справа предоставляют дополнительное пространство для значков, виджетов, ярлыков и других элементов.

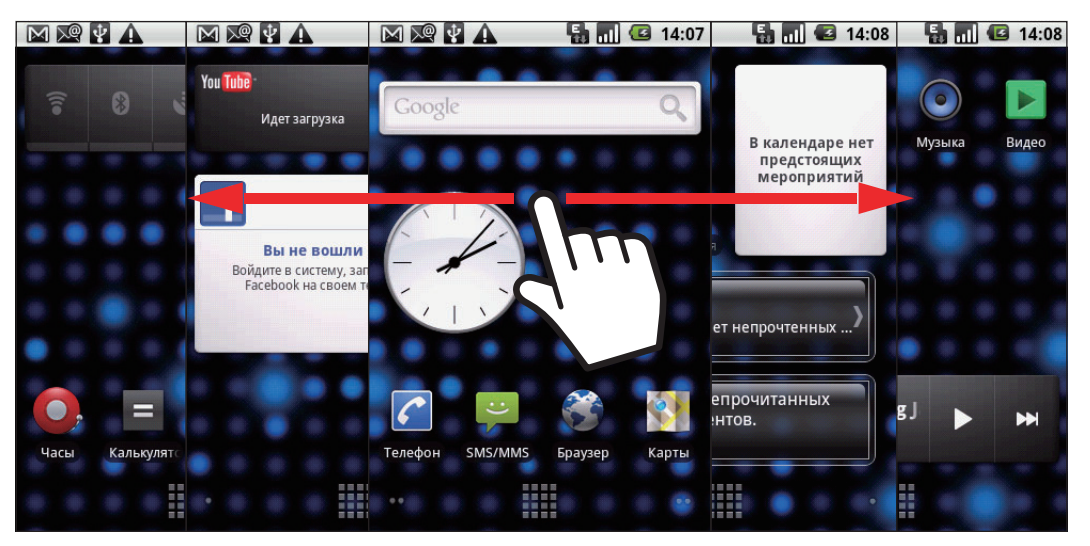

13

#### Виджеты

Экономьте время, получая обновленную информацию в режиме реального времени прямо на главном экране. Выполняйте все настройки из одного места.

Можно добавлять виджеты на главный экран и настраивать их в соответствии со своими предпочтениями.

 Коснитесь свободного места на главном экране и удерживайте его, а затем выберите Виджеты.

Откроется список всех доступных виджетов.

2. Коснитесь виджета, который хотите разместить на главном экране.

Чтобы удалить виджет, выполните следующие действия.

- 1. На главном экране коснитесь виджета и удерживайте его. Виджет будет увеличен.
- 2. В нижней части главного экрана появится 🕋.
- 3. Чтобы удалить виджет, перетащите его в корзину 👘. Виджет будет удален.

#### Установка обоев

В качестве обоев главного экрана можно установить изображение по умолчанию или снимок, сделанный с помощью устройства.

#### Выбор обоев из приложения «Фотоальбом»

- Коснитесь свободного места на главном экране и удерживайте его, а затем выберите Обои.
- 2. Откроется диалоговое окно Выбрать обои из:.
- 3. Коснитесь пункта Фотоальбом.
- Коснитесь, чтобы выбрать изображения, сделанные с помощью камеры телефона или сохраненные на SD-карте.
- Появятся миниатюры всех доступных изображений. Коснитесь изображения, которое необходимо установить в качестве обоев.
- Двигайте палец, чтобы выбрать область обрезки.
- Коснитесь кнопки Сохранить; обрезанное изображение появится на главном экране в качестве обоев.

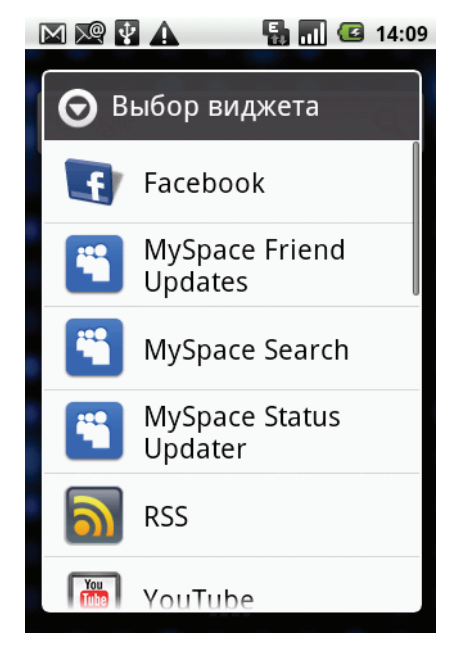

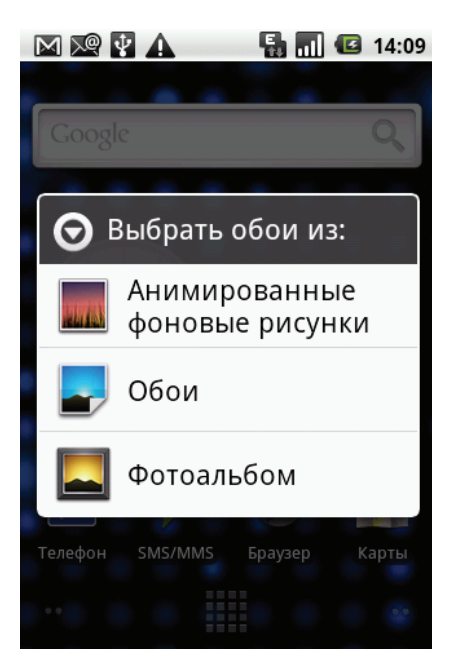

#### Выбор обоев из галереи обоев

- 1. Коснитесь свободного места на главном экране и удерживайте его, а затем выберите **Обои**.
- 2. Откроется диалоговое окно Выбрать обои из:.
- 3. Коснитесь пункта Анимированные фоновые рисунки или Обои.
- 4. Будут показаны все обои, сохраненные в телефоне. Проведите пальцем влево или вправо, чтобы просмотреть все доступные обои.
- 5. Коснитесь изображения, чтобы просмотреть его.
- Коснитесь пункта Установить обои, чтобы установить выбранное изображение в качестве обоев.

### 2.2 Светодиодные индикаторы

На этом устройстве имеются 2 светодиодных индикатора: зеленый и красный. Индикаторы предоставляют полезную информацию независимо от того, включено это устройство или выключено.

| Индикатор                       | Расположение                    | Состояние<br>телефона              | Значение                |
|---------------------------------|---------------------------------|------------------------------------|-------------------------|
| Зеленый<br>(горит<br>постоянно) | Клавиша вызова                  | Телефон<br>включен или<br>выключен | Аккумулятор заряжен.    |
| Красный<br>(горит<br>постоянно) | Клавиша<br>завершения<br>вызова | Телефон<br>включен или<br>выключен | Аккумулятор заряжается. |

**ПРИМЕЧАНИЕ**. Если на включенном устройстве нажать **клавишу вызова** или **клавишу завершения вызова**, будут гореть все светодиодные индикаторы.

## 2.3 Настройка громкости

На этом устройстве есть три типа громкости, каждый из которых можно отрегулировать отдельно:

- Громкость мультимедиа: настройка громкости воспроизведения музыки и видеоклипов.
- Громкость звонка: настройка громкости сигнала входящих вызовов и уведомлений.
- Громкость вызова: настройка громкости во время вызова.

#### Настройка громкости звонка

- Коснитесь вкладки приложений
   Настройки > Звук и изображение.
- 2. В подменю настроек звука коснитесь пункта **Громкость звонка**, и отобразится ползунок громкости звонка.
- 3. Чтобы настроить громкость, выполните одно из следующих действий:
  - а. Перетащите ползунок громкости для регулировки уровня громкости.

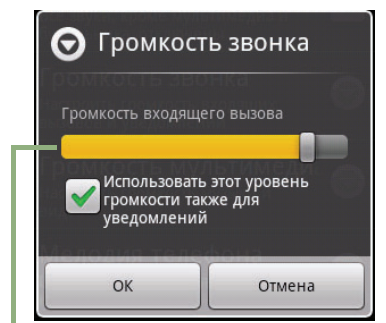

Ползунок громкости

б. Нажмите клавишу регулировки громкости. Нажмите клавишу регулировки громкости вверх или вниз для регулировки уровня громкости.

**ПРИМЕЧАНИЕ**. Когда устройство находится в тихом режиме, все звуковые сигналы, кроме мультимедиа и будильника, выключены.

2. Коснитесь Ⴢ , чтобы выйти из меню.

#### Настройка громкости во время вызова

- 1. Во время вызова нажмите клавишу регулировки громкости с правой стороны.
- 2. Нажмите клавишу регулировки громкости вверх или вниз для регулировки уровня громкости.

#### Настройка громкости мультимедиа

- Коснитесь вкладки приложений
   Настройки> Звук и изображение.
- 2. В подменю настроек звука коснитесь пункта **Громкость мультимедиа**, и отобразится ползунок громкости мультимедиа.
- 3. Перетащите ползунок громкости для регулировки уровня громкости.

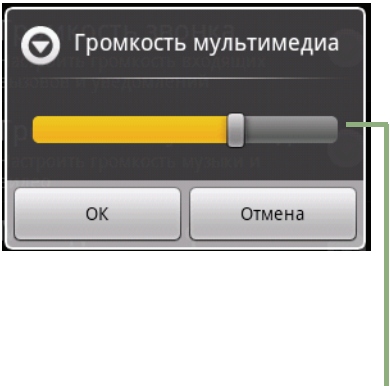

Ползунок громкости

## 2.4 Контакты

Приложение **Контакты** представляет собой телефонную книгу, которая позволяет сохранять имена, номера телефонов, адреса электронной почты и другую информацию. Контакты сохраняются в памяти телефона. Можно сохранять различную информацию, например имена, изображения, номера телефонов, адреса электронной почты и пр., а также добавлять контакты в избранное. См. раздел «Избранные контакты» на стр. 18.

#### Добавление контакта

- 1. На главном экране коснитесь элемента Контакты.
- 2. Коснитесь клавиши меню > Новый контакт. Откроется окно нового контакта.
- 3. С помощью экранной клавиатуры заполните все необходимые поля.

#### СОВЕТЫ:

 Чтобы добавить изображение, коснитесь значка изображения, затем выберите файл изображения или сделайте снимок контакта.

Коснитесь 🔟, чтобы сделать

снимок контакта.

4. Коснитесь кнопки Готово, чтобы сохранить настройки.

#### Поиск контактов

Для быстрого поиска контактов в меню контактов выполните одно из следующих действий:

- Коснитесь клавиши меню > Поиск.
- Введите первые несколько букв имени контакта для поиска. По мере ввода будут появляться соответствующие контакты.
- Коснитесь алфавитного указателя, чтобы просмотреть контакты, начинающиеся с определенной буквы. Например, для просмотра имен, начинающихся с буквы «м», введите букву «м»; появится список соответствующих контактов.
- Чтобы отсортировать контакты по категориям, коснитесь клавиши меню > Варианты отображения. Отметьте поле для отображения только контактов с номерами телефонов.

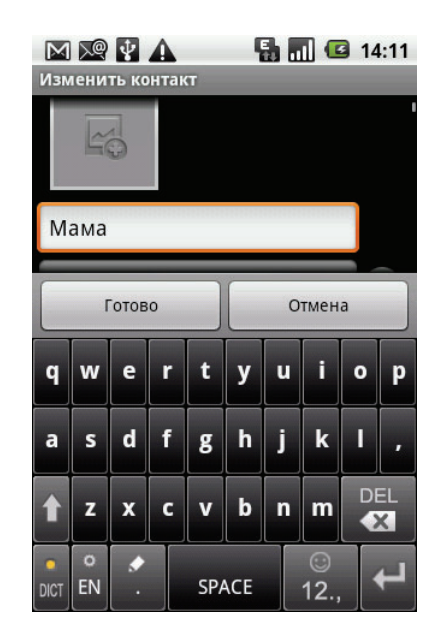

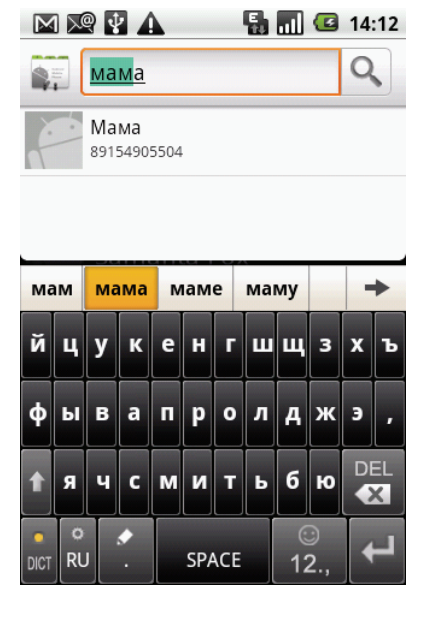

#### Импорт контактов

#### Копирование контактов с SIM-карты в телефон

- 1. На главном экране коснитесь элемента Контакты.
- 2. Коснитесь клавиши меню > Импорт/Экспорт > Импортировать с SIM-карты.
- 3. Коснитесь кнопки ОК.

#### ПРИМЕЧАНИЕ.

- Чтобы скопировать один контакт, коснитесь контакта и измените информацию о контакте, как описано в разделе «Добавление контакта».
- Чтобы скопировать все контакты, коснитесь клавиши меню > Импортировать все.

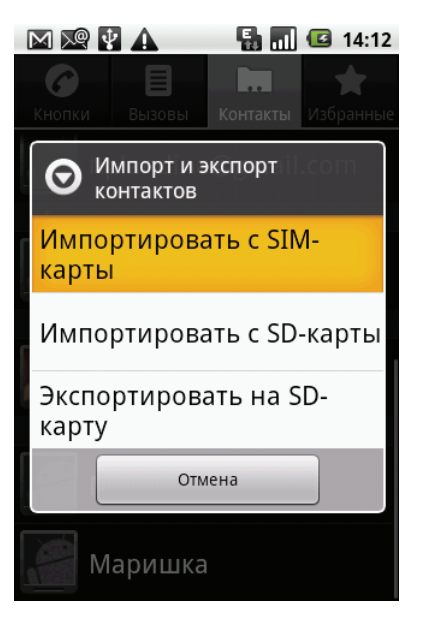

Все контакты, сохраненные на SIM-карте, будут импортированы.

#### Копирование контактов с карты microSD в телефон

- 1. На главном экране коснитесь элемента Контакты.
- 2. Коснитесь клавиши меню > Импорт/Экспорт > Импортировать с SD-карты.

#### ПРИМЕЧАНИЕ.

- Чтобы скопировать один контакт, коснитесь контакта, коснитесь пункта Импорт одного файла VCard и выберите контакт, который необходимо скопировать. Измените информацию о контакте, как описано в разделе «Добавление контакта».
- Чтобы скопировать несколько контактов, коснитесь пункта Импорт нескольких файлов

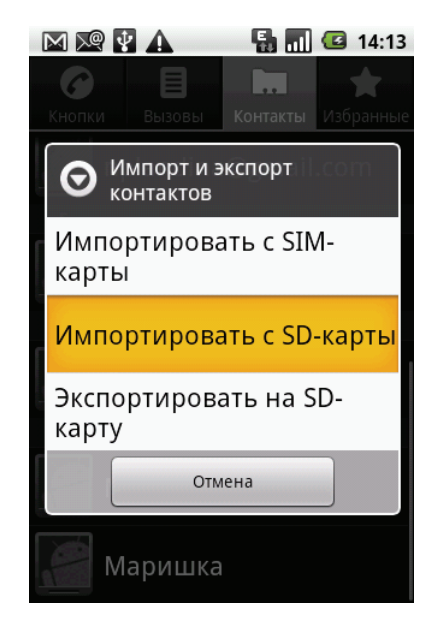

VCard. Выберите контакты, которые необходимо импортировать.

- Чтобы скопировать все контакты, коснитесь пункта Импорт всех файлов VCard. Все контакты, сохраненные на карте памяти, будут импортированы.
- 3. Коснитесь кнопки ОК.

#### Резервное копирование контактов

Можно скопировать контакты на карту памяти, чтобы создать резервную копию информации о контактах, сохраненных в устройстве.

#### Экспорт контактов на карту памяти

- 1. На главном экране коснитесь элемента Контакты.
- Коснитесь клавиши меню > Импорт/Экспорт
   Экспортировать на SD-карту.

#### ПРИМЕЧАНИЕ.

- Старый файл резервной копии на карте памяти будет перезаписан новыми копируемыми контактами.
- Появится всплывающее сообщение с предупреждением; чтобы продолжить, коснитесь кнопки **ОК**. Все контакты будут скопированы на карту памяти.

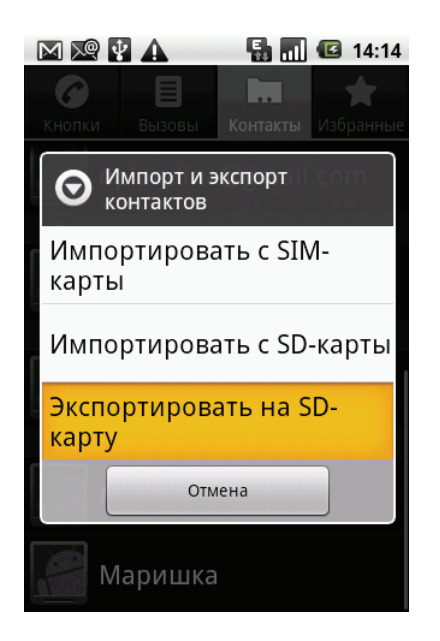

#### Избранные контакты

Для быстрого и удобного доступа к контактам можно добавить наиболее часто используемые контакты в список избранного.

#### Добавление в избранное

- 1. На главном экране коснитесь элемента Контакты.
- 2. В списке контактов коснитесь нужного контакта и удерживайте палец.
- 3. Коснитесь пункта Добавить в избранные.
- 4. Контакт появится в списке избранного.

#### Удаление из избранного

- 1. На главном экране коснитесь элемента Контакты.
- 2. Коснитесь вкладки **Избранные**. Откроется список избранного.
- 3. Коснитесь нужного контакта и удерживайте его, чтобы отобразить подменю.
- 4. Коснитесь пункта **Удалить из избранных**. Контакт будет удален из списка избранного.

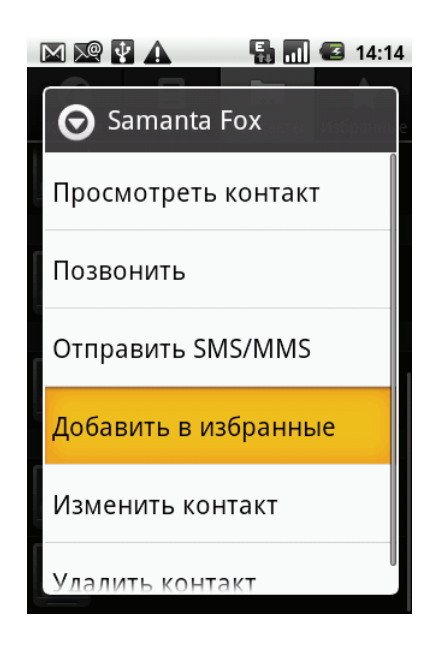

## Глава 3. Использование телефона

Чтобы открыть экран «Телефон», выполните одно из следующих действий:

- На главном экране коснитесь элемента Телефон.
- Из любого приложения нажмите клавишу вызова.

## 3.1 Голосовые вызовы

#### Выполнение вызова

#### Выполнение вызова из меню «Телефон»

- 1. На главном экране коснитесь элемента **Телефон**.
- 2. Введите номер телефона с помощью кнопок на экране.

ПРИМЕЧАНИЕ. Коснитесь (с), чтобы удалить неправильно введенную цифру. Чтобы удалить номер целиком, нажмите

и удерживайте 💌.

- 3. Чтобы вызвать номер, коснитесь номера телефона или нажмите клавишу вызова.
- 4. Чтобы завершить вызов, нажмите клавишу завершения вызова.

#### Выполнение вызова из меню «Контакты»

- На главном экране коснитесь элемента Контакты.
- 2. Выберите нужный контакт.
- Коснитесь пункта Мобильный тел., Рабочий тел. или Домашний тел.. Или нажмите клавишу вызова, чтобы вызвать номер, установленный по умолчанию.

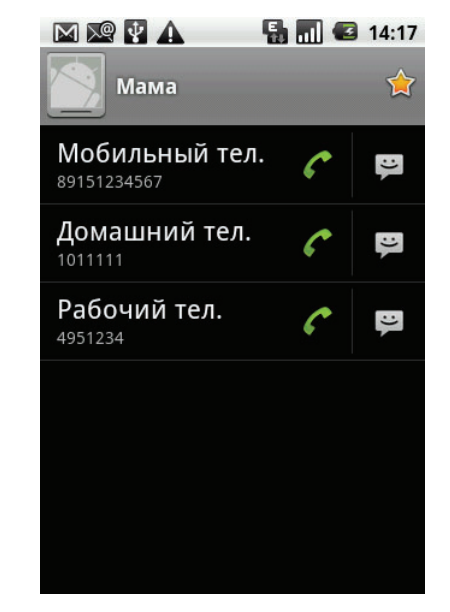

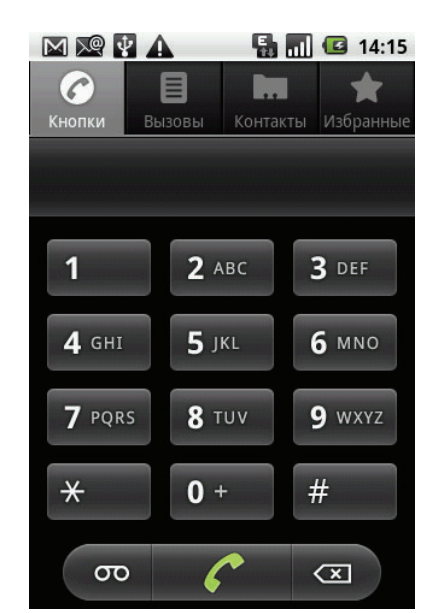

#### Выполнение экстренных вызовов

Экстренные вызовы без SIM-карты:

- 1. Откройте меню «Телефон».
- 2. Введите номер службы экстренной помощи с помощью кнопок на экране.
- 3. Коснитесь номера телефона или нажмите **клавишу вызова**.

#### Международные вызовы

- 1. Откройте меню «Телефон».
- Коснитесь и удерживайте 0+, пока на экране не появится префикс доступа к международной связи «+».
- 3. Введите код страны, код города и номер телефона.
- 4. Коснитесь номера телефона или нажмите клавишу вызова.

#### Ответ на вызов

При поступлении входящего вызова:

- Устройство издает звуковой сигнал, если звуковой сигнал включен.
- На экране появляется сообщение с уведомлением.

#### Ответ на входящий вызов или отклонение вызова

- Чтобы ответить на вызов, нажмите клавишу вызова.
- Чтобы отклонить вызов, нажмите клавишу завершения вызова.

#### Удержание вызова

При поступлении второго входящего вызова коснитесь пункта **Удержание**, чтобы удержать первый вызов.

Чтобы возобновить вызов, снова коснитесь пункта Удержание.

#### Переключение между вызовами

При поступлении второго входящего вызова коснитесь пункта **Удержание**, чтобы удержать

первый вызов. Коснитесь пункта **Другой вызов** 気 для переключения между вызовами.

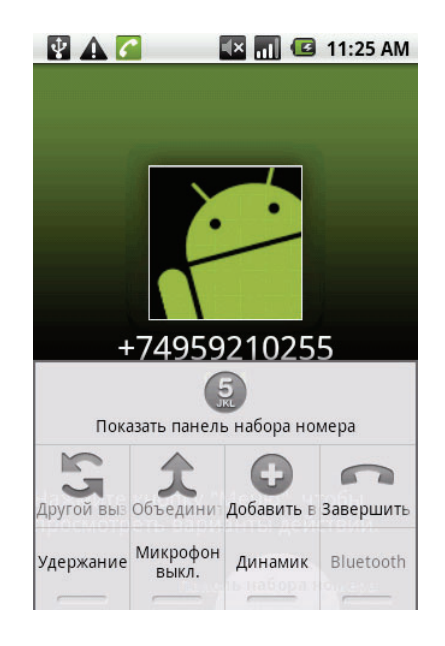

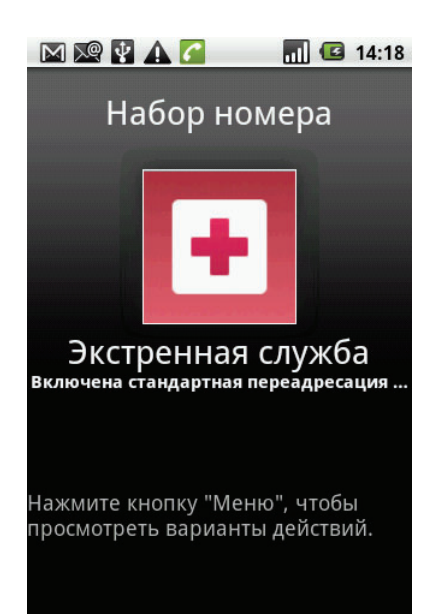

#### Выполнение конференц-вызова

- 1. Во время вызова коснитесь пункта Удержание, чтобы удержать вызов.
- 2. Коснитесь пункта **Добавить** 🕞, чтобы открыть панель набора номера, и введите второй номер.
- 3. Коснитесь пункта Объединить 🛖 для установления конференц-вызова.

**ПРИМЕЧАНИЕ**. Услуга конференц-вызова зависит от сети. Информацию о поддержке данной функции можно получить у оператора сотовой связи.

#### Управление другими функциями вызовов

- Коснитесь пункта Динамик, чтобы включить или выключить громкую связь.
- Коснитесь пункта Микрофон выкл., чтобы выключить или включить микрофон.
- Чтобы просмотреть историю вызовов, коснитесь клавиши меню
   > Телефон > Вызовы.

#### Завершение вызова

Чтобы закончить разговор, коснитесь пункта Завершить 🕋 или нажмите клавишу завершения вызова.

## 3.2 Голосовая почта

#### Прослушивание голосовой почты

#### Прослушивание сообщения голосовой почты

- 1. На главном экране коснитесь элемента «Телефон».
- Коснитесь , чтобы прослушать сообщения голосовой почты.

ПРИМЕЧАНИЕ. Чтобы использовать услугу голосовой почты, необходимо добавить номер голосовой почты. Коснитесь пункта Добавить номер > Настройки голосовой почты. Введите

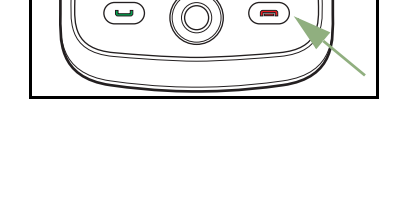

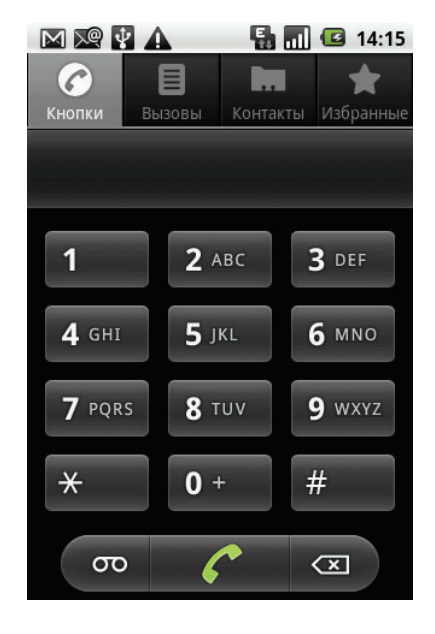

с помощью цифровой клавиатуры номер голосовой почты и коснитесь кнопки **ОК**.

3. После прослушивания сообщений голосовой почты нажмите клавишу завершения вызова.

## Глава 4. Ввод данных

## 4.1 Экранная клавиатура

Экранная клавиатура открывается в портретном режиме в тех случаях, когда нужно ввести текст, например при обмене сообщениями или написании электронных писем. Режим ввода текста на клавиатуре включен по умолчанию.

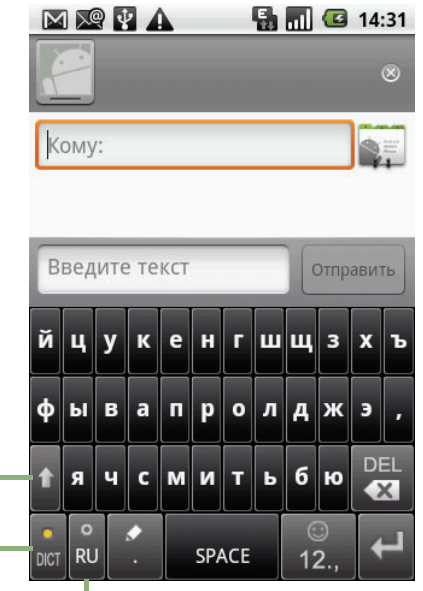

Стрелка переключения регистра Коснитесь для переключения регистра ввода текста.

Словарь: коснитесь, чтобы включить словарь.

Выбор режима ввода текста: коснитесь, чтобы выбрать нужный режим ввода текста.

#### Использование экранной клавиатуры

Коснитесь экрана, чтобы открыть экранную клавиатуру.

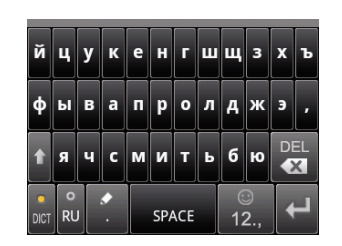

Клавиатура с буквами нижнего регистра (по умолчанию)

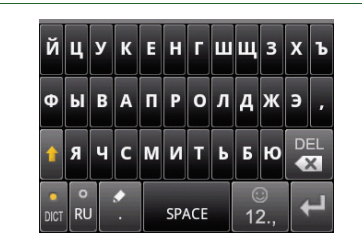

Клавиатура с буквами верхнего регистра

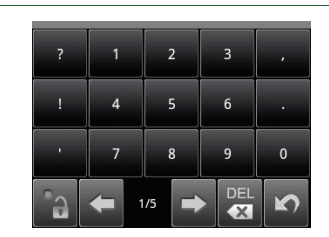

Цифры и символы

- Использование экранной клавиатуры аналогично работе с клавиатурой компьютера.
- Для ввода символо в касайтесь соответствующих клавиш.
- Для переключения между верхним и нижним регистром коснитесь

• Для отображения клавиатуры с цифрами и символами коснитесь

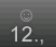

Коснитесь

, чтобы переключиться обратно.

#### Настройка режима ввода текста

5

Данное устройство поддерживает несколько режимов ввода текста, из которых можно выбрать наиболее удобный.

- Коснитесь вкладки приложений > Настройки > Язык и клавиатура.
- В подменю «Настройки ввода текста» отображается список режимов ввода текста. Выберите и отметьте нужные параметры.

#### Изменение режима ввода текста

 Нажмите и удерживайте любое текстовое поле в программе. Например, в программе SMS/MMS коснитесь поля Кому: и удерживайте. Появится всплывающее окно режима ввода текста.

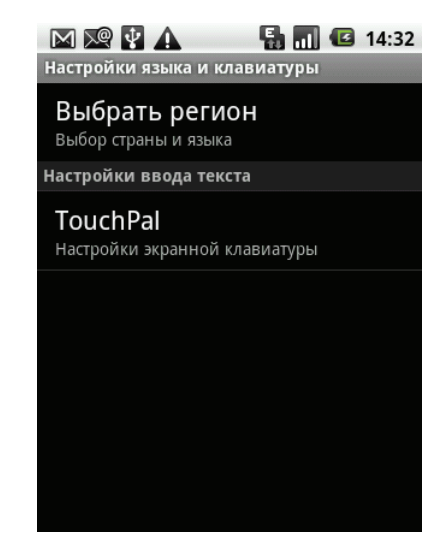

2. Можно выбрать один из доступных режимов ввода текста.

## 4.2 Настройка параметров клавиатуры телефона

Можно использовать вспомогательные средства клавиатуры для облегчения ввода текста с помощью клавиатуры устройства.

- Коснитесь вкладки приложений > Настройки > Язык и клавиатура.
- 2. Коснитесь пункта TouchPal.
- Выберите нужные параметры в подменю «Основные настройки» и «Предугадывание и жесты».
  - Основные настройки. Доступны следующие параметры: «Предугадывание слов», «Звук при нажатии клавиш», «Раскладка в книжной ориентации», «Раскладка в альбомной ориентации», «Чиркните, чтобы переключить раскладку», «Смешанный языковой ввод», «Выбрать языки».

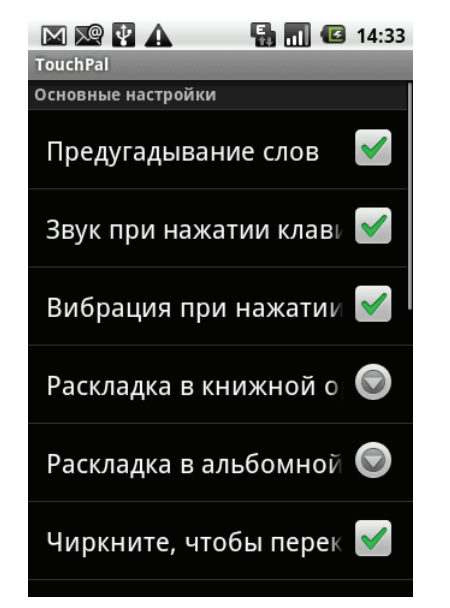

• **Предугадывание и жесты**. Доступны следующие параметры: «Предугадывание следующего слова», «Исправлять опечатки», «Чирк-ввод символов», «Подходящие слова».

# Глава 5. Электронная почта и сообщения

Коснитесь значка SMS/MMS 🔤 для доступа к текстовым и мультимедийным

сообщениям. Коснитесь значка **Email** 🥮 для отправки и получения электронных писем через аккаунты в Интернете.

#### Открытие приложения «SMS/MMS»

- На главном экране коснитесь значка 🔤.
- На вкладке приложений коснитесь пункта SMS/MMS.

## 5.1 Текстовое сообщение

Текстовое сообщение может содержать только буквы, цифры и символы.

#### Создание и отправка текстовых сообщений

В данном устройстве предусмотрено несколько способов создания и отправки текстовых сообщений.

#### Из меню «SMS/MMS»

- 1. Коснитесь пункта Новое сообщение.
- 2. Появится экран создания сообщения.
- 3. В поле **Кому** введите номер телефона получателя.
  - **COBET**. Чтобы добавить получателей из списка контактов, коснитесь поля **Кому** и введите по крайней мере две цифры номера телефона контакта или две буквы имени контакта. Отобразится список контактов, соответствующих введенным данным.
- 4. Введите текст сообщения в поле Введите текст.
- 5. Чтобы отправить сообщение, коснитесь кнопки Отправить или нажмите клавишу вызова.

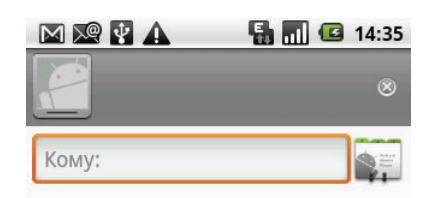

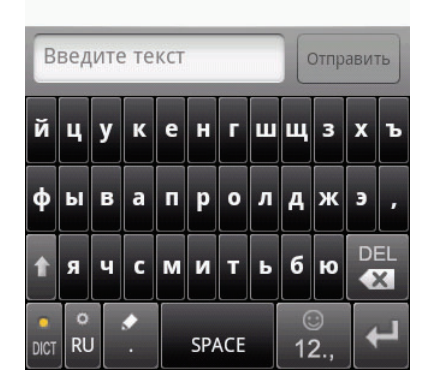

#### Из меню «Контакты»

- 1. На главном экране коснитесь элемента Контакты.
- 2. Коснитесь нужного контакта и удерживайте его, чтобы открыть меню параметров.
- 3. Коснитесь пункта Отправить SMS/MMS.
- 4. Введите текст сообщения.
- 5. Коснитесь кнопки Отправить.

#### Из журнала вызовов

- 1. На главном экране коснитесь элемента Контакты.
- 2. Коснитесь вкладки журнала вызовов, чтобы просмотреть историю вызовов.
- 3. Выберите вызов из списка.
- 4. Коснитесь пункта Отправить SMS/MMS.
- 5. Введите текст сообщения.
- 6. Коснитесь кнопки Отправить.

Примечание. Если выйти из приложения «SMS/MMS» до отправки сообщения, сообщение будет сохранено в папке «Черновики».

#### Запрос отчета о доставке сообщения

- В меню SMS/MMS коснитесь клавиши меню
   Настройки для доступа к настройкам SMS и MMS.
- 2. Установите флажок Отчеты о доставке.
- 3. Коснитесь 🍗, чтобы выйти из меню.

#### Получение сообщений и управление сообщениями

При обмене сообщениями с контактом сообщения сохраняются в виде цепочки. Цепочка сообщений похожа на беседу.

#### Ответ на текстовое сообщение

- 1. Коснитесь вкладки приложений > SMS/MMS.
- 2. Коснитесь цепочки сообщений, чтобы ее открыть.
- 3. Коснитесь поля Введите текст, чтобы ввести текст сообщения.
- 4. Коснитесь кнопки Отправить.

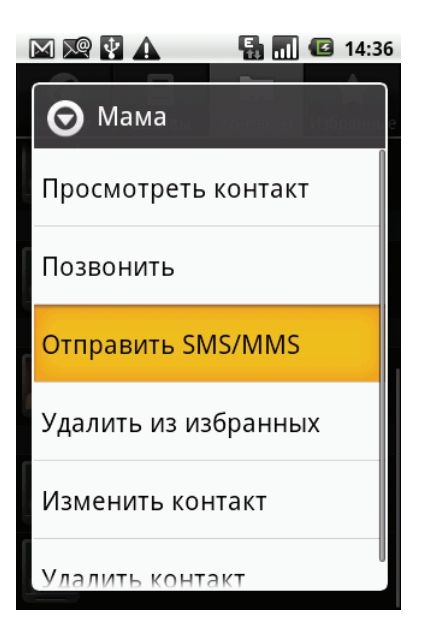

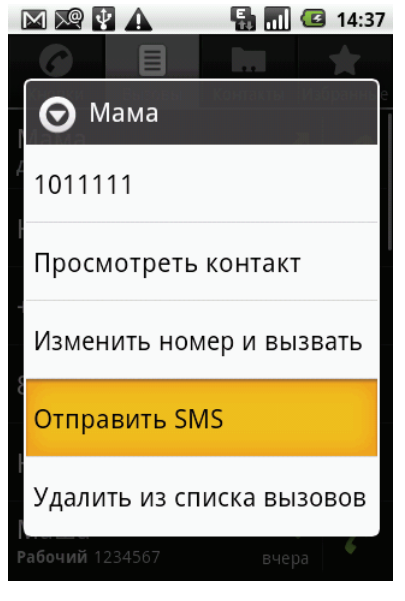

#### Блокировка текстового сообщения

- 1. Коснитесь вкладки приложений > SMS/MMS.
- 2. Коснитесь цепочки сообщений, чтобы просмотреть ее.
- Коснитесь сообщения и удерживайте его, чтобы получить доступ к параметрам сообщения.
- 4. Коснитесь пункта Заблокировать сообщение.
- Сообщение будет заблокировано и не будет удалено при достижении максимального количества сообщений.
- 6. Чтобы разблокировать сообщение, повторите действия, описанные выше.

#### Пересылка сообщения

- 1. Коснитесь вкладки приложений > SMS/MMS.
- 2. Коснитесь цепочки сообщений, чтобы просмотреть ее.
- Коснитесь сообщения и удерживайте его, чтобы получить доступ к параметрам сообщения.
- 4. Коснитесь пункта Переслать.
- 5. В поле **Кому** введите номер телефона получателя.
- 6. Коснитесь кнопки Отправить.

#### Удаление всех текстовых сообщений

Можно удалить все цепочки текстовых сообщений в приложении «SMS/MMS».

- 1. Коснитесь вкладки приложений > SMS/MMS.
- Коснитесь клавиши меню > Удалить цепочки. Появится всплывающее сообщение с предупреждением.

#### ПРИМЕЧАНИЕ. Для удаления

заблокированных сообщений установите флажок Удалить заблокированные сообщения.

3. Коснитесь кнопки **Удалить** для подтверждения удаления всех цепочек сообщений.

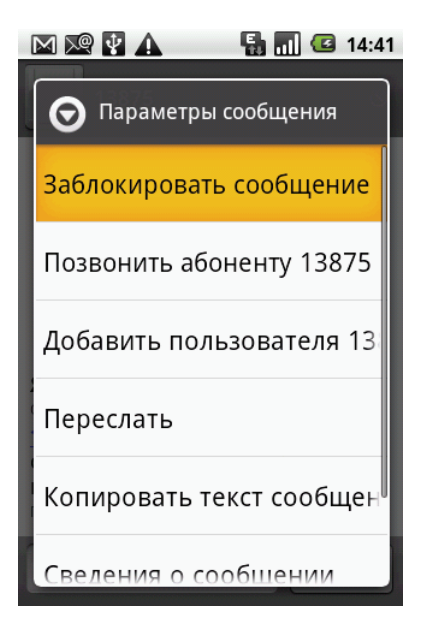

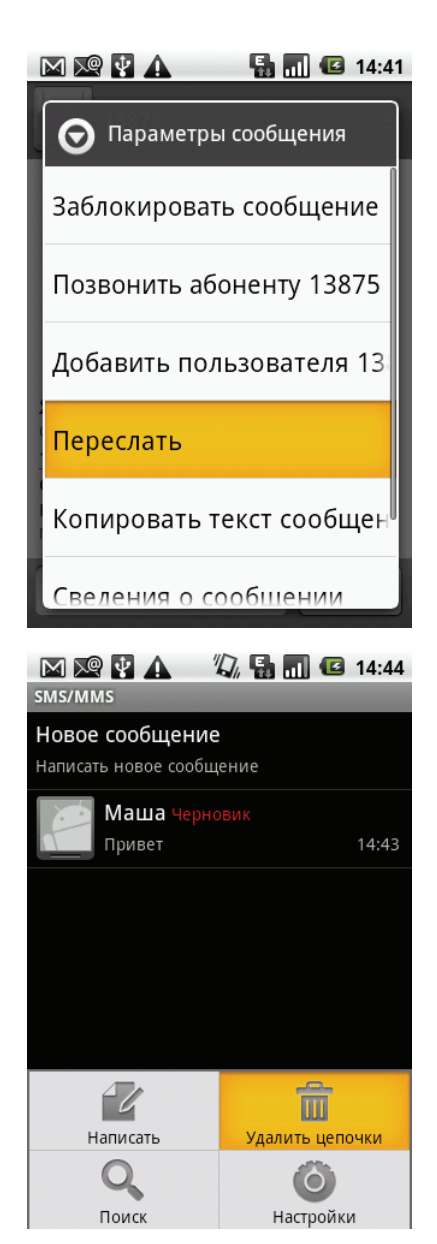

#### Удаление одной цепочки сообщений

- 1. Коснитесь вкладки приложений > SMS/MMS.
- 2. Коснитесь цепочки сообщений, которую нужно удалить, и удерживайте ее.
- 3. Коснитесь пункта Удалить цепочку.

#### Удаление сообщения из цепочки

- 1. Коснитесь вкладки приложений > SMS/MMS.
- 2. Коснитесь цепочки сообщений, чтобы открыть ее.
- Прокрутите цепочку до нужного сообщения и выделите его.
- Коснитесь выделенного сообщения и удерживайте его.
- 5. Коснитесь пункта Удалить сообщение.

#### Копирование текста сообщения

Эту функцию можно использовать, чтобы скопировать текст из готового сообщения в новое.

- 1. Коснитесь вкладки приложений > SMS/MMS.
- Коснитесь цепочки сообщений, чтобы ее открыть.
- 3. Коснитесь сообщения и удерживайте его, чтобы отобразить параметры подменю.
- 4. Коснитесь пункта Копировать текст сообщения.
- 5. Перейдите к пункту Новое сообщение.
- 6. Коснитесь поля **Введите текст** и удерживайте его.
- 7. Коснитесь пункта **Вставить**, чтобы вставить скопированный текст в новое сообщение.

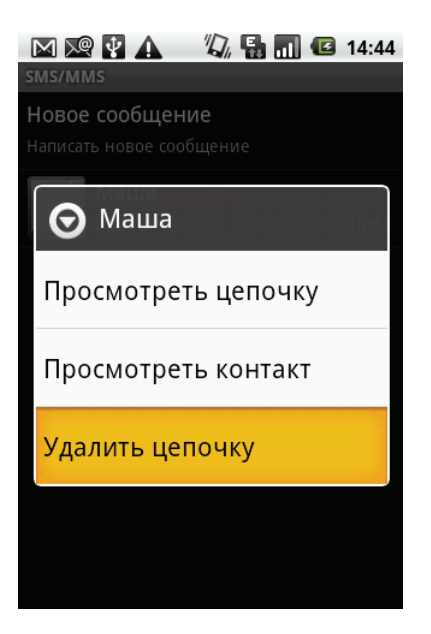

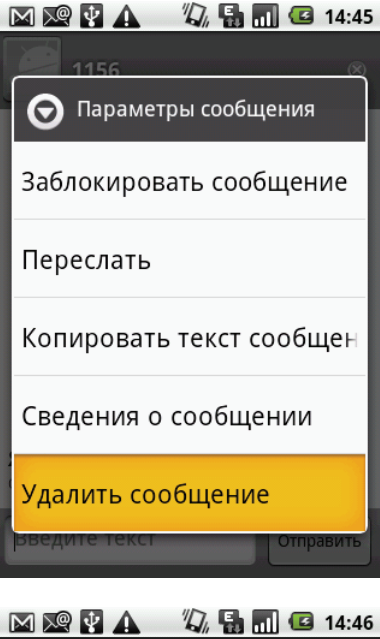

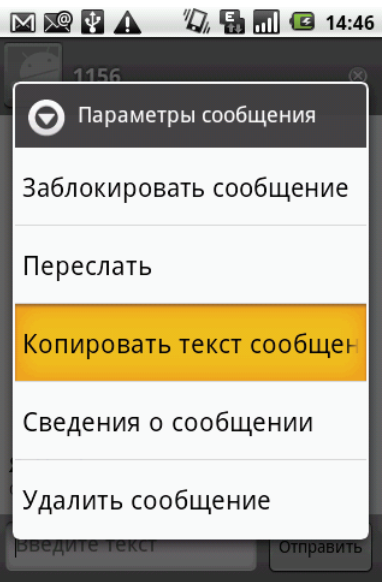

## 5.2 Мультимедийное сообщение

Мультимедийное сообщение (MMS) может содержать текст, изображения, аудио- и видеофайлы.

#### Создание и отправка сообщений ММЅ

В данном устройстве предусмотрено несколько способов создания и отправки сообщений MMS.

#### Из меню «SMS/MMS»

- 1. Коснитесь вкладки приложений > SMS/MMS.
- 2. Коснитесь пункта Новое сообщение.
- Коснитесь клавиши меню > Добавить тему.
   Сообщение будет автоматически преобразовано в сообщение MMS.
- 4. В поле **Кому** введите номер телефона или адрес электронной почты получателя.
  - **COBET.** Чтобы добавить получателей из списка контактов, коснитесь поля **Кому** и введите по крайней мере две цифры номера телефона контакта или две буквы имени контакта. Отобразится список контактов, соответствующих введенным данным.
- 5. Введите тему.
- 6. Чтобы вставить изображение или видеофайл, коснитесь клавиши меню > Прикрепить файл.
- 7. Чтобы вставить текст, коснитесь поля **Введите текст**, затем введите текст сообщения.
- 8. Чтобы вставить аудиофайл, коснитесь клавиши меню > Прикрепить файл > Аудио.
- 9. Коснитесь кнопки Отправить.

#### Из меню «Контакты»

- 1. На главном экране коснитесь элемента Контакты.
- 2. Коснитесь контакта, которому нужно отправить сообщение, и удерживайте его.
- 3. Коснитесь пункта **Отправить SMS/MMS**. Откроется окно сообщения.
- Коснитесь клавиши меню > Добавить тему для преобразования сообщения в сообщение MMS. Чтобы ввести тему, коснитесь пункта Тема.
- 5. Чтобы вставить изображение или видеофайл, коснитесь клавиши меню > Прикрепить файл.

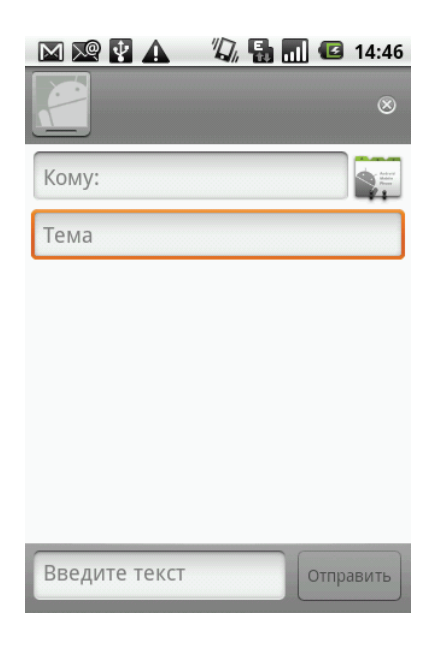

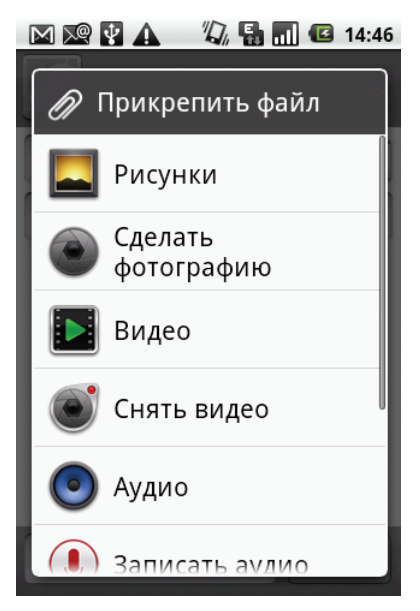

- 6. Чтобы вставить текст, коснитесь поля **Введите текст** и введите текст сообщения с помощью экранной клавиатуры.
- 7. Чтобы вставить аудиофайл, коснитесь клавиши меню > Прикрепить файл > Аудио.
- 8. Коснитесь кнопки Отправить.

#### Из журнала вызовов

- 1. На главном экране коснитесь пункта Контакты > Вызовы.
- 2. Коснитесь нужного вызова в списке и удерживайте его.
- 3. Коснитесь пункта Отправить SMS.
- Коснитесь клавиши меню > Добавить тему для преобразования сообщения в сообщение MMS. Чтобы ввести тему, коснитесь пункта Тема.
- 5. Чтобы вставить изображение или видеофайл, коснитесь клавиши меню > Прикрепить файл > Рисунки / Видео.
- 6. Чтобы вставить аудиофайл, коснитесь клавиши меню > Прикрепить файл > Аудио.
- 7. Чтобы вставить текст, коснитесь поля **Введите текст** и введите текст сообщения с помощью экранной клавиатуры.
- 8. Коснитесь кнопки Отправить.

## 5.3 Голосовое сообщение

Данное устройство поддерживает отправку голосового сообщения.

#### Создание голосового сообщения

- 1. Коснитесь вкладки приложений > SMS/MMS.
- 2. Коснитесь пункта Новое сообщение.
- 3. Коснитесь клавиши меню > Прикрепить файл > Записать аудио.
- 4. Коснитесь 💽, чтобы записать сообщение.
- 5. Коснитесь 🔲, чтобы остановить запись.
- 6. Коснитесь 下, чтобы прослушать запись.
- 7. Коснитесь кнопки **Использовать эту запись**, чтобы продолжить, или **Отменить**, чтобы вернуться на экран создания сообщения.
- Коснитесь кнопки Воспроизвести, чтобы снова прослушать запись, или Удалить, чтобы удалить запись из сообщения MMS.
- 9. Введите номер телефона получателя в поле **Кому**.

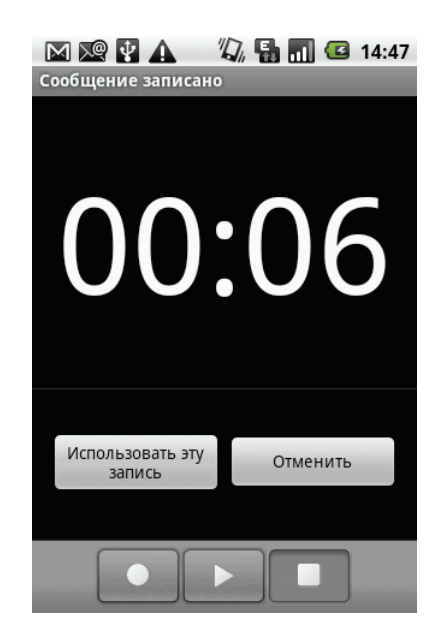

10. Введите текст сообщения и коснитесь кнопки Отправить.

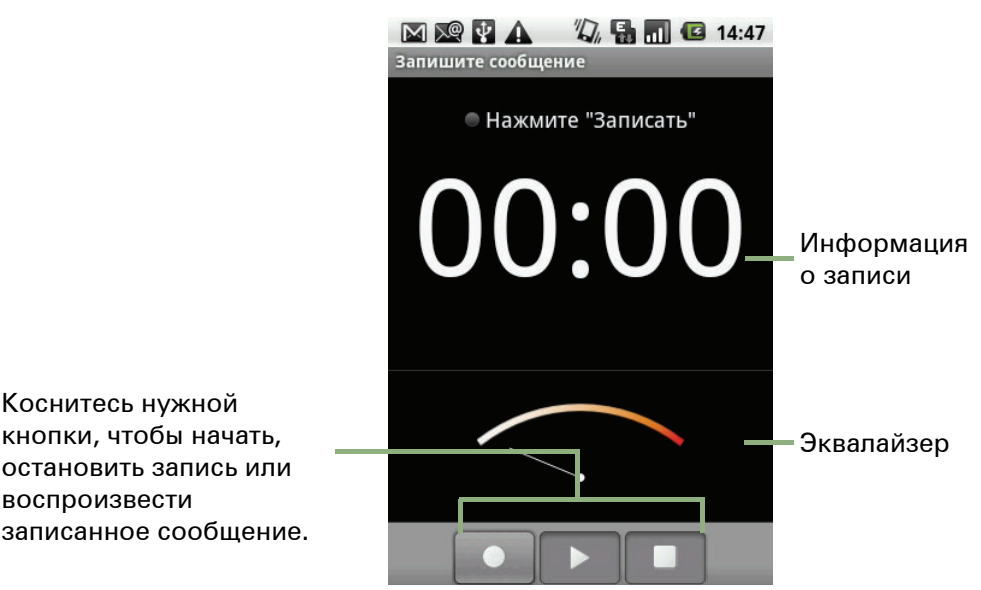

Запись голоса

воспроизвести

Коснитесь нужной

- 1. Коснитесь 💽, чтобы записать сообщение.
- 2. Коснитесь 🔲, чтобы остановить запись.

ПРИМЕЧАНИЕ. Коснитесь 🕟, чтобы воспроизвести записанное голосовое сообщение.

### 5.4 Аккаунты электронной почты

С помощью данного устройства можно отправлять и получать электронные письма так же, как на компьютере. Данное устройство поддерживает работу с электронной почтой в Интернете: аккаунт электронной почты, предоставляемый поставщиком интернет-услуг или почтовым клиентом, например Gmail, Hotmail или Yahoo! Mail.

#### Настройка аккаунта электронной почты

- 1. Коснитесь вкладки приложений > Email.
- 2. Выберите поставщика аккаунта электронной почты.
- 3. Введите адрес электронной почты и пароль.
- 4. Коснитесь кнопки Далее. Настройки электронной почты будут получены устройством автоматически.
  - Чтобы добавить настройки еще одного аккаунта электронной почты, коснитесь клавиши меню > Добавить аккаунт.
- 5. Введите Имя и Название аккаунта. **ПРИМЕЧАНИЕ. Название аккаунта** — это имя, которое отображается на главном экране и на экране электронной почты.
- 6. Коснитесь кнопки Готово.

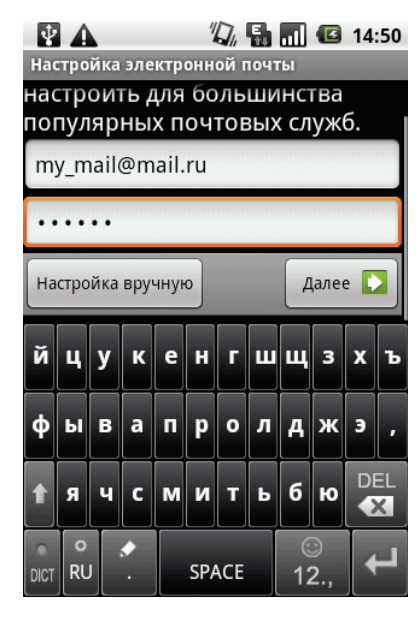
### Доступ к электронной почте

На вкладке приложений коснитесь пункта **Email** для просмотра электронной почты.

### Выбор аккаунта

- 1. Коснитесь вкладки приложений > Email.
- 2. В окне выбора аккаунтов будут показаны все аккаунты.
- 3. Коснитесь нужного аккаунта.

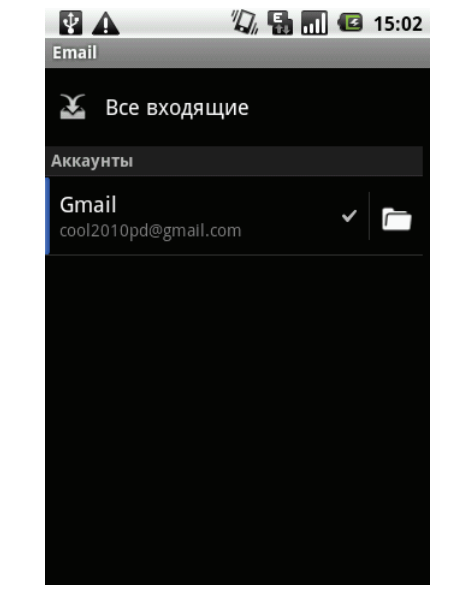

### Настройка параметров электронной почты

Настройте параметры сообщений в подменю Настройки аккаунта.

- 1. На экране «Аккаунты» выберите учетную запись электронной почты.
- Коснитесь клавиши меню > Настройки аккаунта, чтобы открыть подменю настроек электронной почты.

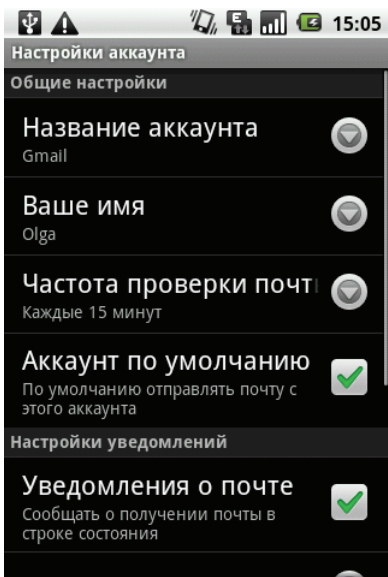

### 5.5 Работа с электронной почтой

### Создание и отправка электронных писем

- 1. Коснитесь вкладки приложений > Email, затем коснитесь нужного аккаунта.
- 2. Коснитесь клавиши меню > Новое сообщение.
- 3. В поле **Кому** введите адрес электронной почты получателя.
  - СОВЕТ. Чтобы добавить получателей из списка контактов, коснитесь поля Кому или коснитесь клавиши меню > Добавить копию, затем выберите получателей.
- 4. Чтобы ввести тему, коснитесь пункта Тема.
- 5. Введите текст сообщения.
- 6. Коснитесь кнопки Отправить.

## Отправка электронного письма из приложения «Контакты»

Можно отправить электронное письмо контакту, адрес электронной почты которого сохранен в приложении «Контакты».

- 1. На главном экране коснитесь элемента Контакты.
- 2. Чтобы открыть контакт, коснитесь имени контакта.
- 3. Коснитесь пункта Личная эл. почта или Рабочая эл. почта.
- 4. Выберите аккаунт электронной почты для отправки письма (например, Gmail).
- 5. Введите тему и текст сообщения.
- 6. Коснитесь кнопки Отправить.

### Добавление вложений в электронные письма

- 1. Перед отправкой сообщения коснитесь клавиши меню > Прикрепить файл.
- 2. Выберите изображение, которое нужно вставить, из папок фотоальбома.

### Получение электронных писем

Получаемые электронные письма автоматически попадают в папку «Входящие», если устройство подключено к сети.

### Получение почты вручную

- Коснитесь вкладки приложений > Email, а затем коснитесь аккаунта электронной почты.
- 2. Коснитесь клавиши меню > Обновить.

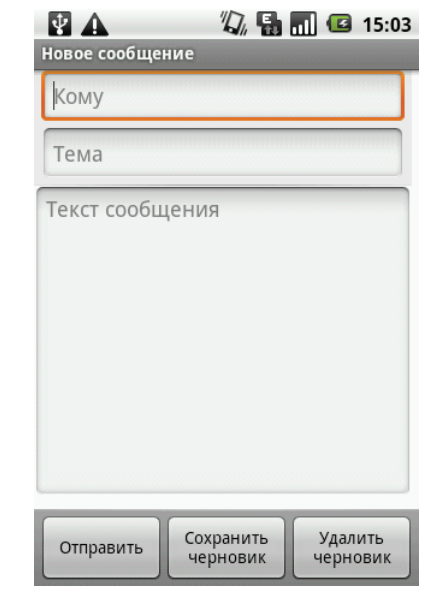

### Чтение писем и ответ на письма

В папке «Входящие» отображаются заголовки электронных писем. Если открыть письмо, будет отображена только его часть (исключение составляют только о чень короткие сообщения). Чтобы посмотреть содержимое письма полностью, загрузите его.

### Загрузка вложений

- В аккаунтах РОРЗ вложения загружаются при загрузке полного сообщения.
- В аккаунтах IMAP4 необходимо отмечать вложения для загрузки.
   Вложение будет загружено при следующем подключении к серверу электронной почты.

**ПРИМЕЧАНИЕ.** В устройстве можно открыть только поддерживаемые форматы файлов.

### Ответ на письмо или пересылка письма

- 1. Откройте сообщение.
- 2. Выполните следующие действия:
  - Коснитесь пункта Ответить или Ответить всем, чтобы ответить на письмо.
  - Коснитесь клавиши меню > Переслать.
     В поле Кому введите получателя.
- 3. Введите текст сообщения.
- 4. Коснитесь кнопки Отправить.

| 💽 🛕 🦏 🔛 📶 🕼 15:04        |
|--------------------------|
| 🕤 привет                 |
| Открыть                  |
| Удалить                  |
| Переслать                |
| Ответить всем            |
| Ответить                 |
| Отметить как непрочитань |

### Управление папками почты

### Удаление электронного письма

- 1. Коснитесь **вкладки приложений** > **Email**, а затем коснитесь аккаунта электронной почты.
- 2. Чтобы посмотреть входящие сообщения, коснитесь папки «Входящие».
- 3. Чтобы удалить сообщение, коснитесь сообщения и удерживайте его.
- 4. Коснитесь кнопки Удалить.

### Переключение аккаунтов

Если открыт список сообщений одного аккаунта и необходимо просмотреть сообщения другого аккаунта, коснитесь **клавиши меню** > **Аккаунты** и выберите аккаунт для просмотра.

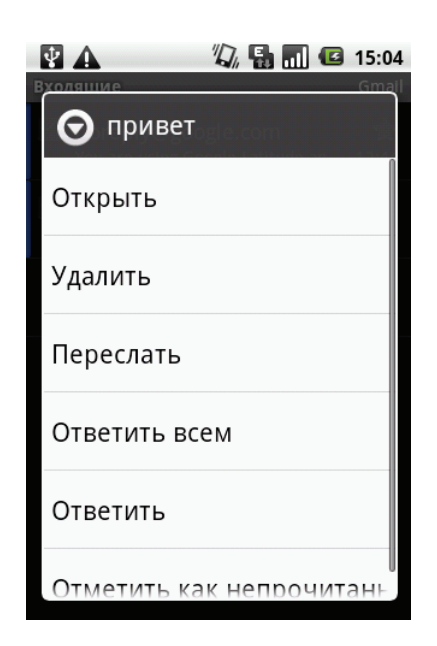

### Настройка параметров электронной почты

Можно настроить общие параметры аккаунта электронной почты, такие как название аккаунта, частота проверки почты, аккаунт по умолчанию, уведомления и параметры сервера.

### Настройка названия аккаунта

- 1. Коснитесь нужного аккаунта.
- Коснитесь клавиши меню > Настройки аккаунта, чтобы посмотреть настройки аккаунта и изменить их.
- 3. Коснитесь пункта **Название аккаунта**, чтобы изменить название аккаунта.
- 4. Коснитесь кнопки ОК для подтверждения.

### Настройка частоты проверки почты

- 1. Коснитесь нужного аккаунта.
- Коснитесь клавиши меню > Настройки аккаунта, чтобы посмотреть настройки аккаунта и изменить их.
- Коснитесь пункта Частота проверки почты.
   Можно использовать функцию автоматической проверки почты каждые 5, 10, 15, 30 минут, каждый час или отключить эту функцию.

### Выбор аккаунта по умолчанию

- 1. Коснитесь нужного аккаунта.
- 2. Коснитесь клавиши меню > Настройки аккаунта, чтобы посмотреть настройки аккаунта и изменить их.
- 3. Коснитесь пункта **Аккаунт по умолчанию**. Этот аккаунт будет использоваться по умолчанию для отправки писем

### Удаление аккаунта электронной почты

- 1. Коснитесь вкладки приложений > Email.
- 2. Коснитесь аккаунта, который необходимо удалить, и удерживайте палец.
- 3. Коснитесь пункта Удалить аккаунт.
- 4. Коснитесь кнопки ОК для подтверждения.

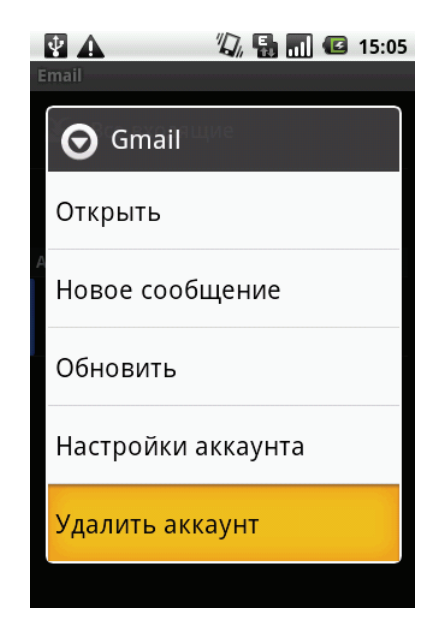

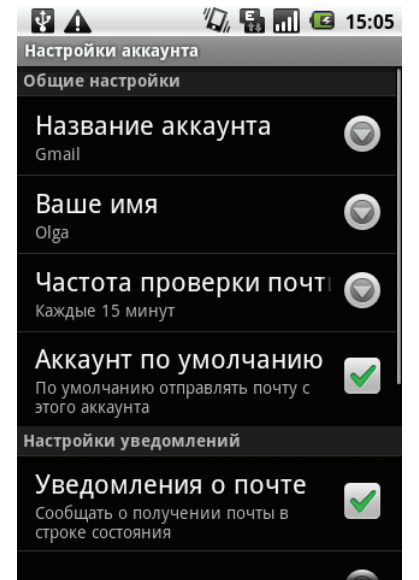

## Глава 6. Использование Интернета

## 6.1 Подключение к Интернету

Данное устройство можно подключить к Интернету с помощью:

- Wi-Fi;
- сотовых сетей передачи данных.

### Wi-Fi

### Включение и выключение Wi-Fi

- На главном экране коснитесь вкладки приложений > Настройки > Беспроводные сети.
- 2. Коснитесь пункта **Wi-Fi**, чтобы включить или отключить **Wi-Fi**.

### Подключение к сети Wi-Fi

- 1. Включите Wi-Fi.
- 2. Коснитесь пункта **Настройки Wi-Fi**. Устройство выполнит поиск сетей Wi-Fi.
- Найденные сети будут показаны ниже. Коснитесь сетевого подключения и коснитесь кнопки Подключить.
- Если выбрать незащищенную сеть, подключение будет установлено автоматически. В противном случае перейдите к следующему шагу.

| 🗟 🔮 🛦 👘 🖏 🖬 📶 🕼<br>Настройки Wi-Fi                               | 15:07    |
|------------------------------------------------------------------|----------|
| Wi-Fi                                                            | <b>~</b> |
| Уведомления о сетях<br>Сообщать при обнаружении<br>открытой сети |          |
| Сети Wi-Fi                                                       |          |
| nac                                                              | •))      |
| <b>4wimax.ru</b><br><sup>Защищено WEP</sup>                      |          |
| GasActive<br>Защищено WPA/WPA2 PSK                               | 1        |
| Quadro<br>Защищено WPA/WPA2 PSK                                  | ()<br>10 |

| न्ति 🛂 🕰                                     |          | 15:06 |
|----------------------------------------------|----------|-------|
| Настройки Wi-Fi                              |          |       |
| nac                                          |          | Ĩ     |
| <b>4wimax.ru</b><br><sup>Защищено WEP</sup>  |          |       |
| GasActive<br><sup>Защищено WPA/WP</sup>      | A2 PSK   | 10    |
| <b>Quadro</b><br><sup>Защищено WPA/WP</sup>  | A2 PSK   | 10    |
| TallerCapital<br><sup>Защищено WPA/WP</sup>  | A2 PSK   |       |
| <b>Yota.ru</b><br><sup>Защищено WPA/WP</sup> | A2 PSK   |       |
| Добавить се                                  | гь Wi-Fi |       |

 Для подключения к защищенной сети потребуется пароль. Введите пароль, затем коснитесь кнопки Подключить.

При установлении соединения Wi-Fi в строке состояния появится значок подключения 🛜.

### Добавление сети Wi-Fi

- На главном экране коснитесь вкладки приложений > Настройки > Беспроводные сети.
- 2. Коснитесь пункта Настройки Wi-Fi.
- В списке сетей Wi-Fi коснитесь пункта Добавить сеть Wi-Fi. Появится новое окно.
- Следуйте инструкциям на экране, введите необходимую информацию, а затем коснитесь кнопки Сохранить, чтобы сохранить настройки.

### Настройка параметров Wi-Fi

- На главном экране коснитесь вкладки приложений > Настройки > Беспроводные сети.
- 2. Коснитесь пункта Настройки Wi-Fi.
- Коснитесь клавиши меню > Дополнительные функции.

ПРИМЕЧАНИЕ. При использовании статического IP-адреса введите настройки IP.

4. В настройках IP введите информацию об IP-адресе, шлюзе, маске сети и DNS. Коснитесь кнопки **ОК**, чтобы сохранить настройки.

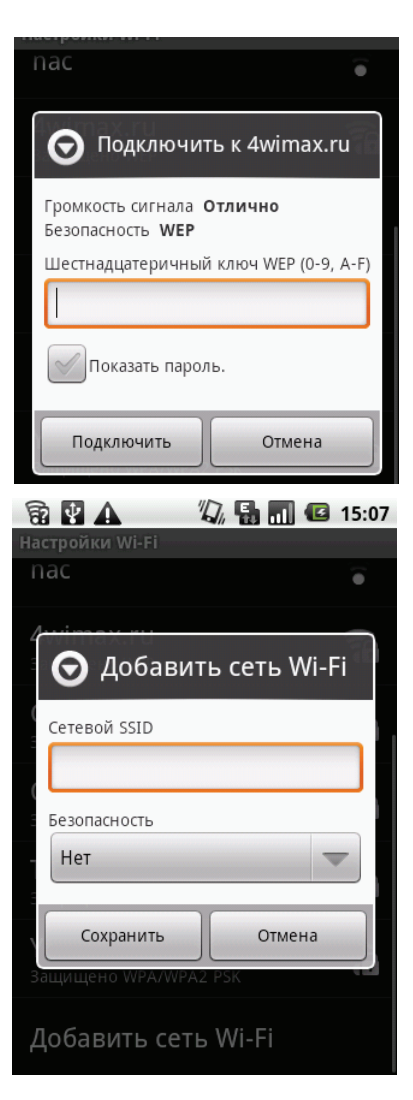

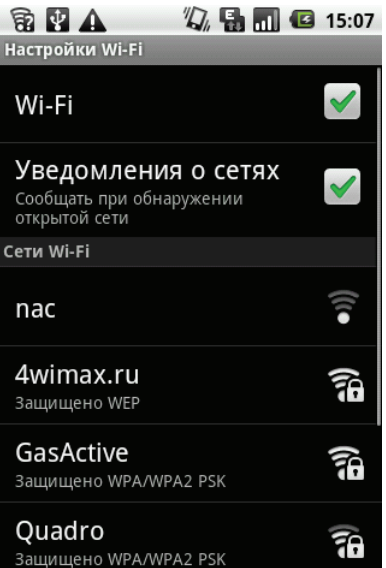

### Сотовые сети передачи данных

Обратитесь к оператору сотовой связи для получения сведений о возможностях подключения и следующей информации:

- Точки доступа
- Прокси-сервер
- Порт
- Имя пользователя
- Пароль

## Настройка подключения к беспроводной сети передачи данных

- 1. Коснитесь вкладки приложений > Настройки > Беспроводные сети.
- 2. Коснитесь пункта **Мобильная сеть** > **Точки доступа**.
- 3. Коснитесь клавиши меню > Новая точка доступа.
- 4. Коснитесь пункта **Имя**, чтобы ввести название подключения, затем коснитесь кнопки **ОК**.
- 5. Введите название **точки доступа**, коснитесь кнопки **ОК**.
- 6. Заполните поля **Прокси, Порт, Имя пользователя** и **Пароль** (при наличии) и т. д., затем коснитесь кнопки **ОК**.
- 7. Коснитесь кнопки **Сохранить**, чтобы сохранить настройки, или коснитесь кнопки **Отменить**, чтобы выйти без сохранения изменений.

| Портиски сотовой сети                                                                        |
|----------------------------------------------------------------------------------------------|
| Интернет-роуминг<br>Подключаться к службам передачи<br>данных в роуминге                     |
| Получение данных разן 🗹                                                                      |
| Режим сети<br>GSM / WCDMA (автоматический<br>режим)                                          |
| Точки доступа (APN)                                                                          |
| Операторы связи<br>Выберите оператора связи                                                  |
| Всегда подключаться к<br>Увеличить энергопотребление для<br>сохранения подключения к сотовой |
| 😵 🛃 🛕 🆏 🔚 🖬 🕼 15:08<br>Изменить точку доступа                                                |

| Изменить точку доступа          |         |
|---------------------------------|---------|
| Имя<br>Beeline Internet         |         |
| APN<br>internet.beeline.ru      | $\odot$ |
| <b>Прокси</b><br><Не настроено> | $\odot$ |
| <b>Порт</b><br>8080             |         |
| Имя пользователя                |         |
| Пароль<br>*****                 |         |
| Сервер                          |         |

### Подключение к сети передачи данных

Сеть передачи данных включается автоматически при включении устройства. Если было настроено несколько подключений, выберите подключение из списка вручную.

### Подключение к сети передачи данных вручную

- 1. Коснитесь вкладки приложений > Настройки.
- 2. Коснитесь пункта Беспроводные сети > Мобильная сеть > Точки доступа.
- 3. Появится список подключений. С помощью переключателя выберите подключение.

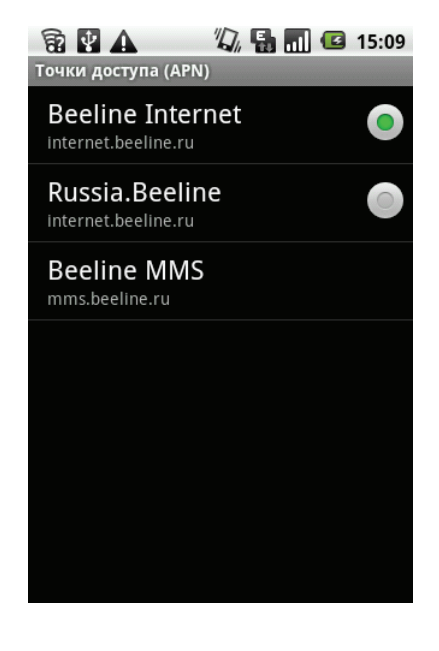

## 6.2 Просмотр веб-страниц

- 1. Коснитесь вкладки приложений > Браузер.
- 2. Коснитесь клавиши меню > Поиск.
- 3. На экране появится адресная строка. Введите URL-адрес, затем коснитесь

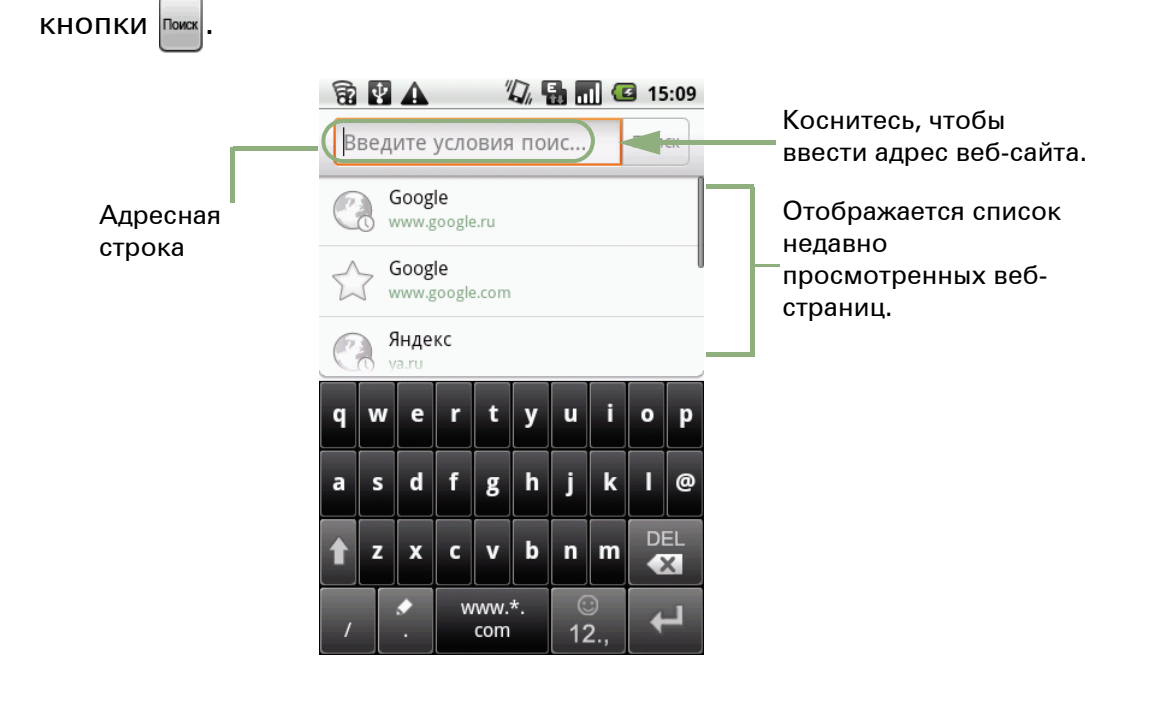

### Прокрутка страницы

Для вертикальной прокрутки проведите пальцем по экрану вниз или вверх. Для горизонтальной прокрутки проведите пальцем по экрану вправо или влево.

### Выбор домашней страницы

- Во время просмотра веб-страницы коснитесь клавиши меню
   Дополнительно > Настройки > Выбрать главную страницу.
- 2. Введите URL-адрес домашней страницы.
- 3. Коснитесь кнопки ОК, чтобы сохранить настройки.

### Работа с веб-страницами

Во время просмотра веб-страницы коснитесь клавиши меню, чтобы изменить параметры просмотра или использовать другие функции.

В таблице, приведенной ниже, перечислены параметры меню. В зависимости от функции некоторые параметры могут быть недоступны.

| Элемент меню             | Описание                                                                                                    |  |
|--------------------------|----------------------------------------------------------------------------------------------------|--|
| Новое окно               | Позволяет открыть веб-страницу в новом окне.                                                                                                    |  |
| Закладки                 | Коснитесь, чтобы выбрать сохраненную веб-страницу.                                                                                                    |  |
| Окна                     | Коснитесь, чтобы выбрать веб-страницу из списка открытых<br>веб-страниц.                                                                                                    |  |
| Обновить                 | Коснитесь, чтобы обновить страницу.                                                                                                    |  |
| Добавить<br>закладку     | Коснитесь, чтобы сохранить веб-страницу для быстрого<br>доступа.                                                                                                    |  |
| Найти на<br>странице     | Коснитесь, чтобы найти текст на веб-странице.                                                                                                    |  |
| Выбрать текст            | Коснитесь, чтобы выбрать текст на веб-странице.                                                                                                    |  |
| Информация<br>о странице | Коснитесь, чтобы просмотреть информацию о веб-странице.                                                                                                    |  |
| Отправить<br>страницу    | Коснитесь, чтобы отправить страницу в электронном письме<br>или сообщении MMS.                                                                                                    |  |
| Загрузки                 | Коснитесь, чтобы посмотреть историю загрузки.                                                                                                    |  |
| Настройки                | <ul> <li>Коснитесь, чтобы настроить параметры браузера.</li> <li>Настройки содержания страницы: настройка параметров содержания страницы.</li> <li>Настройки конфиденциальности: настройка параметров конфиденциальности.</li> <li>Настройки безопасности: настройка параметров безопасности.</li> <li>Расширенные настройки: просмотр и настройка параметров устройства или восстановление заводских параметров.</li> </ul> |  |

### Быстрый поиск на телефоне и в Интернете

На главном экране можно выполнить поиск информации на телефоне и в Интернете с помощью функции **Поиск Google**.

### Поиск информации по введенному тексту

- 1. Коснитесь виджета Поиск Google.
- 2. Введите текст для поиска в окне быстрого поиска.

Во время ввода найденные на телефоне совпадения и предложения из веб-поиска Google добавляются в список недавно выбранных результатов поиска.

 Если предмет поиска находится в списке предложений, результатов поиска на телефоне или недавно выбранных результатов поиска, коснитесь его в списке.

Элемент откроется в соответствующем приложении, например «Контакты» или «Браузер».

4. Если предмет поиска отсутствует в списке,

коснитесь значка 🔍 в окне быстрого поиска.

Откроется окно браузера, в котором будут показаны результаты поиска Google в Интернете.

| 8 | КНО | <b>А</b><br>быс | тро | 7<br>го п | <b>О, Г</b><br>оис | <b>ња</b> | ] @ | 3 15<br>C | 5:10<br>Z |
|---|-----|-----------------|-----|-----------|--------------------|-----------|-----|-----------|-----------|
| 0 | U   | ısb             |     |           |                    |           |     |           |           |
|   |     |                 |     |           |                    |           |     |           |           |
|   |     |                 |     |           |                    |           |     |           |           |
| q | w   | e               | r   | t         | У                  | u         |     | •         | р         |
| а | s   | d               | f   | g         | h                  | j         | k   | I         | ,         |
| t | z   | x               | с   | v         | b                  | n         | m   | DI        | EL<br>K   |
|   |     |                 |     |           |                    |           |     |           |           |

## Глава 7. Использование Bluetooth

### Режимы Bluetooth

- Вкл.: функция Bluetooth включена. Это устройство находит другие устройства Bluetooth, однако недоступно для обнаружения другими устройствами.
- Видимый: функция Bluetooth включена, это устройство доступно для обнаружения другими устройствами Bluetooth.
- Выкл.: функция Bluetooth выключена.

### Включение Bluetooth

- 1. Коснитесь вкладки приложений > Настройки > Беспроводные сети.
- 2. Коснитесь пункта **Bluetooth**, чтобы включить Bluetooth.
- 3. Чтобы сделать телефон видимым для других устройств, коснитесь пункта Настройки Bluetooth и отметьте поле Видимый.

# 7.1 Подключение к устройствам Bluetooth

Подключение к устройству Bluetooth называется связью. Для обмена информацией необходимо выполнить сопряжение и установить связь с устройством Bluetooth.

- 1. Коснитесь вкладки приложений > Настройки > Беспроводные сети.
- 2. Коснитесь пункта **Настройки Bluetooth**, чтобы просмотреть параметры меню.
- 3. Для поиска нового устройства коснитесь пункта **Поиск устройств**.
- 4. Чтобы подключиться к устройству, коснитесь его названия.
- 5. Введите **PIN-код**, чтобы установить сопряжение, затем коснитесь кнопки **OK**.

ПРИМЕЧАНИЕ. PIN-код устройства должен совпадать с PIN-кодом на другом устройстве Bluetooth, с которым выполняется сопряжение.

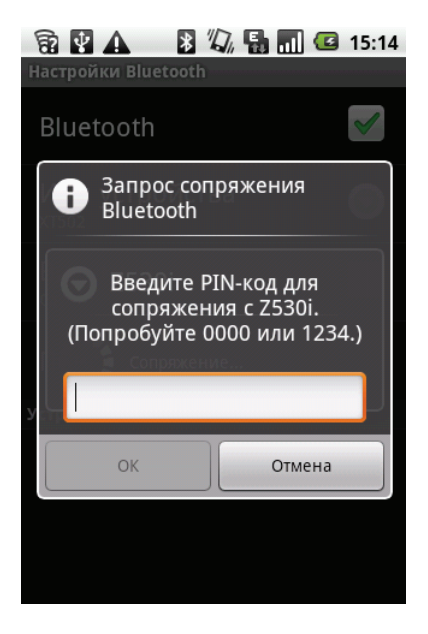

41

| Настройки Bluetooth                                                 | 15.10    |
|---------------------------------------------------------------------|----------|
| Bluetooth                                                           | <b>~</b> |
| Имя устройства<br>Без настройки имени, использовать<br>имя аккаунта |          |
| <b>Видимый</b><br>Сделать устройство видимым                        | S        |
| Поиск устройств                                                     |          |
| Устройства Bluetooth                                                |          |
| Gloomy<br>Сопряжено, но не подключено                               | •        |
| Оля<br>Сопряжено, но не подключено                                  | •        |

3 10 ▲ N 10 ■ ■ ■ 15.10

- 6. Если выполняется подключение к аудиоустройству, которое поддерживает только профили HSP/HFP, на экране появится сообщение «Подключено к аудиоустройству телефона».
- 7. Если выполняется подключение к аудиоустройству, которое поддерживает профили HSP/HFP/A2DP, на экране появится сообщение «Подключено к телефону и мультимедийному аудиоустройству».

**ПРИМЕЧАНИЕ**. Чтобы открыть меню параметров устройства, коснитесь названия выбранного устройства и удерживайте его.

**ПРИМЕЧАНИЕ**. После установления связи ввод пароля при следующих сеансах подключения не требуется.

## Глава 8. Приложения мультимедиа

## 8.1 Фотографии и видеоклипы

Можно делать снимки и записывать видео с помощью камеры с разрешением 5,0 МП, которой оснащено данное устройство.

### Фотосъемка

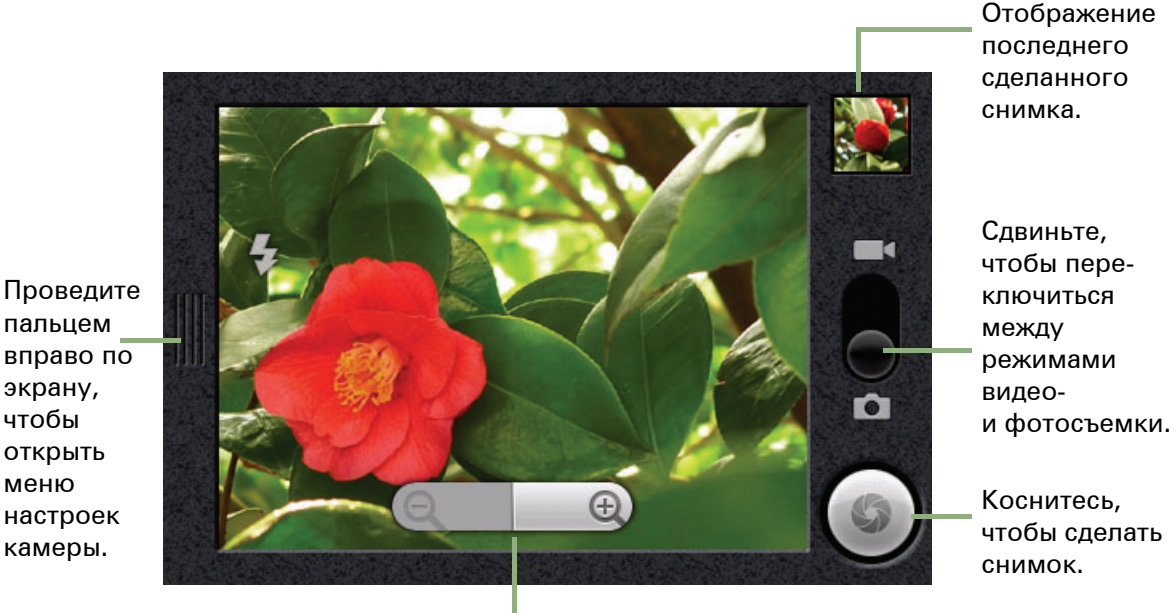

Коснитесь значка «+<sup>\*</sup>» или «-», чтобы увеличить или уменьшить изображение.

 Коснитесь вкладки приложений > Фотокамера. Будет автоматически выбрана альбомная ориентация экрана.
 ПРИМЕЧАНИЕ Чтобы быстро вклюцить камеру, нажмите и удерживайт

**ПРИМЕЧАНИЕ**. Чтобы быстро включить камеру, нажмите и удерживайте клавишу съемки сбоку устройства.

2. Направьте устройство на объект съемки и наполовину нажмите клавишу

съемки или коснитесь и удерживайте 🌑 для фокусировки.

3. После выполнения фокусировки рамка фокуса станет зеленой; полностью

нажмите клавишу съемки или коснитесь 🌑 , чтобы сделать снимок.

### Видеосъемка

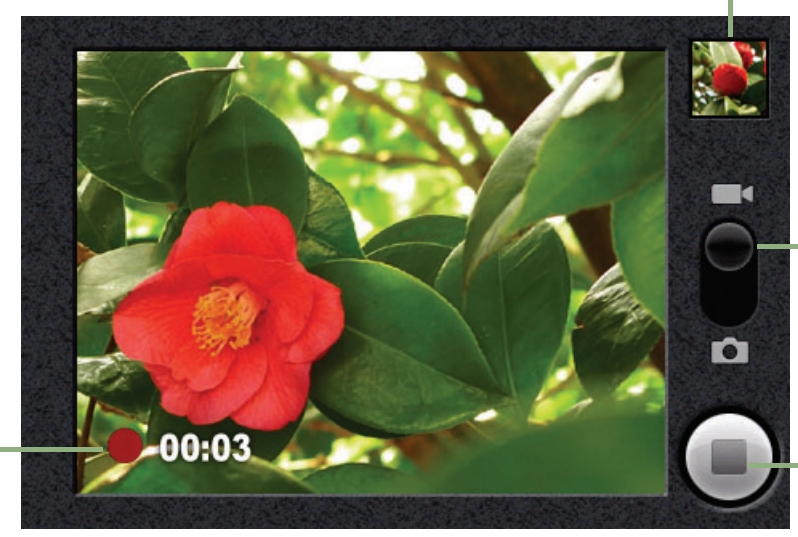

Отображение последнего записанного видео.

Сдвиньте, чтобы переключиться между режимами видеои фотосъемки.

Коснитесь, чтобы записать видео.

Отображение времени = записи.

- 1. Коснитесь вкладки приложений > Видеокамера.
- 2. Направьте устройство на объект съемки.
- 3. Чтобы начать запись, нажмите клавишу съемки или коснитесь
- Чтобы остановить запись, снова нажмите клавишу съемки или коснитесь

### Просмотр сделанной фотографии

Миниатюра сделанного снимка отображается в верхнем правом углу экрана.

- 1. Чтобы посмотреть полноразмерную фотографию, коснитесь миниатюры.
- Коснитесь кнопки УДАЛИТЬ 💼, чтобы удалить изображение и перейти к просмотру следующего изображения.
- Коснитесь кнопки ОТПРАВИТЬ **М**, чтобы отправить изображение в электронном письме или сообщении MMS.
- Коснитесь кнопки ГОТОВО 💽, чтобы сохранить настройки.

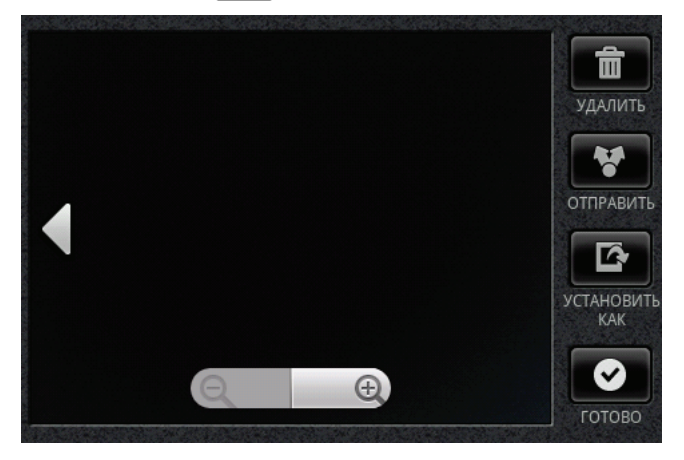

### Просмотр записанного видео

Миниатюра сделанного видеоклипа отображается в верхнем правом углу экрана.

- 1. Чтобы посмотреть полноразмерный видеоклип, коснитесь миниатюры.
- Коснитесь кнопки УДАЛИТЬ , чтобы удалить видеоклип и перейти к просмотру следующего видеоклипа.
- Коснитесь кнопки ОТПРАВИТЬ , чтобы отправить видеоклип в электронном письме или сообщении MMS.
- Коснитесь кнопки ВОСПРОИЗВЕСТИ ., чтобы воспроизвести видеоклип.
- Коснитесь кнопки ГОТОВО 💽, чтобы сохранить настройки.

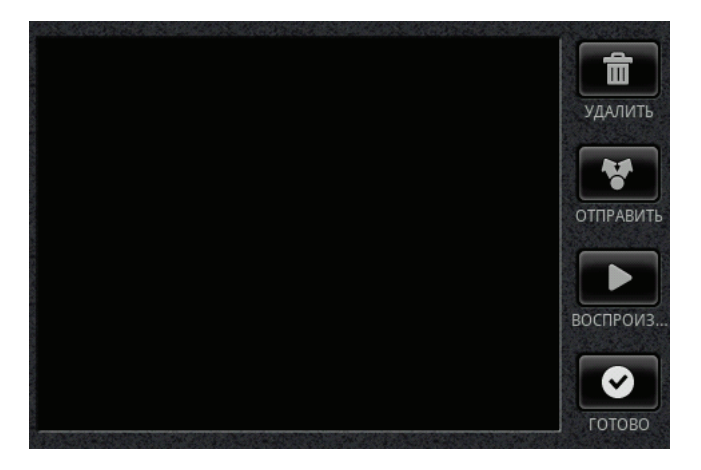

### Настройка параметров камеры

В окне камеры коснитесь **клавиши меню** > **Настройки**. Меню «Настройки камеры» отображается в левой части экрана. Проведите пальцем вверх и вниз, чтобы прокрутить страницу для отображения других параметров.

| Косн<br>пара<br>выбр | итесь<br>метра, чтобы<br>ать | Настройки камеры<br>Режим вспышки<br><sub>Авто</sub> |   |
|----------------------|------------------------------|------------------------------------------------------|---|
| настройки<br>камеры. | ры.                          | Баланс белого<br><sub>Авто</sub>                     |   |
|                      |                              | <b>Размытие границ</b><br><sup>Вык</sup>             | 0 |
|                      |                              | Цветовые<br>эффекты<br><sub>Нет</sub>                |   |
|                      |                              | Записывать                                           |   |

| Режим       | Параметр                        | Доступные опции                                                          |  |  |
|-------------|---------------------------------|--------------------------------------------------------------------------|--|--|
|             | Режим вспышки                   | Авто, Вкл., Выкл.                                                        |  |  |
|             | Баланс белого                   | Авто, Лампа накаливания, Дневной свет,<br>Лампа дневного света, Пасмурно |  |  |
|             | Размытие границ                 | Выкл., 50 Гц, 60 Гц, Авто                                                |  |  |
|             | Цветовые эффекты                | Нет, Монохром, Сепия, Негатив                                            |  |  |
|             | Записывать<br>местоположение    | Выкл., Вкл.                                                              |  |  |
|             | Размер фотографии               | 5M, 3M, 2M, 1M, VGA, QVGA                                                |  |  |
| Фотосъемка  | Качество<br>фотографий          | Отличное, Хорошее, Обычное                                               |  |  |
|             | Metering Mode<br>(Режим замера) | Средний кадр, Взвешенный центр,<br>Точечный замер                        |  |  |
|             | Резкость                        | -2, -1, 0, 1, 2                                                          |  |  |
|             | Насыщенность                    | -2, -1, 0, 1, 2                                                          |  |  |
|             | Контраст                        | -3, -2, -1, 0, 1, 2, 3                                                   |  |  |
|             | Предлагать после<br>съемки      | Без ограничений, Без предпросмотра,<br>3 секунды, 5 секунд, 10 секунд    |  |  |
|             | Сетка                           | Выкл., Вкл.                                                              |  |  |
|             | Звук затвора                    | Выкл., Вкл.                                                              |  |  |
|             | Качество видео                  | VGA, QVGA, QCIF                                                          |  |  |
|             | Видеокодер                      | MPEG4, H263, H264                                                        |  |  |
|             | Длительность видео              | 60 секунд (для MMS), 10 минут, 30 минут                                  |  |  |
| Видеосъемка | Баланс белого                   | Авто, Лампа накаливания, Дневной свет,<br>Лампа дневного света, Пасмурно |  |  |
|             | Цветовые эффекты                | Нет, Монохром, Сепия, Негатив                                            |  |  |
|             | Предлагать после<br>съемки      | Без ограничений, Без предпросмотра,<br>3 секунды, 5 секунд, 10 секунд.   |  |  |

Коснитесь, чтобы просмотреть и настроить основные параметры камеры.

# 8.2 Просмотр фотографий и видеоклипов

### Просмотр фотографий в альбоме

- 1. Коснитесь вкладки приложений > Фотоальбом.
- 2. Коснитесь пункта **Фотографии** для просмотра изображений в режиме миниатюр.
- 3. Для просмотра изображения коснитесь его.
- Чтобы посмотреть предыдущее/следующее изображение, коснитесь левой/правой стороны экрана.

### Запуск слайд-шоу

- 1. Во время просмотра изображения коснитесь пункта **Слайд-шоу**.
- 2. Чтобы остановить слайд-шоу, коснитесь экрана еще раз.

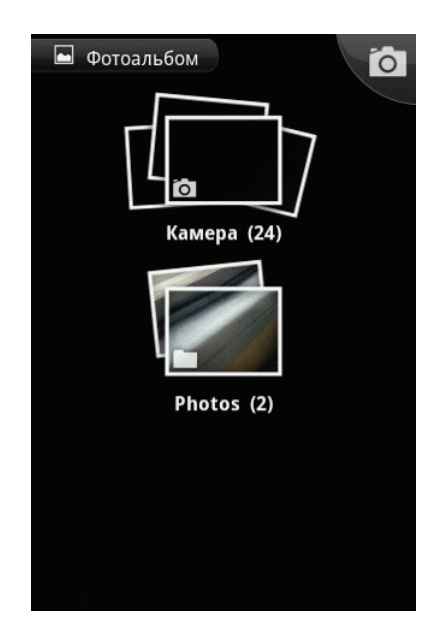

### Изменение масштаба изображения

Во время просмотра изображения коснитесь экрана, появится полоса масштабирования.

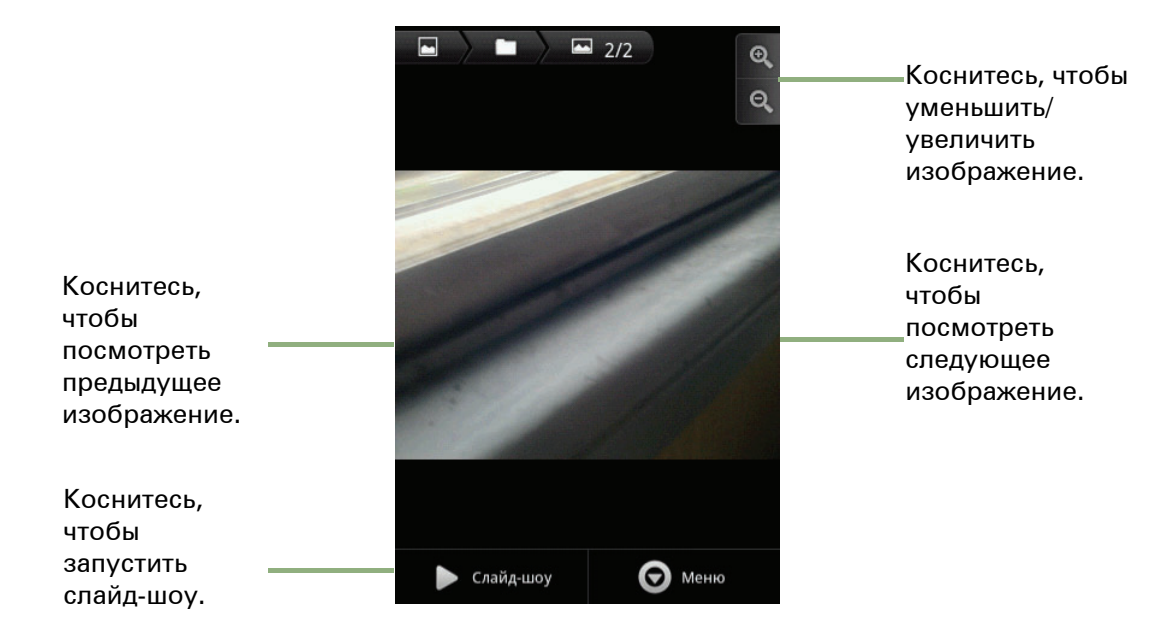

### Установка изображения в качестве обоев

- Во время просмотра изображения коснитесь клавиши меню > Дополнительно > Установить как > Обои.
- Двигайте палец, чтобы выбрать область обрезки.
- Коснитесь кнопки Сохранить, чтобы использовать изображение в качестве обоев.

## Сохранение изображения в приложении «Контакты»

- Во время просмотра изображения коснитесь клавиши меню > Дополнительно > Установить как > Значок контакта.
- 2. Коснитесь имени контакта, чтобы добавить изображение.
- 3. Двигайте палец, чтобы выбрать область обрезки.
- 4. Коснитесь кнопки Сохранить, чтобы сохранить изображение в качестве значка контакта.

### Редактирование изображения

Во время просмотра изображения коснитесь клавиши меню > Дополнительно.

- Чтобы обрезать изображение, коснитесь пункта **Обрезать**.
  - Двигайте палец, чтобы выбрать область обрезки.
  - Коснитесь кнопки Сохранить, чтобы сохранить изображение.
- Чтобы повернуть изображение, коснитесь пункта **Повернуть влево** или **Повернуть вправо**.

### Просмотр свойств файла

- Во время просмотра изображения коснитесь клавиши меню > Дополнительно > Сведения.
   Будет отображена информация о файле.
- 2. Чтобы вернуться к изображению, коснитесь кнопки ОК.

### Воспроизведение видеоклипов в альбоме

- Коснитесь вкладки приложений > Видео.
   Будут показаны все сохраненные видеоклипы.
- 2. Чтобы воспроизвести видео, коснитесь его.

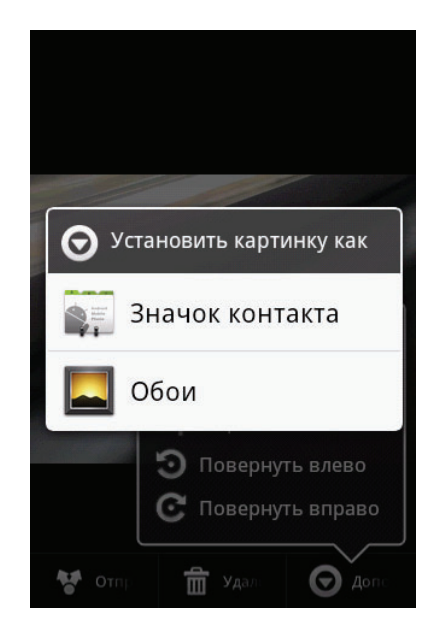

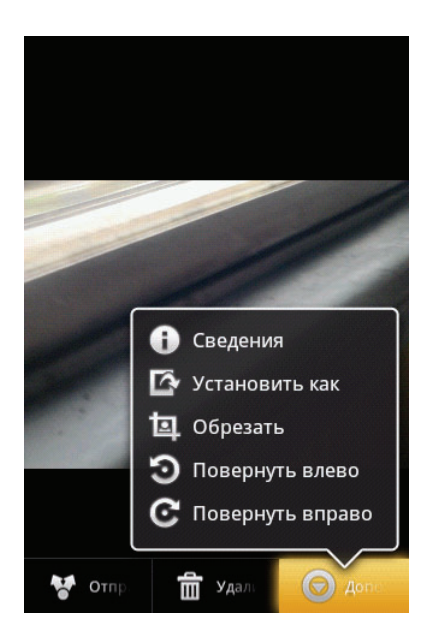

### 8.3 Музыкальный плеер

Можно перенести музыкальные файлы с компьютера на данное устройство.

Коснитесь вкладки приложений > Музыка.

### Приложение «Музыка»

• Экран воспроизведения: отображение области воспроизведения с элементами управления воспроизведением.

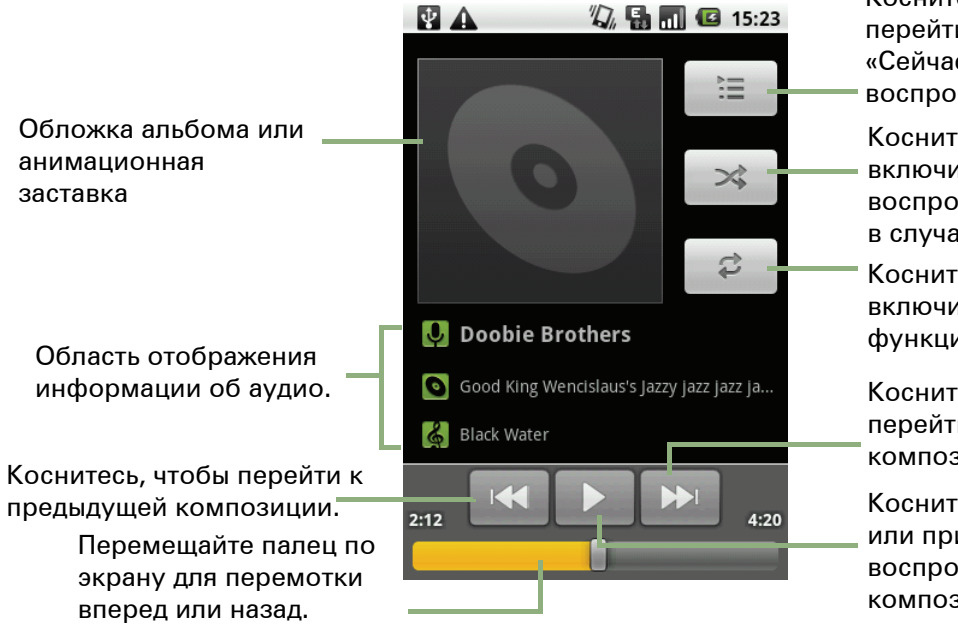

Коснитесь, чтобы перейти к экрану «Сейчас воспроизводится».

Коснитесь, чтобы включить воспроизведение в случайном порядке.

Коснитесь, чтобы включить или отключить функцию повтора.

Коснитесь, чтобы перейти к следующей композиции.

Коснитесь, чтобы начать или приостановить воспроизведение композиции.

- Экран «Библиотека»: отображение категорий папок, ускоряющее и упрощающее поиск медиафайлов. На экране отображаются следующие категории: «Исполнители», «Альбомы», «Композиции» и «Плейлисты».
- Экран «Сейчас воспроизводится»: отображение списка композиций, которые воспроизводятся в данный момент, а также ожидают очереди в плей-листе. Чтобы настроить порядок воспроизведения медиафайлов, перетащите значок, расположенный слева от названия файла.

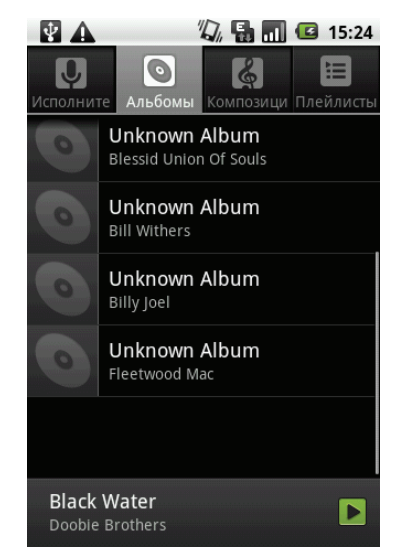

Экран «Библиотека»

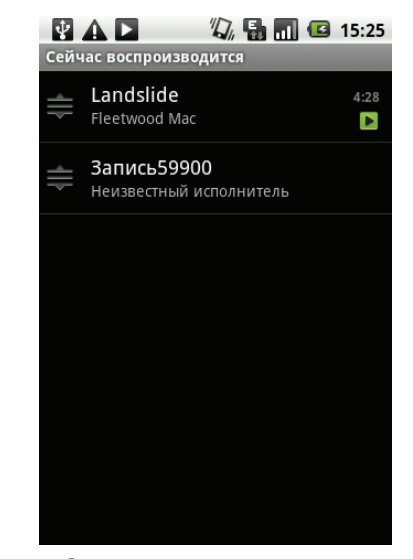

Экран «Сейчас воспроизводится»

### Прослушивание музыки

### Прослушивание музыки

- 1. Коснитесь вкладки приложений > Музыка.
- Коснитесь клавиши меню > Библиотека.
   Отобразится окно музыкальной библиотеки.
- Коснитесь пункта Композиции будут показаны все композиции, сохраненные в устройстве.
- Коснитесь нужной композиции, и воспроизведение музыки начнется автоматически.

### Изменение параметров

### воспроизведения

На кране воспроизведения коснитесь клавиши меню.

- Коснитесь пункта **Библиотека**, чтобы перейти на экран музыкальной библиотеки.
- Коснитесь пункта Перемешать любимые для воспроизведения всех композиций в случайном порядке.
- Коснитесь пункта **Добавить в плейлист** для добавления композиции в плей-лист.
- Коснитесь пункта Поставить на звонок, чтобы установить композицию в качестве мелодии звонка.
- Коснитесь пункта Удалить для удаления композиции.

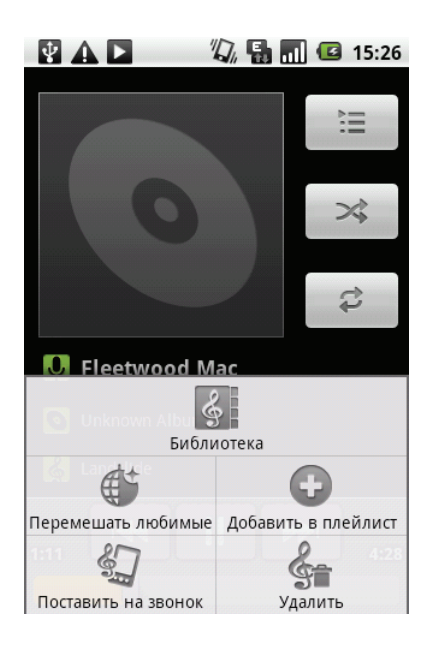

### Создание плей-листа

Добавляйте композиции в существующие плей-листы или создавайте новые плей-листы.

- 1. Коснитесь вкладки приложений > Музыка.
- Коснитесь клавиши меню > Библиотека.
   Откроется окно музыкальной библиотеки.
- 3. Коснитесь композиции, которую необходимо добавить, и удерживайте палец.
- 4. Коснитесь пункта Добавить в плейлист.
- Выберите плей-лист или коснитесь кнопки Создать, чтобы создать новый плей-лист. Композиция будет добавлена в плей-лист. ПРИМЕЧАНИЕ. При создании плей-листа необходимо указать его название.

### Удаление музыкального файла из плей-листа

- 1. Коснитесь вкладки приложений > Музыка.
- Коснитесь клавиши меню > Библиотека.
   Откроется окно музыкальной библиотеки.
- 3. Коснитесь композиции, которую необходимо удалить, и удерживайте палец.
- Коснитесь пункта Удалить из плейлиста.
   Композиция будет удалена из плей-листа.

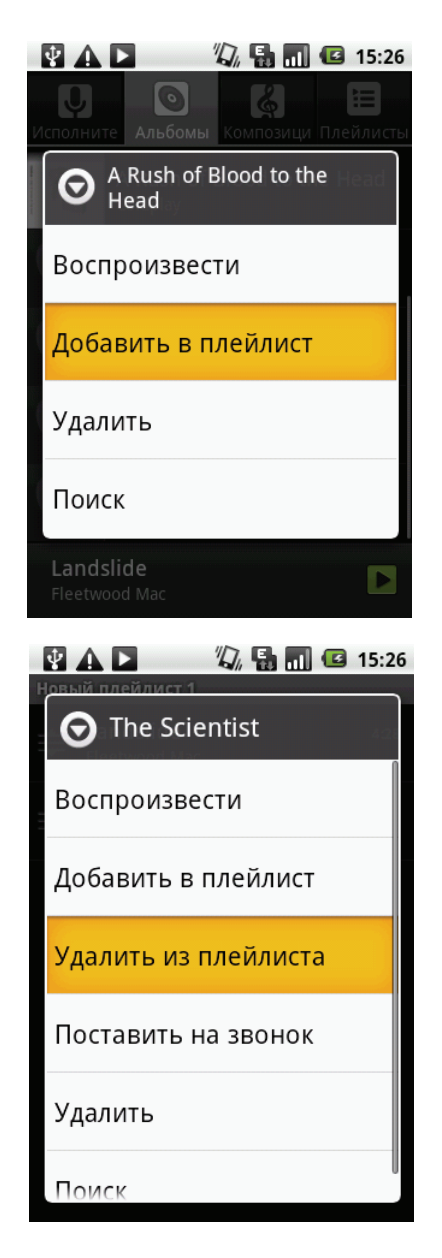

## Глава 9. Использование GPS

Это устройство поддерживает систему GPS-отслеживания, которая позволяет записывать информацию о местоположении, скорости передвижения и длине маршрута. Доступно также сохранение данных для личного использования.

## 9.1 Приложение «GPS маршрут»

### Включение GPS

- Коснитесь вкладки приложений
   > GPS маршрут. Устройство автоматически начнет подключение к GPS.
- 2. После установки подключения GPS коснитесь

, чтобы задать объекты интереса.

- 3. Коснитесь 🕨 , чтобы начать отслеживание.
- На экране отображаются длина маршрута, скорость, трекеры и количество объектов интереса.
- Коснитесь клавиши меню > Режим, чтобы выбрать режим: Пешком, Велосипед или В машине.

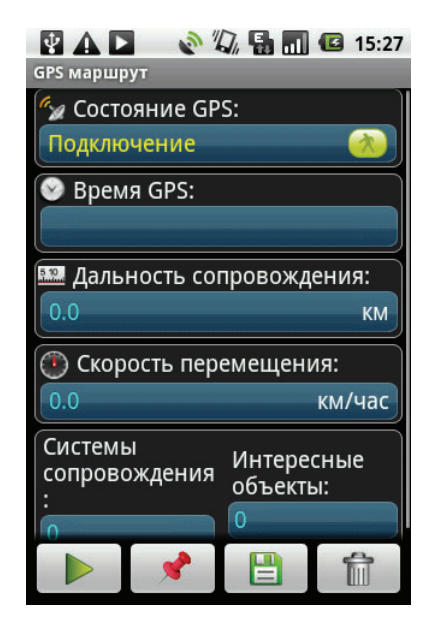

### Сворачивание окна GPS

Чтобы использовать другие приложения и оставить систему GPS-отслеживания работать в фоновом режиме, выполните следующие действия:

- 1. В приложении «GPS маршрут» коснитесь клавиши меню.
- 2. Коснитесь пункта **Скрыть**, чтобы переключить приложение в фоновый режим.
- 3. Коснитесь ОК для подтверждения.

**ПРИМЕЧАНИЕ**. Если коснуться значка **5**, приложение «GPS маршрут» прекратит отслеживание.

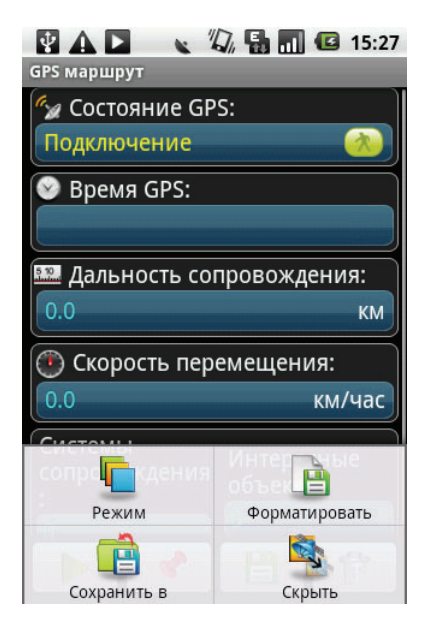

### Управление данными отслеживания

Можно сохранить данные, полученные в процессе отслеживания, для личного использования.

### Выбор формата файла GPS

- Коснитесь вкладки приложений > GPS маршрут.
- 2. Коснитесь клавиши меню > Форматировать.
- Выберите формат файла. Можно сохранить запись системы GPS-отслеживания в следующих форматах: KML, GPX или Оба.
- 4. Коснитесь ОК для подтверждения.

### Сохранение файла GPS

- Коснитесь вкладки приложений > GPS маршрут.
- 2. Коснитесь клавиши меню > Сохранить в.
- 3. Введите путь сохранения файла на карте памяти, который будет использоваться по умолчанию.
- 4. Коснитесь ОК для подтверждения.

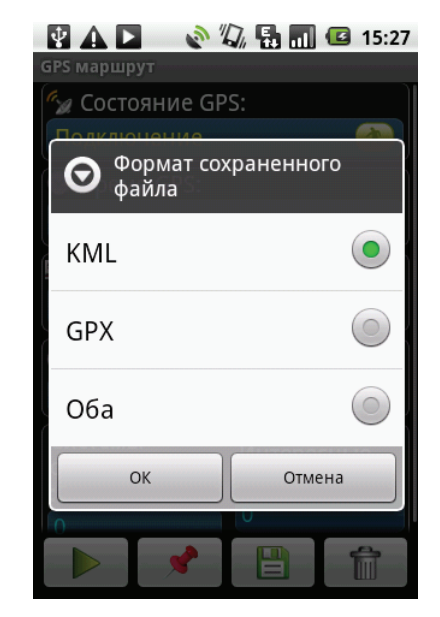

## Глава 10. Программы

Данное устройство поставляется с набором следующих предустановленных программ.

|    | Программы       | Описание                                                                                                    |
|----|-----------------|----------------------------------------------------------------------------------------------------|
|    | Браузер         | Просмотр веб-страниц и загрузка файлов из<br>Интернета. См. стр. 38.                                                                     |
| =  | Калькулятор     | Выполнение основных арифметических операций,<br>таких как сложение, вычитание, умножение и деление.<br>См. стр. 56.                      |
| 10 | Календарь       | Создание и отслеживание расписания и встреч. См.<br>стр. 56.                                                                             |
| ۲  | Видеокамера     | Запись видеоклипов.                                                                                                    |
| ۲  | Фотокамера      | Создание фотографий и запись видео. См. стр. 47.                                                                                         |
| 0  | Часы            | Настройка будильника, мирового времени, таймера<br>и секундомера.                                                                        |
|    | Контакты        | Хранение имен, номеров, адресов электронной почты<br>и прочей информации. См. стр. 16.                                                   |
| F  | Documents To Go | Использование приложений, входящих в пакет<br>Document To Go, таких как Word To Go, Sheet To Go,<br>Slideshow To Go и PDF To Go Lite.    |
|    | Email           | Отправка и получение сообщений электронной почты.<br>См. стр. 24.                                                                        |
| Ŧ  | Facebook        | Вход и использование приложений Facebook<br>в устройстве.                                                                                |
|    | Файлы           | Управление аудио-, видеофайлами и файлами<br>изображений.                                                                                |
|    | Фотоальбом      | Просмотр и редактирование фотографий и видео. См.<br>стр. 47.                                                                            |
|    | Gmail           | Интернет-услуга электронной почты Google.                                                                                                |
|    | GPS маршрут     | Запись и отслеживание информации о тренировке,<br>например длительности тренировки, длины маршрута,<br>скорости перемещения и маршрутов. |
|    | Карты           | Картографическая услуга Google, предназначенная<br>для поиска местоположений.                                                            |

### Глава 10. Программы

|          | Программы                | Описание                                                                                                    |
|----------|--------------------------|----------------------------------------------------------------------------------------------------|
|          | Маркет                   | Поиск приложений и увлекательных игр, которые можно загрузить и установить на этом устройстве.                                                                      |
| ÷        | SMS/MMS                  | Отправка и получение сообщений всех типов,<br>например текстовых сообщений, MMS и голосовых<br>сообщений. См. стр. 24.                                              |
| 0        | Музыка                   | Воспроизведение музыкальных и аудиофайлов<br>в телефоне и управление ими.                                                                                           |
| -        | MySpace                  | Вход и использование приложений МуЅрасе<br>в устройстве.                                                                                                    |
|          | Блокнот                  | Создание заметок для черновиков.                                                                                                    |
| <u>~</u> | Телефон                  | Выполнение и прием телефонных вызовов. См. стр. 19.                                                                                                    |
| <u></u>  | RSS Reader               | Получение обновлений избранных новостей или веб-<br>сайтов в режиме реального времени.                                                                              |
| 0        | Настройки                | Настройка параметров устройства, беспроводных<br>подключений и вызовов на устройстве.                                                                               |
|          | Инструменты<br>SIM-карты | Прямое подключение и использование услуг, предоставляемых оператором мобильной сети.                                                                                |
| talk     | Google Talk              | Программа обмена мгновенными сообщениями от<br>Google.                                                                                                    |
|          | Видео                    | Воспроизведение видеоклипов.                                                                                                    |
|          | Голосовой набор          | Чтение и запись стандартных фраз, которые будут<br>распознаваться и использоваться этим устройством<br>для голосового набора, поиска контактов и других<br>функций. |
| :0       | Голосовая<br>заметка     | Запись голосовых заметок.                                                                                                    |
| You      | YouTube                  | Интернет-услуга потоковой передачи видео, которая<br>позволяет просматривать, искать и выгружать<br>видеофайлы.                                                     |

## 10.1 Браузер

Открытие браузера для просмотра веб-страниц. См. раздел «Просмотр вебстраниц» на стр. 38.

## 10.2 Калькулятор

С помощью калькулятора на устройстве можно проводить основные арифметические расчеты.

Коснитесь вкладки приложений > Калькулятор.

## 10.3 Календарь

Календарь позволяет планировать время и устанавливать напоминания о встречах, совещаниях и других мероприятиях. Можно включить отображение запланированных на текущий день встреч на главном экране.

### Создание мероприятия

- 1. Коснитесь вкладки приложений > Календарь.
- 2. Коснитесь клавиши меню > Новое мероприятие.
- 3. Введите информацию о мероприятии.
- 4. Выберите даты в полях С и До.

## **ПРИМЕЧАНИЕ**. Если мероприятие занимает весь день, отметьте поле **Целый день**.

- 5. Чтобы установить повтор мероприятия, выберите нужный вариант из списка.
- 6. Чтобы установить напоминание, выберите время напоминания из списка.
- 7. По окончании редактирования коснитесь кнопки **Сохранить**, чтобы вернуться в календарь.

**СОВЕТ.** На экране календаря выберите день или время и коснитесь **клавиши меню** > **Новое мероприятие**, чтобы создать новое мероприятие для выбранной даты или времени.

### Просмотр повестки дня

- 1. На экране календаря коснитесь клавиши меню > Повестка дня.
- 2. Будут показаны все мероприятия на текущую неделю.
- 3. Коснитесь мероприятия, чтобы просмотреть сведения о нем.
- 4. Коснитесь клавиши меню, чтобы **Добавить напоминание/Изменить мероприятие/Удалить мероприятие**.

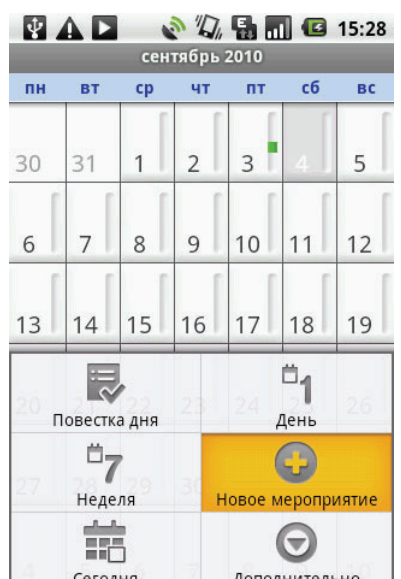

**СОВЕТ.** На экране календаря выберите день или время и коснитесь **клавиши меню** > Новое мероприятие, чтобы создать новое мероприятие для выбранной даты или времени.

## 10.4 Видеокамера

С помощью данного устройства можно записывать видеоклипы. См. раздел «Фотографии и видеоклипы» на стр. 43.

## 10.5 Фотокамера

С помощью данного устройства можно делать фотографии. См. раздел «Фотографии и видеоклипы» на стр. 43.

## 10.6 Часы

В меню «Часы» есть функции будильника, мирового времени, таймера и секундомера. Информацию о настройках будильника см. на стр. 73.

### Просмотр мирового времени

Используйте функцию мирового времени для просмотра времени в разных частях света.

- 1. Коснитесь вкладки приложений > Часы.
- 2. Коснитесь вкладки **Мировое время**, чтобы отобразить текущее время в выбранных городах.
- Коснитесь клавиши меню > Add (Добавить), чтобы выбрать город из списка основных городов мира.
- 4. Текущее время в выбранных городах будет отображено на карте мира.

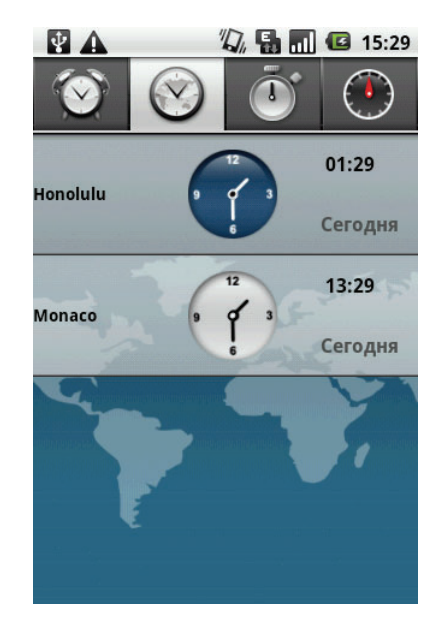

### Секундомер

- 1. Коснитесь вкладки приложений > Часы.
- 2. Коснитесь вкладки Секундомер.
  - Коснитесь кнопки Начать, чтобы начать отсчет. Пройденное время будет отображаться на экране.
  - Коснитесь кнопки **Круг**, чтобы записать время окончания одного круга.
  - Коснитесь кнопки **Перезагрузить**, чтобы продолжить отсчет.
  - Коснитесь кнопки Сброс, чтобы сбросить значения секундомера.
  - Коснитесь кнопки **Сохранить**, чтобы сохранить результаты отсчета.

### Таймер обратного отсчета

- 1. Коснитесь вкладки приложений > Часы.
- 2. Коснитесь вкладки таймера обратного отсчета.
  - Коснитесь кнопки **Установить**, чтобы указать время отсчета.
  - Коснитесь кнопки Начать, чтобы начать отсчет. Оставшееся время будет отображаться на экране.
  - Коснитесь пункта Звонок, чтобы установить сигнал, который будет звучать по истечении времени отсчета.

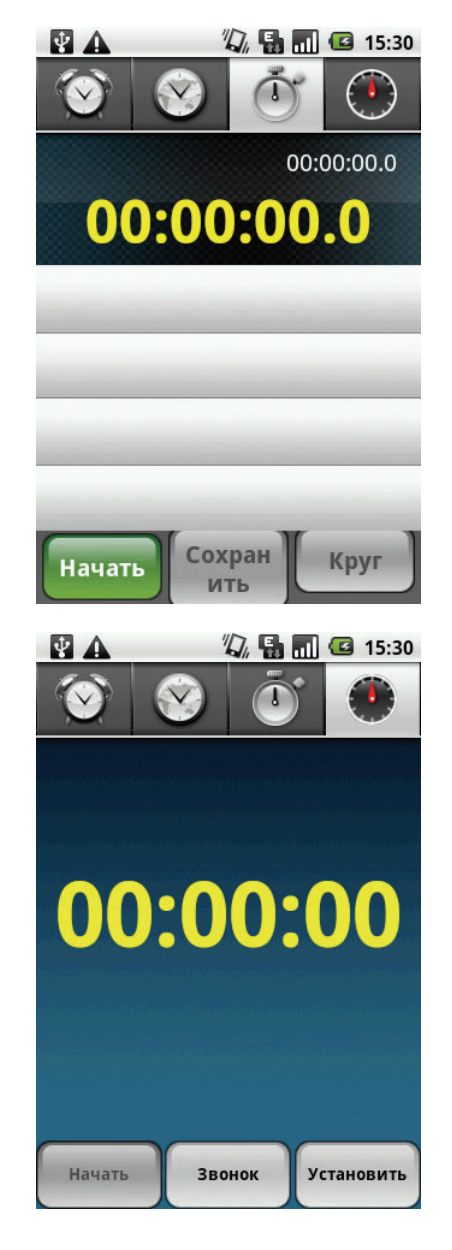

## 10.7 Контакты

Просмотр или управление списком контактов. См. раздел «Контакты» на стр. 16.

## **10.8 Documents To Go**

Приложение **Documents To Go** позволяет работать с документами Microsoft<sup>®</sup> Office и Adobe.

### Word To Go<sup>®</sup> Viewer

Word To Go<sup>®</sup> Viewer позволяет просматривать документы Microsoft<sup>®</sup> Word (.doc и .docx). Приложение поддерживает встроенные изображения, изменение цвета шрифта, полужирный шрифт, курсив, подчеркивания, маркированные и нумерованные списки и многие другие возможности.

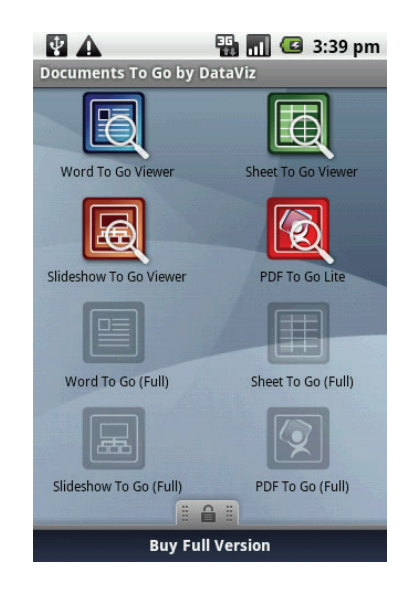

Чтобы открыть Word To Go Viewer, выполните следующие действия.

- 1. Коснитесь вкладки приложений > Documents To Go > Word To Go Viewer.
- 2. Коснитесь пункта **Open File**.
- 3. Коснитесь файла, который нужно открыть.
  - Передвигайте палец по экрану для панорамирования или пролистывания страниц.
- 4. Чтобы закрыть файл, коснитесь клавиши возврата.

**ПРИМЕЧАНИЕ**. Для создания новых документов и редактирования существующих необходимо приобрести полную версию приложения **Documents To Go**.

### Sheet To Go<sup>®</sup> Viewer

Sheet To Go<sup>®</sup> Viewer позволяет просматривать документы Microsoft<sup>®</sup> Excel (.xls и .xlsx). Приложение поддерживает форматирование ячеек и чисел, выравнивание строк и столбцов, формулы, а также быстрый просмотр при помощи сенсорного управления.

Чтобы открыть Sheet To Go Viewer, выполните следующие действия.

- 1. Коснитесь вкладки приложений > Documents To Go > Sheet To Go Viewer.
- 2. Коснитесь пункта Open File.
- 3. Коснитесь файла, который нужно открыть.
  - Передвигайте палец по экрану для панорамирования по листу.
  - Чтобы посмотреть другие рабочие листы в документе, коснитесь клавиши меню > View > Worksheets, затем коснитесь названия листа, который необходимо открыть.
- 4. Чтобы закрыть файл, коснитесь клавиши возврата.

**ПРИМЕЧАНИЕ.** Для создания новых таблиц или редактирования существующих необходимо приобрести полную версию приложения **Documents To Go**.

### Slideshow To Go<sup>®</sup> Viewer

**Slideshow To Go<sup>®</sup> Viewer** позволяет просматривать презентации Microsoft<sup>®</sup> PowerPoint (.ppt и .pptx). Приложение поддерживает просмотр в режиме слайдов и текста, голосовые заметки, изображения, графики, форматирование шрифта, а также удобное сенсорное управление.

Чтобы открыть Slideshow To Go Viewer, выполните следующие действия.

- 1. Коснитесь вкладки приложений > Documents To Go > Slideshow To Go Viewer.
- 2. Коснитесь пункта Open File.
- 3. Коснитесь файла, который нужно открыть.
- 4. Чтобы закрыть файл, коснитесь клавиши возврата.

**ПРИМЕЧАНИЕ**. Для создания новых презентаций или редактирования существующих необходимо приобрести полную версию приложения **Documents To Go**.

### PDF To Go<sup>®</sup> Lite

**PDF To Go<sup>®</sup> Lite** позволяет просматривать файлы Adobe<sup>®</sup> PDF (.pdf). Приложение поддерживает просмотр в режиме постраничного отображения, обтекание текстом, несколько уровней масштабирования, автоповорот, встроенные изображения и многие другие возможности.

Чтобы открыть PDF To Go Lite, выполните следующие действия.

- 1. Коснитесь вкладки приложений > Documents To Go > PDF To Go Lite.
- 2. Коснитесь пункта Open File.
- 3. Коснитесь файла, который нужно открыть.
  - Коснитесь экрана, чтобы открыть меню инструментов масштабирования.
  - Перемещайте палец вверх или вниз по экрану, чтобы просмотреть следующую или предыдущую страницу.
- 4. Чтобы закрыть файл, коснитесь клавиши возврата.

### Приобретение приложения Documents To Go

Чтобы получить полную версию приложения Documents To Go:

- 1. Коснитесь вкладки с изображением замка 📖.
- 2. Коснитесь пункта **Buy**. Будет запущен браузер, и вы будете направлены на сайт <u>www.dataviz.com</u>.
- 3. Для завершения процесса покупки следуйте инструкциям на экране.

## 10.9 Email (Электронная почта)

Используйте приложение электронной почты, чтобы подключиться к удаленному почтовому ящику для загрузки новых электронных писем или просмотреть ранее загруженные электронные письма в автономном режиме. См. раздел «Работа с электронной почтой» на стр. 32.

## 10.10 Facebook

Приложение Facebook позволяет подключаться к аккаунту Facebook всего одним касанием. Вы можете войти в свой аккаунт Facebook и связаться со своими друзьями в любое время.

## 10.11 Файлы

Приложение «Файлы» позволяет просматривать содержимое устройства.

- 1. Коснитесь вкладки приложений > Файлы.
- 2. Коснитесь списка папок и выберите папку для просмотра файлов.

### Управление файлами и папками

- Чтобы открыть элемент, коснитесь его.
- Для перемещения, копирования, удаления, переименования или установки изображения в качестве обоев или значка контакта коснитесь элемента и удерживайте его, затем коснитесь нужного параметра.
- Чтобы отсортировать элементы, коснитесь клавиши меню > Сортировать, затем выберите нужный параметр.
- Чтобы найти файл, коснитесь клавиши меню > Дополнительно > Поиск.

## 10.12 Фотоальбом

Созданные фотографии, записанные видеоклипы и загруженные изображения можно просматривать в фотоальбоме.

- Коснитесь вкладки приложений > Фотоальбом.
- 2. Отображаются папка Photos (Фотографии) и папка «Камера».
- Коснитесь, чтобы просмотреть снимки или видео, сделанные камерой.
   Изображения или видео отображаются в режиме миниатюр.
- 4. Информацию о просмотре фотографий и видеоклипов см. в разделе «Просмотр фотографий и видеоклипов» на стр. 47.

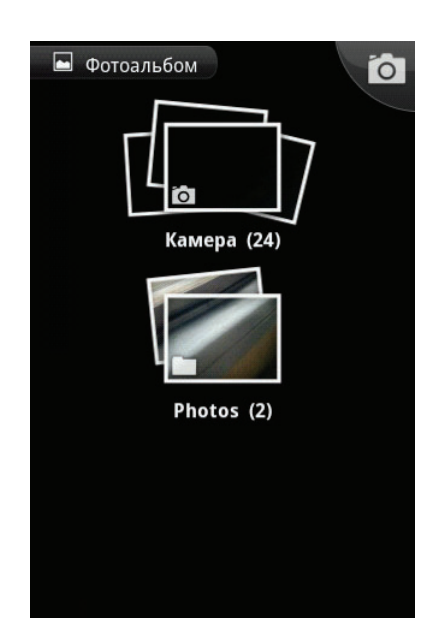

## 10.13 Gmail

Gmail — интернет-услуга электронной почты Google. Настройка Gmail проводится при первой настройке устройства. В зависимости от настроек синхронизации приложение Gmail в устройстве автоматически синхронизируется с аккаунтом Gmail в Интернете.

- 1. Коснитесь вкладки приложений > Gmail.
- 2. Коснитесь кнопки **Создать** или **войдите** в аккаунт Google.
- 3. Следуйте инструкциям на экране, чтобы выполнить вход или создать имя пользователя и пароль Google.
- После выполнения входа можно читать и отправлять электронные письма, используя аккаунт Gmail.

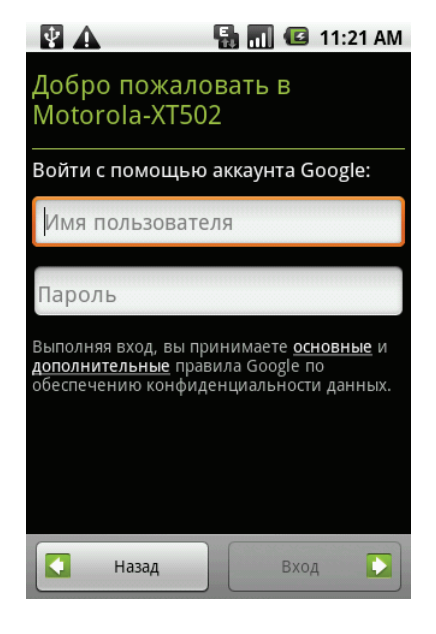

## 10.14 GPS маршрут

Приложение «GPS маршрут» используется для записи времени и скорости тренировки. См. раздел «Приложение «GPS маршрут»» на стр. 52.

## 10.15 Карты

«Карты» — это картографическая услуга Google, предназначенная для поиска местоположений.

Использование приложения «Карты»

- 1. Коснитесь вкладки приложений > Карты.
- 2. Выполните следующие действия:
- Поиск объекта интереса: коснитесь клавиши меню > Поиск и введите ключевое слово для начала поиска.
- Получение путевых инструкций: коснитесь клавиши меню > Маршруты.
- Выбор режима карты: коснитесь клавиши меню > Слои, затем коснитесь пункта Пробки, Спутник или Рельеф.
- Возврат к своему местоположению: коснитесь клавиши меню > Мое местоположение.

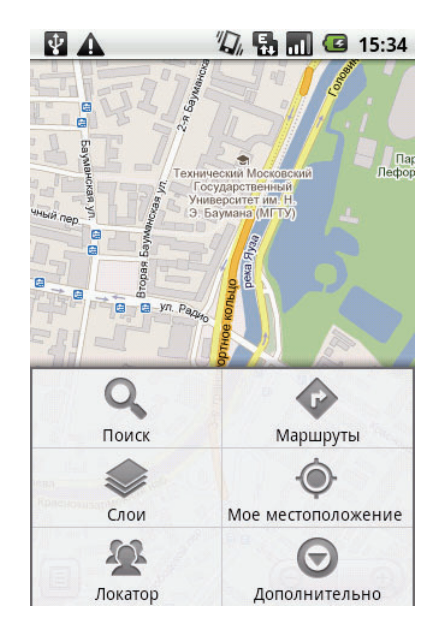

- Коснитесь пункта Запустить Локатор и выберите Разрешить и отправить, чтобы показать свое местоположение друзьям.
- Очистка карты: коснитесь клавиши меню > Дополнительно > Очистить карту.
- Просмотр условий использования и политики конфиденциальности: коснитесь клавиши меню > Дополнительно > Правила сервиса.
- Просмотр информации о приложении «Карты Google»: коснитесь клавиши меню > Дополнительно > Информация.

## 10.16 Маркет

Портал «Android Маркет» позволяет находить и загружать приложения и увлекательные игры на это устройство.

### Доступ к порталу «Android Маркет»

- 1. Коснитесь вкладки приложений > Маркет.
- 2. Коснитесь кнопки **Принять**, ознакомившись с условиями использования.
- 3. Коснитесь кнопки **Далее**, чтобы настроить аккаунт Google.
- 4. Коснитесь кнопки **Создать**, чтобы создать новый аккаунт, или **Вход**, чтобы войти в существующий аккаунт.
- 5. После входа в аккаунт можно искать и загружать программы в службе «Маркет». Для просмотра списка доступных приложений коснитесь пункта Приложения. Коснитесь пункта Игры для просмотра списка доступных игр. Для просмотра ранее загруженных программ коснитесь пункта Загрузки.

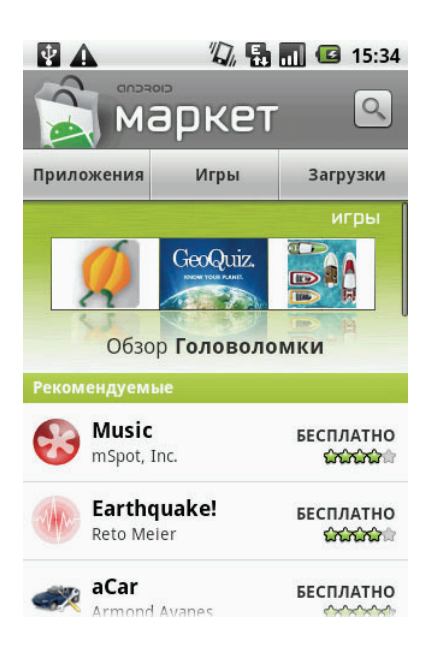

## **ПРИМЕЧАНИЕ. «Android Маркет»** может не поддерживаться в некоторых странах.

## **10.17 SMS/MMS**

Приложение «SMS/MMS» используется для отправки и получения текстовых сообщений и сообщений MMS. См. раздел «Текстовое сообщение» на стр. 24.

## 10.18 Музыка

Музыкальный плеер используется для воспроизведения музыкальных файлов или записанных голосовых файлов. См. раздел «Музыкальный плеер» на стр. 49.

## 10.19 MySpace

Приложение MySpace позволяет подключаться к аккаунту MySpace всего одним касанием. Вы можете войти в свой аккаунт MySpace и связаться со своими друзьями в любое время.

## 10.20 Блокнот

Используйте функцию «Блокнот» для записи заметок в привычной форме.

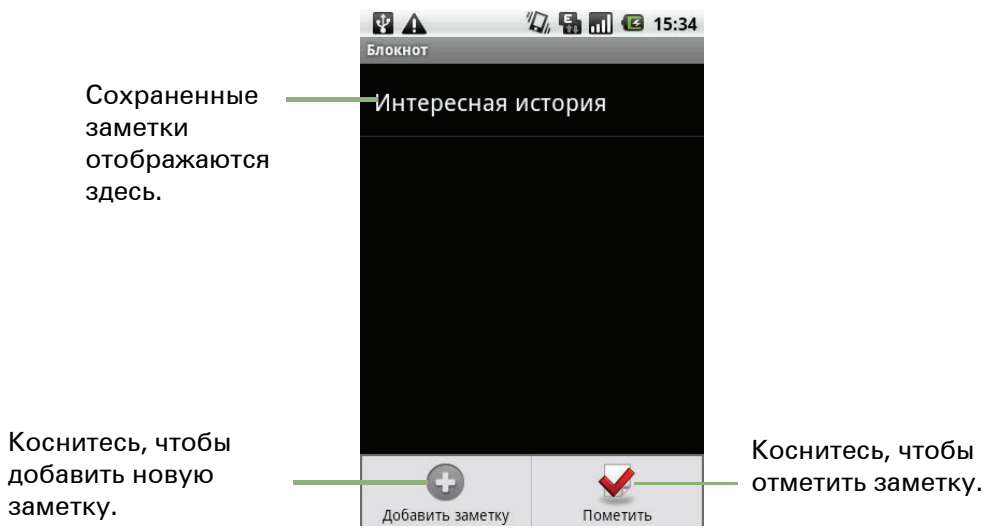

### Создание заметки

- 1. Коснитесь вкладки приложений > Блокнот.
- 2. Коснитесь клавиши меню > Добавить заметку.
- 3. Введите заметки при помощи экранной клавиатуры.
- 4. Коснитесь клавиши меню > Изменить заголовок, чтобы добавить заголовок к заметке.
- 5. По окончании редактирования коснитесь **)**, чтобы вернуться на экран блокнота. Заметка будет сохранена автоматически.

## 10.21 Телефон

Приложение «Телефон» используется для выполнения вызовов или управления списком контактов. См. раздел «Голосовые вызовы» на стр. 19.

## 10.22 RSS Reader

Используйте приложение Rss Reader для обновления информации о любимых веб-сайтах в режиме реального времени.

### Добавление нового RSS-канала

- 1. Коснитесь вкладки приложений > Rss Reader.
- 2. Коснитесь клавиши меню > Новый канал.
- 3. Выберите вариант импорта:
  - Импортировать из файла OPML: выберите файл на SD-карте.
  - Импортировать OPML из Интернета: введите URL-адрес, чтобы импортировать OPML-файл.
  - Добавить вручную: введите URLадрес вручную.
- 4. Коснитесь ОК для подтверждения.

### Обновление RSS-каналов

- 1. Коснитесь вкладки приложений > Rss Reader.
- 2. Коснитесь клавиши меню > Обновить все, чтобы обновить RSS-каналы. Новые каналы отображаются в папке RSS-каналов.

## 10.23 Настройки

В меню настроек можно просмотреть и изменить настройки беспроводных сетей, настройки вызовов, общие настройки телефона и настройки безопасности. См. раздел «Настройки телефона» на стр. 68.

## 10.24 Инструменты SIM-карты

Прямое подключение и использование услуг, предоставляемых оператором мобильной сети.

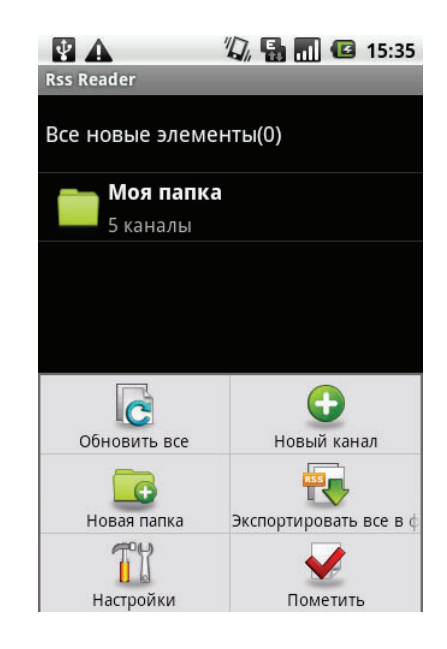

## 10.25 Google Talk

Google Talk — это программа обмена мгновенными сообщениями от Google.

### Вход в Google Talk

- 1. Коснитесь вкладки приложений > Google Talk.
- 2. Коснитесь кнопки **Создать** или **войдите** в аккаунт Google.
- 3. Следуйте инструкциям на экране, чтобы выполнить вход или создать имя пользователя и пароль Google.
- 4. Выполни в вход, можно начать пользоваться приложением Google Talk, в котором доступны следующие возможности:
- Просмотр списка друзей: коснитесь клавиши меню > Все друзья.
- Добавление друзей в список друзей: коснитесь клавиши меню
   Добавить друга.
- Переключение чатов: коснитесь клавиши меню > Переключить чат.
- Блокирование пользователей: коснитесь клавиши меню
   Заблокированные.
- Приглашение пользователей в чат: коснитесь клавиши меню
   Приглашения.
- Настройка параметров Google Talk: коснитесь клавиши меню
   Дополнительно > Настройки.
- Выход: коснитесь клавиши меню > Дополнительно > Выход.
- Просмотр условий использования и политики конфиденциальности: коснитесь клавиши меню > Дополнительно > Условия и конфиденциальность.

## 10.26 Видео

Можно воспроизводить видеоклипы, созданные с помощью данного устройства. См. раздел «Фотографии и видеоклипы» на стр. 43.

## 10.27 Голосовой набор

Чтение и запись стандартных фраз, которые будут распознаваться и использоваться этим устройством для голосового набора, поиска контактов и других функций.

Коснитесь вкладки приложений > Голосовой набор.

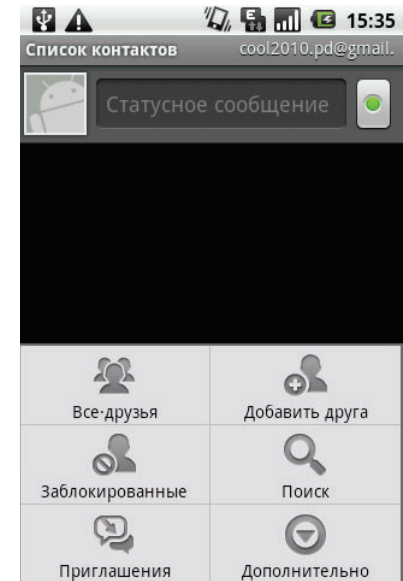
## 10.28 Голосовая заметка

#### Запись голосовой заметки

- 1. Коснитесь клавиши меню > Голосовая заметка.
- 2. Коснитесь клавиши меню > Запись. Появится окно записи.
- 3. Коснитесь 💽 , чтобы начать запись. Чтобы остановить запись, коснитесь 🔲.
- 4. Коснитесь пункта **Сохранить**, чтобы сохранить файл.

#### Воспроизведение голосовой заметки

 Коснитесь клавиши меню > Голосовая заметка.

Появится список голосовых заметок.

- 2. Коснитесь голосовой заметки, которую необходимо прослушать.
- 3. Голосовая заметка будет воспроизведена в музыкальном плеере.

## 10.29 YouTube

Портал YouTube — это интернет-услуга потоковой передачи видео, которая позволяет просматривать, искать и выгружать видеофайлы.

#### Доступ к порталу YouTube

- 1. Коснитесь вкладки приложений > YouTube.
- 2. Видеоролики сгруппированы по категориям, таким как самые популярные, топ избранного, лидеры просмотров и пр. Чтобы посмотреть видеоролики в категории, коснитесь ее.
- 3. Коснитесь видеоролика, чтобы воспроизвести его.

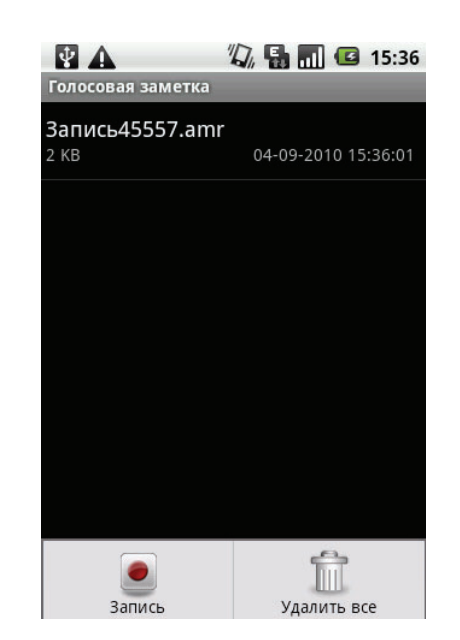

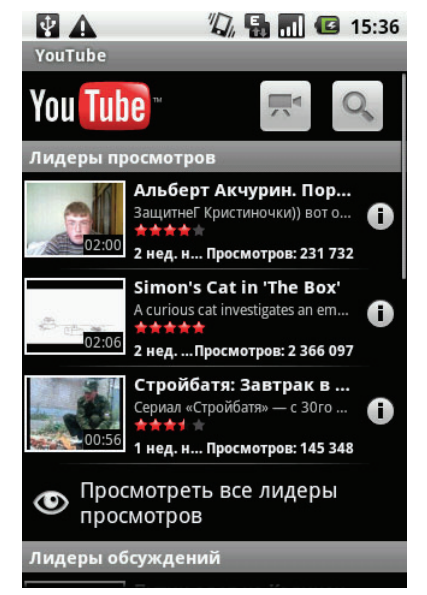

## Глава 11. Управление телефоном

## 11.1 Настройки телефона

Чтобы просмотреть настройки устройства и изменить их, коснитесь вкладки приложений > Настройки. Меню «Настройки» имеет следующую структуру: Беспроводные сети, Вызовы, Звук и изображение, Аккаунты и синхронизация, Безопасность и местоположение, Приложения, Память, Дата и время, Язык и клавиатура, Поиск и О телефоне.

## Беспроводные сети

| Параметр               | Описание                                                                                       |
|------------------------|------------------------------------------------------------------------------------------------|
| Режим полета           | Отключение всех беспроводных подключений.                                                      |
| Настройки Wi-Fi        | Настройка беспроводных точек доступа и управление ими.                                         |
| Настройки<br>Bluetooth | Управление подключениями, настройка имени устройства<br>и выбор режима обнаружения устройства. |
| Настройки VPN          | Настройка виртуальных частных сетей (VPN) и управление<br>ими.                                 |
| Мобильная сеть         | Настройка параметров роуминга, сетей, названий точек<br>доступа.                               |

## Вызовы

| Параметр                    | Описание                                                        |
|-----------------------------|-----------------------------------------------------------------|
| Разрешенные<br>номера       | Используемые номера фиксированного набора.                      |
| Голосовая почта             | Настройка номера голосовой почты.                               |
| Другие настройки<br>вызовов | Переадресация вызова, запрет вызовов, АОН и параллельный вызов. |

## Звук и изображение

| Параметр                 | Описание                                                                                              |
|--------------------------|----------------------------------------------------------------------------------------------------|
| Бесшумный<br>режим       | Включение/выключение тихого режима. Все звуки, кроме<br>мультимедиа и сигналов будильника, отключены. |
| Громкость звонка         | Настройка громкости звонка для входящих вызовов<br>и уведомлений.                                     |
| Громкость<br>мультимедиа | Настройка громкости музыки и видео.                                                                   |

| Параметр                              | Описание                                                                                                    |
|---------------------------------------|----------------------------------------------------------------------------------------------------|
| Мелодия<br>телефона                   | Настройка мелодии, используемой по умолчанию для<br>входящих вызовов.                                                   |
| Вибровызов                            | Включение вибрации устройства при входящих вызовах.                                                                     |
| Мелодия<br>уведомления                | Настройка мелодии, используемой по умолчанию для<br>уведомлений.                                                        |
| Звук клавиш                           | Включение/выключение сигналов при нажатии клавиш.                                                                       |
| Звук нажатия на<br>экран              | Включение/выключение сигналов при выборе элементов<br>меню.                                                             |
| Виброотклик                           | Воспроизведение звука при нажатии программных клавиш<br>и определенных сочетаниях элементов интерфейса<br>пользователя. |
| Уведомления<br>SD-карты               | Включение звуковых сигналов при поступлении уведомлений<br>с карты памяти.                                              |
| Ориентация                            | Автоматическое изменение ориентации экрана при повороте<br>устройства.                                                  |
| Анимация                              | Отображение анимации при открытии и закрытии окон.                                                                      |
| Яркость                               | Настройка яркости экрана.                                                                                               |
| Время<br>отключения<br>экрана         | Настройка времени, по истечении которого экран<br>автоматически выключается.                                            |
| Экран вкл.                            | Настройка клавиш, используемых для включения экрана.                                                                    |
| Калибровка<br>G-датчика               | Настройка калибровки G-датчика устройства.                                                                              |
| Калибровка<br>электронного<br>компаса | Настройка калибровки Е-компаса устройства.                                                                              |

| Параметр                                    | Описание                                                                                                    |
|---------------------------------------------|----------------------------------------------------------------------------------------------------|
| Беспроводные сети                           | Определение местоположения в приложениях (таких как карты) при помощи беспроводных сетей.                                                                   |
| Спутники GPS                                | Отметьте поле, чтобы использовать спутники GPS.                                                                                                    |
| Использовать A-GPS                          | Использование сервера для оптимизации работы системы<br>GPS.                                                                                                |
| Настройка AGPS                              | Настройка параметров AGPS. Данный параметр доступен<br>только в том случае, если включена функция «Спутники<br>GPS».                                        |
| Автоматически<br>загружать                  | Включение/выключение загрузки обновлений эфемерид<br>с сервера.                                                                                             |
| Установить ключ                             | Коснитесь, чтобы настроить графический ключ.                                                                                                    |
| Запрашивать ключ                            | Настройка секретного вопроса и ответа для разблокировки<br>экрана.                                                                                          |
| Графический ключ<br>разблокировки<br>экрана | Коснитесь, чтобы настроить графический ключ.                                                                                                    |
| Блокировка<br>SIM-карты                     | Коснитесь для настройки блокировки SIM-карты или<br>изменения PIN-кода SIM-карты.                                                                           |
| Пароли                                      | Установите флажок для отображения пароля при вводе.                                                                                                    |
| Хранилище<br>регистрационных<br>данных      | Использование защищенных учетных данных с SD-карты,<br>установка или изменение пароля для хранилища учетных<br>данных или очистка хранилища учетных данных. |

## Безопасность и местоположение

## Приложения

| Параметр                   | Описание                                                                  |
|----------------------------|---------------------------------------------------------------------------|
| Неизвестные<br>источники   | Разрешение на установку приложений, полученных не из<br>сервиса «Маркет». |
| Управление<br>приложениями | Удаление установленных приложений и управление ими.                       |
| Работающие<br>программы    | Просмотр запущенных служб и управление ими.                               |
| Разработка                 | Настройка параметров разработки приложений.                               |

## Аккаунты и синхронизация

| Параметр                 | Описание                                                                                                    |
|--------------------------|----------------------------------------------------------------------------------------------------|
| Фоновый режим            | Установите флажок для включения синхронизации, отправки и получения данных для всех приложений.                                  |
| Автосинхрони-<br>зация   | Установите флажок для автоматической синхронизации<br>данных с приложениями.                                                     |
| Управление<br>аккаунтами | Коснитесь для настройки параметров синхронизации<br>календаря, контактов и Gmail или коснитесь для добавления<br>аккаунта Gmail. |

## Конфиденциальность

| Параметр              | Описание                                                                                                    |
|-----------------------|----------------------------------------------------------------------------------------------------|
| Мое<br>местоположение | Установите флажок, чтобы использовать функцию «Мое<br>местоположение» для результатов поиска Google и других<br>служб Google. |
| Сброс настроек        | Удаление всех данных на устройстве.                                                                                           |

## Память

| Параметр                      | Описание                               |
|-------------------------------|----------------------------------------|
| Извлечение<br>SD-карты        | Безопасное извлечение карты памяти.    |
| Внутренняя<br>память телефона | Отображение доступной памяти телефона. |

## Поиск

| Параметр                         | Описание                                      |
|----------------------------------|-----------------------------------------------|
| Настройки<br>поиска Google       | Управление настройками и историей поиска.     |
| Источники<br>поиска              | Выбор объектов поиска в устройстве.           |
| Очистить<br>результаты<br>поиска | Очистка ярлыков последних результатов поиска. |

## Язык и клавиатура

| Параметр       | Описание                                     |
|----------------|----------------------------------------------|
| Выбрать регион | Выбор языка и страны для данного устройства. |
| TouchPal       | Установка настроек экранной клавиатуры.      |

## Преобр. текста в речь

| Параметр  | Описание                                                  |
|-----------|-----------------------------------------------------------|
| Установка | Установка голосовых данных, необходимых для синтеза речи. |
| ГОЛОСОВЫХ |                                                           |
| данных    |                                                           |

## Дата и время

| Параметр                | Описание                                                              |
|-------------------------|-----------------------------------------------------------------------|
| Автоматически           | Отметьте поле, чтобы использовать значения,<br>предоставленные сетью. |
| Настроить дату          | Коснитесь, чтобы настроить дату для данного устройства.               |
| Выбрать часовой<br>пояс | Настройка часового пояса в текущем местоположении.                    |
| Настроить время         | Коснитесь, чтобы установить время для данного устройства.             |
| 24-часовой<br>формат    | Использование 24-часового формата для часов.                          |
| Выбрать формат<br>даты  | Настройка предпочитаемого формата отображения даты.                   |

## О телефоне

Просмотр правовой информации, состояния телефона и версии ПО.

## 11.2 Изменение основных настроек

## Дата и время

#### Настройка даты и времени

- 1. Коснитесь вкладки приложений > Настройки > Дата и время.
- 2. Настройте дату.
- 3. Выберите часовой пояс в списке.
- Чтобы настроить время, коснитесь поля часов, минут, секунд или AM/PM. Коснитесь «+» или «-» для увеличения или уменьшения значения.
- 5. Чтобы настроить дату, коснитесь поля месяца, дня или года. Для уменьшения или увеличения значения используйте кнопку «-» или «+».
- 6. Для применения значений коснитесь кнопки **Установить**.

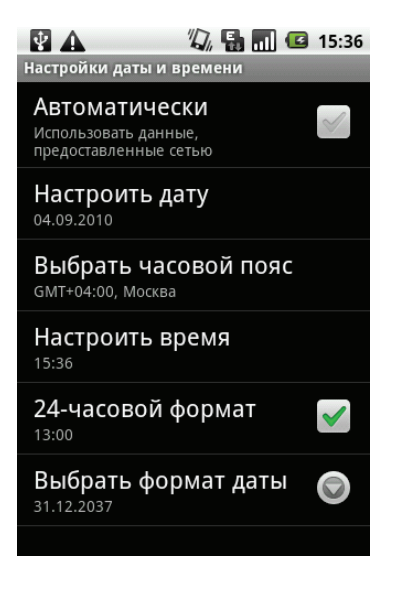

## Настройка будильника

В устройстве можно установить три будильника.

#### Установка будильника

- 1. Коснитесь вкладки приложений > Часы.
- На вкладке будильника коснитесь текущих настроек будильника или коснитесь клавиши меню > Добавить будильник, чтобы настроить новый будильник.
- Коснитесь пункта Время, чтобы открыть часы и настроить время будильника. Чтобы ввести числовое значение времени, коснитесь поля часов, минут или AM/PM. Коснитесь «+» или «-» для увеличения или уменьшения значения.
- 4. Коснитесь пункта **Мелодия звонка**, чтобы выбрать звуковой сигнал будильника.
- 5. Коснитесь пункта **Вибрация**, чтобы включить/выключить вибрацию во время срабатывания будильника.
- 6. Коснитесь пункта **Повтор**, чтобы выбрать день срабатывания будильника. Коснитесь **ОК** для подтверждения.

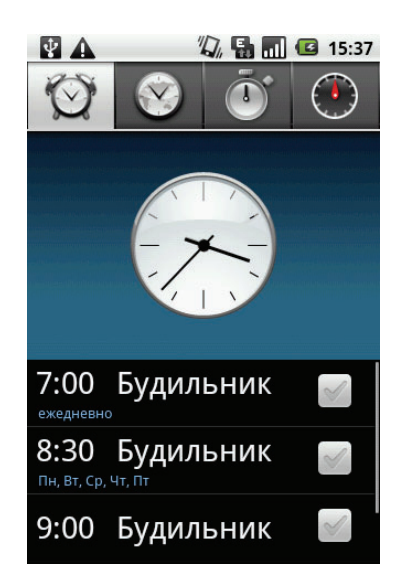

- 7. Коснитесь пункта Ярлык и введите описание будильника.
- 8. Чтобы включить будильник, отметьте поле Включить будильник.
- **СОВЕТ.** Чтобы сигнал будильника звучал даже в том случае, если устройство переведено в тихий режим, коснитесь клавиши меню > Настройки и установите флажок Будильник в тихом режиме.

## Настройки экрана

Настройки экрана данного устройства влияют на время разрядки аккумулятора и внешнее энергопотребление.

#### Выключение подсветки, если телефон не используется

- 1. Коснитесь вкладки приложений > Настройки > Звук и изображение, чтобы войти в подменю.
- 2. В подменю Настройки экрана коснитесь пункта Время отключения экрана.
- 3. Выберите параметр из списка. Настройки будут сохранены автоматически.

#### Настройка яркости

- 1. Коснитесь вкладки приложений > Настройки > Звук и изображение, чтобы войти в подменю.
- 2. В подменю Настройки экрана коснитесь ползунка Яркость.
- 3. Для настройки уровня яркости подвиньте ползунок регулировки яркости.

#### Изменение ориентации экрана

- 1. Коснитесь вкладки приложений > Настройки > Звук и изображение, чтобы войти в подменю.
- 2. В подменю Настройки экрана коснитесь пункта Ориентация.
- 3. Отметьте поле, чтобы ориентация экрана менялась автоматически при повороте устройства.

## Настройки сигналов

Можно установить мелодию и тип мелодии для уведомления о различных событиях, например о поступлении входящих вызовов или новых сообщений.

#### Изменение звукового сигнала и типа сигнала для входящих вызовов

- 1. Коснитесь вкладки приложений > Настройки > Звук и изображение.
- 2. В подменю Настройки звука коснитесь пункта Мелодия телефона.
- 3. Выберите нужную мелодию из списков.
- 4. По окончании настройки коснитесь кнопки ОК.

#### Изменение звукового сигнала для других событий

- 1. Коснитесь вкладки приложений > Настройки > Звук и изображение.
- 2. В подменю Настройки звука коснитесь пункта Мелодия уведомления.
- 3. Выберите нужную мелодию из списков.
- 4. По окончании настройки коснитесь кнопки ОК.

## 11.3 Беспроводные сети

С помощью функции «Беспроводные сети» можно управлять функциями Wi-Fi, Bluetooth, режимом полета и мобильными сетями.

- 1. Коснитесь вкладки приложений > Настройки > Беспроводные сети.
- 2. Чтобы включить или выключить Wi-Fi, Bluetooth или Режим полета, просто коснитесь соответствующих пунктов.
- 3. Чтобы изменить настройки подключения, коснитесь настроек соответствующей функции, затем выберите настройку для изменения.

## 11.4 Защита телефона

Можно защитить данное устройство от несанкционированного доступа с помощью PIN-кода или пароля.

## Включение или выключение PIN-кода SIM-карты

Если запрос PIN-кода включен, перед выполнением вызова на экране появляется запрос на ввод PIN-кода.

- 1. Коснитесь вкладки приложений > Настройки > Безопасность и местоположение.
- 2. В подменю Блокировка SIM-карты коснитесь пункта Настройка блокировки SIM-карты.
- 3. Чтобы включить запрос PIN-кода при использовании устройства, коснитесь пункта **Заблокировать SIM-карту**. Отметьте поле, чтобы включить функцию, или снимите отметку, чтобы отключить функцию.
- 4. Введите текущий PIN-код.
- 5. Чтобы изменить PIN-код, коснитесь пункта Изменить PIN-код SIM-карты.
- 6. Введите старый PIN-код.
- 7. Введите новый PIN-код и подтвердите ввод.

## Включение блокировки экрана

Если блокировка экрана включена, необходимо ввести графический ключ для разблокировки экрана.

- 1. Коснитесь вкладки приложений > Настройки > Безопасность и местоположение.
- 2. В подменю Графический ключ разблокировки экрана коснитесь Установить ключ.
- 3. Следуйте инструкциям на экране, чтобы начертить персональный графический ключ, и коснитесь кнопки **Продолжить**.
- 4. Начертите графический ключ повторно и коснитесь кнопки Подтвердить.

## 11.5 Сброс настроек телефона

Можно восстановить заводские настройки телефона.

- 1. Коснитесь вкладки приложений > Настройки > Конфиденциальность.
- 2. В подменю Личные данные коснитесь пункта Сброс настроек.
- 3. Коснитесь кнопки **Сбросить настройки телефона**, чтобы удалить все данные в телефоне.

# Глава 12. Приложение PC Tools

Приложение PC Tools (Инструменты для компьютера) представляет собой программное обеспечение, позволяющее изменять режимы USB, когда устройство подключено к компьютеру. Доступны следующие режимы:

- USB Mass Storage (Запоминающее устройство USB): позволяет компьютеру распознавать устройство как запоминающее устройство USB.
- Phone as modem (Телефон как модем): позволяет использовать устройство в качестве модема.
- **Synchronization Tool** (Средство синхронизации): позволяет синхронизировать устройство с компьютером.

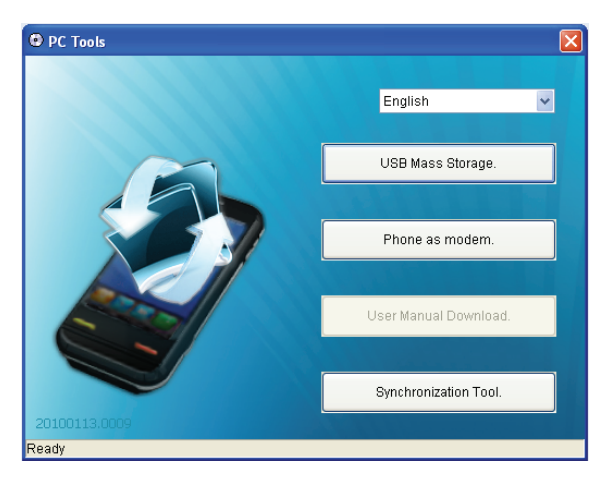

**ПРИМЕЧАНИЕ**. Предварительно загруженное на карту microSD руководство пользователя можно просмотреть только в режиме запоминающего устройства.

## 12.1 Приложение PC Tools

## Установка драйвера

- 1. Включите устройство, подключите его к компьютеру с помощью кабеля USB.
- 2. На рабочем столе компьютера с OC Windows дважды щелкните значок **Мой компьютер** и выберите **CD-дисковод**.
- 3. Найдите файл Setup.exe и дважды щелкните его.

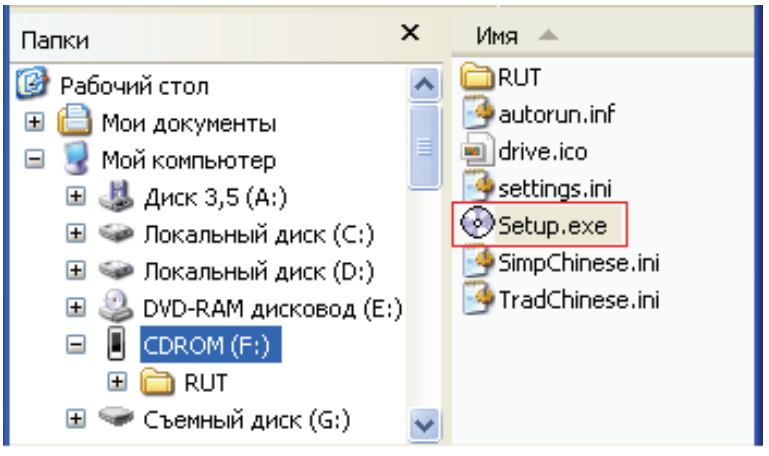

4. Следуйте инструкциям на экране, чтобы установить драйвер.

# Использование телефона в качестве запоминающего устройства

Чтобы просмотреть и перенести видеоклипы и изображения на компьютер, выполните следующие действия:

- 1. В приложении PC Tools выберите USB Mass Storage (Запоминающее устройство USB).
- 2. Появится окно съемного диска.

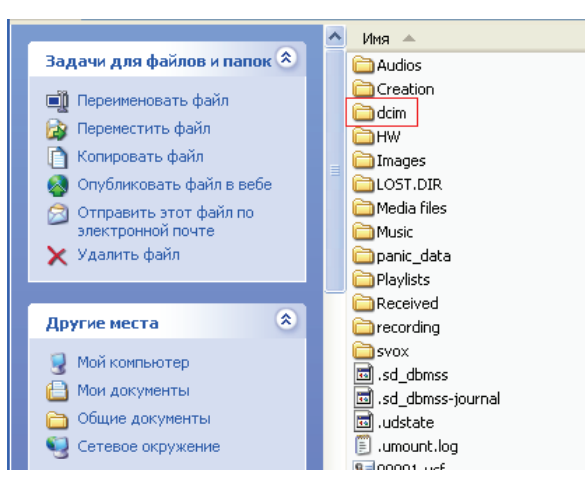

3. Найдите папку **DCIM** и дважды щелкните папку **DCIM**, чтобы открыть ее и перейти к следующим папкам.

Созданные вами фотографии и видеоклипы хранятся в этих папках.

4. Скопируйте видеофайлы и фотографии в папку на компьютере.

## Использование телефона в качестве модема

Эта функция позволяет использовать устройство в качестве модема для доступа в Интернет.

- 1. Убедитесь, что функция Wi-Fi на устройстве выключена.
  - Коснитесь вкладки приложений > Настройки > Беспроводные сети. Отключите функцию Wi-Fi (снимите флажок Wi-Fi).
- 2. В приложении PC Tools выберите Phone as modem (Телефон как модем).
- 3. Выберите точку доступа (APN).

Можно изменить точку доступа оператора. За дополнительной информацией обратитесь к оператору сети.

|   | To conne<br>The conn<br>Disconne | ct GPRS for desi<br>ection on device<br>cted until you ren | ktop,<br>will be<br>nove USB. |   |
|---|----------------------------------|------------------------------------------------------------|-------------------------------|---|
|   | APN:                             | internet                                                   | ~                             | ? |
| - | Can                              | cel                                                        | ОК                            |   |

4. Дождитесь завершения подключения к 3G-модему.

На экране появится сообщение «3G\_Modem is now connected» (3G-модем подключен).

5. На рабочем столе компьютера с OC Windows дважды щелкните значок **Internet Explorer** или запустите веб-браузер.

# Использование телефона для синхронизации с компьютером

Эта функция позволяет синхронизировать устройство с компьютером.

В приложении PC Tools выберите **Synchronization Tool** (Средство синхронизации).

| ) Synchroniza            | tion Tool.              | Þ |
|--------------------------|-------------------------|---|
| Synchronization Settings |                         |   |
|                          |                         |   |
|                          |                         |   |
|                          | Start Synchronization   |   |
|                          | Synchronization Setting |   |
|                          | Synchronization Summary |   |
|                          |                         |   |
|                          |                         |   |

- Start Synchronization (Начать синхронизацию): позволяет приступить к синхронизации.
- Synchronization Setting (Настройки синхронизации): позволяет установить настройки синхронизации. Для выполнения настройки следуйте инструкциям на экране.
- Synchronization Summary (Сводка синхронизации): отображает сводную информацию о процессе синхронизации.

# Техника безопасности, нормативные требования и правовая информация

### Безопасная эксплуатация аккумулятора

Важно! Во избежание травм и повреждений соблюдайте правила эксплуатации и хранения аккумуляторов. Большинство проблем с аккумуляторами возникает при неправильном обращении с ними, в частности при длительном использовании поврежденных аккумуляторов.

#### ПРЕДУПРЕЖДЕНИЯ

- Запрещается разбирать, ломать, прокалывать, резать аккумулятор и нарушать целостность его формы любым иным способом.
- Не допускайте контакта телефона или аккумулятора с водой.
  Вода может попасть на электрические схемы телефона и вызвать коррозию. При намокании телефона и/или аккумулятора обратитесь для их проверки к оператору сотовой связи или в компанию Motorola даже при отсутствии видимых нарушений в работе.\*
- Не допускайте соприкосновения аккумулятора с металлическими объектами. Продолжительный контакт выводов аккумулятора с металлическими предметами (например, с ювелирными изделиями) может привести к перегреву аккумулятора.
- Не оставляйте аккумулятор вблизи от источнико в тепла. Чрезмерный нагрев может привести к повреждениям телефона или аккумулятора. Высокие температуры могут вызвать вздутие, протечки или привести к плохой работе аккумулятора. Поэтому:
- **Не** сушите мокрый или влажный аккумулятор с помощью бытовых электроприборов и нагревателей, таких как фен или микроволновая печь.
- Не оставляйте телефон в автомобиле при высокой температуре.\*

#### РЕКОМЕНДАЦИИ

- Постарайтесь не ронять аккумулятор и телефон. При падении, особенно на твердую поверхность, телефон и аккумулятор могут быть повреждены.\*
- Если телефон или аккумулятор был поврежден при падении или в результате воздействия высокой температуры, обратитесь к оператору сотовой связи или в компанию Motorola.

\* Примечание. Если в руководстве пользователя явно разрешено использование телефона в неблагоприятных условиях, например погружение в воду, воздействие влаги, пыли, высоких и низких температур, ударов и пр., не превышайте рекомендованные значения, примите все необходимые меры безопасности. Чтобы исключить возможность воздействия повреждающих факторов, всегда следите за тем, чтобы аккумуляторный отсек был закрыт.

Важно! Для обеспечения качественной и безопасной работы используйте только оригинальную продукцию компании Motorola. Чтобы гарантировать подлинность аккумуляторо в и обеспечить отличие их от аккумуляторов других производителей и подделок, компания Motorola маркирует свои аккумуляторы голограммами. Убедитесь в наличии голограммы «Motorola Original» на приобретенном аккумуляторе.

Компания Motorola рекомендует всегда использовать только оригинальные аккумуляторы и зарядные устройства Motorola. Мобильные устройства Motorola предназначены для работы с аккумуляторами Motorola. Если на экране отображается сообщение Invalid Battery или Unable to Charge, выполните следующие шаги.

- Извлеките аккумулятор и проверьте наличие на нем голограммы «Motorola Original».
- Если голограммы нет, значит это аккумулятор другого производителя.
- Если голограмма есть, установите аккумулятор обратно и попробуйте зарядить его еще раз.
- Если сообщение отображается снова, обратитесь в авторизованный сервисный центр Motorola.

**Важно!** Гарантия Motorola не предусматривает возмещение ущерба, который возник вследствие использования аккумуляторов и/или зарядных устройств других производителей.

**Предупреждение**. Использование аккумуляторов или зарядных устройств других изготовителей может привести к возгоранию, взрыву, утечке или другим опасным ситуациям.

Правильная и безопасная утилизация аккумуляторов. Правильная утилизация аккумуляторов не только важна для безопасности, но и благоприятно сказывается на окружающей среде. Потребители могут сдать старые аккумуляторы в торговых точках и у операторов сотовой связи. Для получения дополнительных сведений по утилизации посетите следующие веб-сайты:

- www.motorola.com/recycling
- <u>www.rbrc.org/call2recycle/</u> (только на английском языке)

Утилизация. Проводите правильную утилизацию использованных аккумуляторов в соответствии с местным законодательством. Для получения сведений по утилизации аккумуляторов обратитесь в местный центр утилизации или в государственную организацию по утилизации.

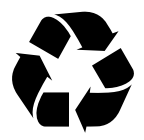

Предупреждение. Во избежание взрыва запрещается сжигать аккумуляторы.

## Зарядка аккумулятора

Указания по зарядке аккумулятора телефона:

 Заряжать аккумуляторы следует при комнатной температуре. Во время зарядки не подвергайте аккумуляторы воздействию температур ниже 0°С (32°F) и выше 45°С (113°F).

- Новые аккумуляторы поставляются частично заряженными.
- Новые аккумуляторы и аккумуляторы, не использовавшиеся в течение длительного времени, могут заряжаться дольше обычного.
- Электросхема аккумулятора и системы зарядки Motorola позволяет избежать рисков чрезмерной зарядки аккумулятора.

## Удельный коэффициент поглощения (ICNIRP)

Ваша модель мобильного телефона соответствует международным стандартам излучения радиоволн.

Ваш мобильный телефон — это передатчик и одновременно приемник радиоволн. Он разработан таким образом, чтобы не превышался допустимый уровень излучения радиоволн, установленный международными стандартами. Эти стандарты были разработаны независимой научной организацией — Международным комитетом по защите от неионизирующей радиации (ICNIRP),и в них определены нормы безопасности, гарантирующие защиту всех лиц, независимо от их возраста и состояния здоровья, с учетом различных систем измерения.

Для определения стандартов используется единица измерения, известная как «удельный коэффициент поглощения» (SAR). Согласно комиссии ICNIRP, предел SAR для мобильных устройств, используемых населением, составляет 2 Ватта на килограмм (Вт/кг), а наибольший показатель SAR для этого мобильного устройства при его тестировании около уха составил 1,16 Вт/кг. Так как мобильные устройства предлагают широкий набор функций, они могут использоваться и другим образом (например, на теле), как описано в данном руководстве. В этом случае самый высокий показатель протестированного коэффициента SAR составляет 0,592 Вт/кг. Испытания проводятся в соответствии с международными стандартами тестирования. Информация о коэффициенте SAR включает протокол тестирования компании Motorola, порядок аттестации и погрешность измерения по этому продукту.

Так как коэффициент SAR измеряется на самой высокой мощности устройств, фактическое значение SAR при работе данного устройства, как правило, будет несколько ниже указанных выше цифр. Это объясняется, прежде всего, тем, что в устройстве автоматически изменяется уровень мощности, чтобы подключение к сети происходило на минимально возможном уровне.

Хотя уровень коэффициента SAR в различных моделях телефонов и в разных положениях может отличаться, в каждом случае этот уровень будет соответствовать государственным требованиям к безопасному уровню излучения. Обратите внимание, что данная модель может быть усовершенствована, и тогда в новых моделях значение коэффициента SAR будет иным. Однако в любом случае при разработке всегда уделяется особое внимание тому, чтобы SAR находился в пределах установленного стандартами допустимого уровня.

Всемирная организация здравоохранения (ВОЗ) подтвердила, что согласно текущим научным данным предпринимать специальные меры предосторожности при пользовании мобильными устройствами не требуется. При этом, чтобы снизить уровень облучения, специалисты ВОЗ рекомендуют ограничить длительность разговоров по телефону или использовать устройства громкой связи, позволяющие во время разговора держать телефон на расстоянии от головы и тела. Дополнительную информацию можно найти на веб-сайте Всемирной

организации здравоохранения (<u>http://www.who.int/emf</u>) или компании Motorola, Inc. (<u>http://www.motorola.com/rfhealth</u>).

# Заявление о соответствии директивам Европейского Союза

СС [Во Франции использовать только в помещении]

Компания Motorola настоящим удостоверяет, что данный продукт находится в соответствии со следующими документами:

- Основными требованиями и прочими релевантными положениями Директивы 1999/5/ЕС
- Всеми другими релевантными Директивами ЕС

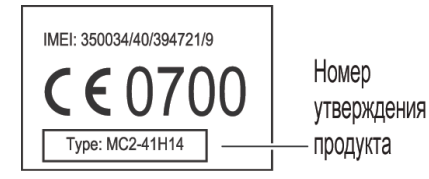

Выше показано, как выглядит типичный Номер утверждения продукта.

Вы можете найти Декларацию о соответствии (ДОС) вашего продукта Директиве 1999/5/ЕС (Директиве R&TTE) на веб-сайте <u>www.motorola.com/rtte</u>. Чтобы найти Декларацию о соответствии вашего продукта, введите Номер утверждения продукта с этикетки продукта в строке «Поиск» на веб-сайте.

# Уведомление об авторских правах на программное обеспечение

Продукты компании Motorola могут включать защищенное авторскими правами программное обеспечение компании Motorola и независимых производителей. хранящееся в полупроводниковой памяти или на других носителях. Согласно законодательству США и других стран, компания Motorola и независимые поставщики программного обеспечения сохраняют за собой определенные исключительные права на программное обеспечение, защищенное авторскими правами, например исключительные права на распространение или воспроизведение такого программного обеспечения. Соответственно, в степени, допускаемой законодательством, запрещается каким бы то ни было способом модифицировать, вскрывать технологию, распространять или воспроизводить защищенное авторскими правами программное обеспечение, содержащееся в продуктах компании Motorola. Кроме того, покупка продуктов компании Motorola не предполагает предоставления прямо или косвенно, по процессуальному отводу или каким бы то ни было иным способом, какой-либо лицензии в рамках авторских прав, патентов или патентных заявок компании Motorola или независимых поставщиков программного обеспечения, кроме обычной неисключительной бесплатной лицензии на использование, источником которой являются положения законодательства, действующие в момент продажи продукта.

### Авторское право на содержимое

Несанкционированное копирование материалов, защищенных авторским правом, противоречит положениям законов об авторских правах, принятых в США и других странах. Это устройство предназначено для копирования только материалов, которые не защищены авторским правом, авторским правом на которые обладаете вы или на копирование которых вы имеете право или официальное разрешение. Если у вас есть сомнения относительно своих прав на копирование каких-либо материалов, свяжитесь с юрисконсультом.

# Информация о программном обеспечении с открытым кодом

По вопросу получения копии предоставляемого компанией Motorola общедоступного исходного кода, относящегося к программному обеспечению на данном мобильном устройстве Motorola, отправьте запрос по следующему адресу. Убедитесь, что запрос содержит информацию о номере модели и номере версии программного обеспечения.

MOTOROLA, INC. OSS Management 600 North US Hwy 45 Libertyville, IL 60048 USA

Информация об использовании компанией Motorola открытого программного кода также представлена на веб-сайте <u>opensource.motorola.com</u>.

Созданный компанией Motorola веб-сайт <u>opensource.motorola.com</u> используется для более тесного взаимодействия с широкой аудиторией программистов.

Для получения дополнительной информации о лицензиях, подтверждениях и необходимых уведомлениях об авторских правах в отношении наборов открытого программного кода, использованных в этом мобильном устройстве Motorola, выберите **Меню > Настройки > О телефоне > Правовая** информация > Лицензии открытого ПО. Кроме того, данное устройство Motorola может включать автономные приложения, содержащие дополнительные уведомления по наборам открытого программного кода, использованным в этих приложениях.

## GPS и AGPS

Мобильное устройство может использовать сигналы глобальной системы определения местоположения (*GPS*), необходимые для работы навигационных приложений. GPS использует спутники, контролируемые правительством США и подверженные изменениям, осуществляемым в соответствии с политикой Министерства обороны и Федеральным планом радионавигации. Такие изменения могут оказывать воздействие на производительность технологии обнаружения местоположения мобильного устройства.

Мобильное устройство может использовать спутниковые сигналы глобальной системы определения местоположения с дополнительной поддержкой (Assisted Global Positioning System, *AGPS*), которая получает информацию из сотовой сети и позволяет оптимизировать работу системы GPS. Система AGPS использует беспроводную сеть оператора сотовой связи, поэтому может взиматься дополнительная плата за эфирное время и передачу данных в соответствии с тарифным планом. За подробностями обратитесь к оператору сотовой связи.

#### Ваше местоположение

Под информацией о местоположении понимается информация, которую можно использовать для определения приблизительного местоположения мобильного устройства. Мобильные телефоны, подключенные к беспроводной сети, передают информацию о местоположении. Устройства с поддержкой GPS или AGPS также передают информацию о местоположении. Кроме того, при использовании приложений, для работы которых необходима информация о местоположении, (например, указание направления движения) также передается информация о местоположении. К информации о местоположении могут иметь доступ третьи лица, например оператор сотовой связи, разработчики приложений, компания Motorola и другие лица, предоставляющие соответствующие услуги.

#### Экстренные вызовы

При выполнении экстренного вызова сеть сотовой связи может активировать в вашем мобильном телефоне технологию AGPS, чтобы служба экстренной помощи могла определить ваше приблизительное местоположение.

Система AGPS имеет ограничения и может работать не везде. Поэтому:

- Сообщите диспетчерской службе экстренной помощи все, что вам известно о вашем местоположении.
- Оставайтесь на линии, ждите необходимых инструкций от службы экстренной помощи.

#### Советы по использованию

- Выйдите наружу и отойдите на некоторое расстояние от подземных сооружений, крытых транспортных средств, строений с металлическими или бетонными крышами, высоких зданий и зеленых насаждений. Работа в помещении может улучшиться, если подойти к окнам, но в некоторых случаях солнцезащитное покрытие на окнах может блокировать спутниковые сигналы.
- Отойдите от радиоприемников, развлекательного оборудования и других электронных устройств.

## Навигация

Компания Motorola стремится предоставлять точные и полные картографические данные, путевые инструкции и другие навигационные данные, используя совокупность государственных и частных источников информации о местоположении. В этих источниках может содержаться неполная или неверная информация. В некоторых странах полный объем информации недоступен. Поэтому всегда проверяйте соответствие указаний дорожной обстановке. Всем водителям необходимо следить за ситуацией на дороге, пробками, дорожным движением и остальными факторами, которые могут повлиять на вождение. Всегда следуйте указаниям дорожных знаков.

## Техника безопасности и общая информация

В этом разделе содержится важная информация о безопасной и эффективной эксплуатации вашего мобильного устройства. Ознакомьтесь с данной информацией, прежде чем приступить к использованию мобильного устройства.

#### Воздействие радиочастотной (РЧ) энергии

Ваше мобильное устройство снабжено приемником и передатчиком. Будучи включенным, оно принимает и передает радиочастотную (РЧ) энергию. Во время разговора система обработки соединения контролирует уровень мощности, на котором мобильное устройство осуществляет передачу.

Ваше мобильное устройство разработано в соответствии с местными нормативными требованиями относительно воздействия РЧ-энергии на человека, принятыми в вашей стране.

#### Меры предосторожности при эксплуатации

Для оптимальной работы мобильного устройства и обеспечения допустимого уровня воздействия РЧ-энергии на человека, предусмотренного соответствующими стандартами, всегда соблюдайте следующие правила.

#### Эксплуатация продукта

Разговаривая по мобильному устройству, держите его так, как будто это обычный проводной аппарат.

При ношении мобильного устройства на теле всегда следует пользоваться поставляемыми с устройством или разрешенными компанией Motorola клипсами, держателями, футлярами, чехлами или ремешками. Если вы не используете носимый на теле аксессуар, поставляемый или одобренный компанией Motorola, держите мобильное устройство и его антенну на расстоянии не менее 2,5 сантиметра от тела во время передачи.

Использование аксессуаров, не разрешенных компанией Motorola, может привести к превышению норм воздействия РЧ-мощности мобильного устройства. Список аксессуаров, поставляемых или одобренных компанией Motorola, доступен на сайте <u>www.motorola.com</u>.

#### Радиочастотные помехи/совместимость

Практически все электронные устройства подвержены влиянию радиочастотных помех от внешних источников, если они недостаточно защищены, содержат конструктивные недостатки или неправильно настроены для работы с РЧ. В некоторых случаях ваше мобильное устройство может вызвать интерференцию с другими устройствами.

## Во избежание проблем с радиочастотными помехами следует выполнять нижеприведенные инструкции

Отключайте мобильное устройство во всех помещениях, где имеются таблички с соответствующими надписями.

Находясь в самолете, всегда отключайте мобильное устройство по требованию экипажа. Если устройство имеет специальный режим «В самолете» или аналогичную функцию, проконсультируйтесь с экипажем на предмет возможности использования мобильного устройства в полете.

#### Имплантируемые медицинские устройства

Если вы пользуетесь имплантированными медицинскими устройствами, такими как кардиостимулятор или дефибриллятор, проконсультируйтесь с лечащим врачом перед началом эксплуатации мобильного устройства.

Люди с имплантированными медицинскими устройствами должны соблюдать следующие меры предосторожности.

- ВСЕГДА держите ВКЛЮЧЕННОЕ мобильное устройство на расстоянии более 20 сантиметров от имплантированного медицинского устройства.
- НЕ носите мобильное устройство в нагрудном кармане.
- При разговоре по мобильному устройству держите устройство у уха с противоположной от имплантированного устройства стороны для минимизации возможного взаимодействия.
- Немедленно ОТКЛЮЧИТЕ мобильное устройство, если есть подозрение, что оно создает помехи.

Прочтите инструкции по эксплуатации имплантированного устройства, предоставляемые производителем, и следуйте им. Если у вас возникли дополнительные вопросы по использованию мобильного устройства вместе с имплантированными медицинскими устройствами, проконсультируйтесь со своим лечащим врачом.

#### Меры предосторожности при вождении

Использование мобильного устройства за рулем может отвлекать водителя. Завершите разговор, если не можете сосредоточиться на вождении. Вводите информацию о маршруте и месте назначения до начала движения. Не вводите данные и не пишите сообщения во время вождения. За рулем следите за дорогой. Прослушивайте пошаговые указания (если функция доступна).

Кроме того, в некоторых местах использование мобильных устройств и соответствующих принадлежностей может быть запрещено или ограничено. Всегда соблюдайте законы и предписания при эксплуатации данных продуктов.

Информацию о безопасном вождении можно найти на сайте <u>www.motorola.com/callsmart</u> (только на английском языке).

#### Предупреждения по эксплуатации

Пользуясь мобильным устройством в общественных местах, соблюдайте все приведенные на предупреждающих табличках требования.

#### Зоны с потенциально взрывоопасной средой

Потенциально взрывоопасные зоны обычно (но не всегда) оборудованы соответствующими знаками. К таким зонам относятся места с наличием горюче-смазочных материалов (например, под палубой корабля), приспособления для транспортировки или хранения топлива или химических веществ, помещения, в воздухе которых присутствуют химические вещества или частицы, такие как волокна, пыль или металлическая пыль.

Отключите мобильное устройство перед тем, как войти в зону с потенциально взрывоопасной средой. Запрещается извлекать, устанавливать или заряжать аккумуляторы в такой обстановке. Искра в потенциально взрывоопасной обстановке может вызвать взрыв или пожар.

#### Условные обозначения

На аккумуляторах или на мобильном устройстве могут быть следующие символы:

| Символ | Описание                                                                                                    |
|--------|----------------------------------------------------------------------------------------------------|
|        | Важная информация по технике безопасности.                                                                                                    |
|        | Нельзя сжигать использованные аккумуляторы или мобильное<br>устройство.                                                                                                    |
| •      | Аккумуляторы или мобильное устройство следует сдать на<br>переработку в соответствии с действующими правилами. За более<br>подробной информацией обратитесь в местный центр утилизации. |
|        | Запрещается выбрасывать аккумуляторы или мобильное<br>устройство в мусорный контейнер.                                                                                                  |
| Ť      | Не допускайте попадания влаги на аккумулятор, зарядное<br>устройство и на мобильное устройство.                                                                                         |
|        | Прослушивание музыки или голосовых сообщений с помощью<br>наушников при максимальной громкости может вызвать<br>ухудшение слуха.                                                        |

#### Аккумуляторы и зарядные устройства

Внимание! Ненадлежащее использование аккумуляторов может привести к возгоранию, взрыву, протечке или другим опасным ситуациям. Дополнительную информацию см. в разделе «Безопасная эксплуатация аккумулятора».

## Держите мобильное устройство и его принадлежности вне досягаемости маленьких детей

Данные продукты не являются игрушками и могут быть опасными для маленьких детей. Например:

- Существует опасность удушья при проглатывании мелких съемных деталей.
- Ненадлежащее использование может вызвать громкие звуки, которые могут привести к повреждению слуха.
- При ненадлежащем обращении с аккумуляторами они могут перегреться и привести к ожогу.

#### Стеклянные элементы

Некоторые элементы вашего мобильного устройства могут быть изготовлены из стекла. Это стекло может разбиться при падении мобильного устройства на твердую поверхность или при сильном ударе. В случае, если стекло разбилось, не прикасайтесь к нему и не пытайтесь вынуть его. Не используйте мобильное устройство, пока не замените стекло в специализированном сервисном центре.

## Припадки/временное потемнение в глазах

Некоторые люди подвержены эпилептическим припадкам или потемнению в глазах, если они смотрят на мерцающий свет, например во время видеоигры. Эти припадки или потемнения в глазах могут случиться с людьми, даже если раньше они никогда не возникали.

Если вы подвержены таким припадкам или потемнениям в глазах или имеете наследственную предрасположенность к ним, проконсультируйтесь с вашим врачом, прежде чем вы начнете играть в видеоигры на мобильном устройстве или использовать режим, при котором возникает мерцающий свет на мобильном устройстве.

Вы должны прекратить пользование мобильным устройством и проконсультироваться с врачом, если у вас наблюдается любой из указанных ниже симптомов: судороги, подергивания глаз или мышц, потеря сознания, непроизвольные движения или дезориентация. Во избежание появления этих симптомов рекомендуется во время игры включить все освещение в помещении, держать экран на максимальном расстоянии от глаз, каждый час делать перерыв не менее чем на 15 минут, а также прекратить игру, если вы сильно устали.

# Предупреждение об использовании с высоким уровнем громкости

**Предупреждение**. Громкий шум любого происхождения в течение длительных периодов времени может вызвать ухудшение слуха. Чем громче звук, тем меньше времени требуется для нанесения вреда слуху. Чтобы защитить свой слух:

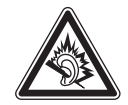

- Ограничьте время использования гарнитуры или наушников при высоком уровне звука.
- Избегайте увеличения звука для блокирования шумного фона.
- Делайте звук тише, если вы не слышите, что говорят люди рядом с вами.

Если вы испытываете неприятные слуховые ощущения, в том числе давление или заполнение в ушах, звон в ушах или приглушенную речь, следует прекратить прослушивание через гарнитуру или наушники и проверить свой слух.

Дополнительные сведения о защите слуха см. на веб-сайте <u>direct.motorola.com/hellomoto/nss/AcousticSafety.asp</u> (только на английском языке).

#### Травмы при повторяющихся движениях

Когда вы выполняете повторяющиеся действия, например при нажатии клавиш или вводе символов с клавиатуры, вы можете ощущать определенный дискомфорт в кистях, предплечьях и плечах, шее или других частях тела. Если вы ощущаете физический дискомфорт во время или после использования мобильного устройства, прекратите использование и обратитесь за медицинской помощью.

[Nov0109]

# Заявление Федеральной комиссии связи США (FCC) для пользователей о соответствии стандартам

Действие следующего предписания распространяется на все изделия, получившие одобрение Федеральной комиссии связи США (FCC). Годные к эксплуатации изделия снабжены логотипом Федеральной комиссии связи США (FCC) и/или идентификатором в формате FCC-ID:хххххх на наклейке изделия.

Компания Motorola не одобряет внесение пользователем любых изменений или модификаций в конструкцию изделия. Любые изменения и модификации могут лишить владельца оборудования права на его эксплуатацию. См. ст. 47 Свода федеральных правил, часть 15.21.

Данное устройство удовлетворяет требованиям, перечисленным в части 15 Правил Федеральной комиссии связи США (FCC). Эксплуатация устройства должна выполняться в соответствии с двумя следующими положениями: (1) устройство не может быть источником помех и (2) должно работать в условиях помех, включая те, что могут вызывать сбои в работе. См. ст. 47 Свода федеральных правил, часть 15.19(3).

Данное оборудование проверено и признано соответствующим требованиям, предъявляемым к цифровым устройствам класса В, согласно части 15 Правил Федеральной комиссии связи США (FCC). Эти ограничения разработаны с целью обеспечения защиты от помех в домашней установке. Данное оборудование генерирует, использует и может излучать энергию радиоволн. Если данное оборудование установлено и используется с отклонениями от требований инструкции производителя, то оно может стать источником сильных помех для радиоприема. Однако нет гарантии, что оно не станет источником помех, если будет установлено правильно. Если оборудование вызывает помехи теле- и радиоприема, наличие которых выявляется путем включения и выключения оборудования, пользователь может попытаться снизить степень влияния помех, выполнив следующие действия:

- Изменить направление или местоположение приемной антенны.
- Увеличить расстояние между изделием и приемником.
- Подключить изделие и приемник в сетевые розетки разных цепей питания.
- Обратиться за помощью к своему поставщику или к специалисту в области радио и телевидения.

#### Использование и уход

Чтобы мобильное устройство Motorola прослужило вам долго, помните, что его следует беречь от:

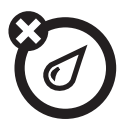

#### любых жидкостей

Не подвергайте телефон воздействию воды, дождя, повышенной влажности, пота и других жидкостей. Если телефон намокнет, не пытайтесь высушить его с помощью фена или микроволновой печи, это может привести к повреждению мобильного устройства.

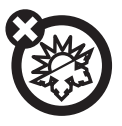

#### высоких или низких температур

Не подвергайте устройство воздействию температур ниже 0°C/32°F и выше 45°C/113°F.

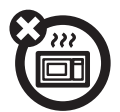

#### микроволн

Не сушите телефон в микроволновой печи.

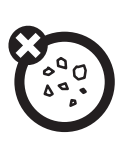

#### пыли и грязи

Берегите телефон от частиц пыли, грязи, песка, пищевых продуктов и других посторонних субстанций.

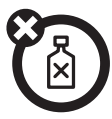

#### моющих средств

Протирайте мобильное устройство только сухой мягкой салфеткой. Не используйте спирт или другие чистящие средства.

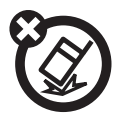

#### ударов и вибрации

Не роняйте мобильное устройство.

## ГАРАНТИЙНАЯ ИНФОРМАЦИЯ

Motorola гарантирует Вам, первоначальному покупателю, что персональное устройство связи и принадлежности (за исключением аккумуляторных батарей), приобретенные Вами у официального дилера компании Motorola (далее именуемые Изделия), будут выполнять свои функции в полном соответствии с технической документацией компании Motorola, действующей на момент выпуска Изделия, в течение 1 (одного) года с момента приобретения Изделия (гарантийный период).

Вы обязаны сообщать компании Motorola обо всех случаях несоответствия любого Изделия требованиям соответствующей технической документации в течение 2-х (двух) месяце в с того момента, когда Вы обнаружили дефекты материала, производственные дефекты или несоответствие Изделия требованиям технической документации и, в любом случае в течение гарантийного периода, а также должен незамедлительно сдать Изделие в авторизованный ремонтный или сервисный центр компании Motorola. Компания Motorola не должна нести ответственность за какие либо заявления, имеющие отношение к Изделию, не сделанные непосредственно компанией Motorola и за гарантийные обязательства, применимые к продавцу.

В течение гарантийного периода компания Motorola, по своему усмотрению и без дополнительной оплаты, в качестве возмещения, предоставляемого исключительно Вам, заменит или отремонтирует Ваше Изделие, несоответствующее требованиям настоящей гарантии, или, в случае если это окажется невозможным, выплатит цену Изделия, уменьшенную с учетом его использования Вами с момента его поставки. Действие гарантии прекращается с истечением гарантийного периода.

Это полная и исключительная гарантия на персональное устройство связи Motorola, заменяющее все другие гарантии, равно выраженные или предполагаемые.

В случае если Вы покупаете Изделия не как потребитель, компания Motorola отклоняет все остальные гарантийные, условия и положения, выраженные или подразумевающиеся, такие как соответствие предназначению и удовлетворительное качество.

Компания Motorola ни в каком случае не несет ответственности по претензиям в отношении ущерба или потери данных, превышающих стоимость Изделия, а также по претензиям в отношении случайного, специального или последовавшего ущерба<sup>1</sup>, вызванного использованием или невозможностью использования Изделия, в пределах, допускаемых законом.

Данная гарантия не влияет на установленные законом права потребителя, такие как гарантия удовлетворительного качества и соответствие предназначению, для которого при нормальных условиях и сервисном обслуживании используются аналогичные изделия, а также на любые Ваши права в отношении продавца Изделий, вытекающие из факта покупки и договора купли-продажи.

## КАК Я МОГУ ПОЛУЧИТЬ ГАРАНТИЙНОЕ ОБСЛУЖИВАНИЕ?

В большинстве случае в возмещение претензий и/или сервисное обслуживание производит авторизованный сервисный центр компании Motorola продавший и/или установивший Ваше персональное устройство связи. Вы можете получить дополнительную информацию о гарантийном обслуживании, обратившись в отдел поддержки пользователей Вашего оператора сотовой связи или зайдите на сайт <u>http://www.motorola.com/</u> <u>support/warrantyselector</u>.

## ПРЕДЪЯВЛЕНИЕ ПРЕТЕНЗИЙ

Для получения гарантийного обслуживания Вы обязаны вернуть персональное устройство связи и принадлежности, работа которых вызывает претензии в авторизованный ремонтный или сервисный центр компании Motorola в оригинальной комплектации и упаковке, в которой оно было поставлено компанией Motorola. Пожалуйста, не забывайте

извлекать из изделий любые дополнительные элементы, такие как SIMкарточки. К Изделию должна прилагаться этикетка с указанием Вашего имени, адреса, телефона, название компании-оператора и описание неисправности. В случае установки персонального устройства связи в автомобиле последний необходимо подогнать в авторизованный ремонтный или сервисный центр, поскольку анализ любой проблемы может потребовать комплексной проверки всего установленного оборудования.

Чтобы иметь право на гарантийное обслуживание, Вы должны предъявить чек на покупку или аналогичный документ, подтверждающий факт покупки и её дату. На телефоне должен ясно читаться исходный электронный серийный номер (IMEI) и механический серийный номер [MSN]. Эта информация присутствует при покупке Изделия.

Вы обязаны гарантировать, что все и любые ремонты или сервисное обслуживание все время проводились авторизованным сервисным центром компании Motorola и в соответствии с ее рекомендациями по обслуживанию.

1. включая без ограничений невозможность использования, потерю времени, потерю данных, неудобства, коммерческие потери, потерянные прибыли или сбережения.

В некоторых случаях от Вас может потребоваться предоставление дополнительной информации, о техническом обслуживании Изделия только авторизованным сервисным центром компании Motorola, поэтому важно вести учет любых предыдущих ремонтов с тем, чтобы в случае возникновения вопросов по обслуживанию они были бы доступны.

## условия

В гарантийном обслуживании может быть отказано, если тип или серийные номера Изделия были изменены, стерты, скопированы, удалены или сделаны нечитаемыми. Компания Motorola оставляет за собой право отказа в бесплатном сервисном обслуживании в случае, если запрошенные документы не могут быть предоставлены или информация является неполной, нечитаемой или не соответствует заводским записям.

По усмотрению компании Motorola ремонт может включать в себя обновление программного обеспечения, замену деталей или плат на функционально однотипные, восстановленные или новые части или платы. На замененные детали, принадлежности, батареи предоставляется гарантия до конца исходного гарантийного срока. Гарантийный период не продлевается. Все оригинальные принадлежности, батареи, детали и оборудование персонального устройства связи, которые были заменены, становятся собственностью компании Motorola. Компания Motorola не предоставляет гарантию на установку, техническое или сервисное обслуживание изделий, принадлежностей, батарей или деталей.

Компания Motorola не несет ответственности за любые проблемы или ущерб, вызванные присоединением или подключением к Изделию любого вспомогательного оборудования, не поставляемого компанией Motorola, а также за работу оборудования производства компании Motorola с любым вспомогательным оборудованием. Любое подобное дополнительное оборудование полностью не подпадает под действие данной гарантии.

В случае, когда изделие используется со вспомогательным или периферийным оборудованием, которое не было поставлено компанией Motorola, последняя не будет нести никаких гарантийных обязательств по поводу неисправностей, когда Изделие используется в такой комбинации и компанией Motorola определено, что само Изделие функционирует исправно. Компания Motorola в особенности отклоняет любую ответственность за любое повреждение причиненное оборудованию Motorola, вызванное каким-либо образом использованием персонального устройства связи, принадлежностей, программного обеспечения и периферийных устройств (включая, но не ограничиваясь этим, батареи, зарядные устройства, адаптеры и источники питания) в случае если эти принадлежности, программное обеспечение и периферийные устройства не произведены и поставлены компанией Motorola.

## КОГДА ГАРАНТИЯ НЕ ДЕЙСТВУЕТ

Данная гарантия недействительна, если дефект вызван механическим повреждением, неправильным использованием, умышленной порчей, небрежным обращением, а также, если изменения конструкции или ремонт выполнены лицами, не уполномоченными компанией Motorola.

Ниже приведены примеры дефектов или повреждений, на которые не распространяется действие гарантии:

- Дефекты или ущерб стали следствием использования Изделия не по назначению.
- Дефекты или ущерб возникли вследствие неправильного использования, подключения к несовместимым источникам питания, несчастного случая или небрежности.
- 3 Дефекты или ущерб возникли в результате неправильного тестирования, обращения, обслуживания, установки, настройки, пользования неавторизованным программным обеспечением или внесения в его конструкцию любых изменений или модификаций.
- 4 Поломки или повреждения антенн, если они не вызваны непосредственно дефектами материалов или производственным браком.
- 5 Изделия разбирались или подвергались ремонту не компанией Motorola с целью злонамеренно изменить рабочие характеристики или избежать правильной проверки и тестирования при оценке правомерности предъявляемых претензий.
- 6 Дефекты или ущерб имели причиной диапазон, размер зоны обслуживания, доступность, уровень обслуживания или работу системы сотовой связи, за которые отвечает компания-оператор.
- 7 Дефекты или ущерб возникли в результате попадания в аппарат влаги, жидкости или остатков пищи.
- 8 Витые кабели управляющего блока Изделия растянуты или оторван разъем.
- 9 Пластиковые поверхности и все прочие открытые части поцарапаны или повреждены в результате нормального использования.
- 10 Кожаные чехлы имеют повреждения (на них распространяется собственная гарантия производителя чехлов).
- 11 Изделия сдавались в аренду на временной основе.
- 12 Периодическое обслуживание и ремонт или замена комплектующих, вызванные износом в обычных условиях работы.

Примечание: Время разговора, время работы в дежурном режиме и полный срок службы используемой в Персональном устройстве связи аккумуляторной батареи Motorola зависят от условий использования и конфигурации сотовой сети. Являясь расходным материалом, аккумуляторная батарея согласно спецификации должна обеспечивать Вашему персональному устройству связи оптимальное функционирование в течение первых шести месяце в с момента приобретения и до 200 циклов заряд-разрядка (Срок оптимальной работы). Гарантия на аккумуляторные батареи Motorola нарушается, если: (i) для зарядки батарей используются зарядные устройства, отличные от одобренных компанией Motorola к использованию с данной батареей; (ii) изоляционный слой батареи нарушен или имеет следы вмешательства; (iii) батарея использовалась в оборудовании или в целях, отличных от нормального использования батареи в соответствующем сотовом телефоне. В зависимости от условий использования и Ваших пользовательских привычек может иметь место износ деталей, включая механические проблемы с корпусом изделия, окраской, узлами и подузлами, дисплеями и клавиатурами, а также любыми другими принадлежностями, которые не являются частями внутренней конфигурации Изделия. Как указано в руководстве по эксплуатации, исправление дефектов, вызванных износом и использованием расходных

материалов, таких как батареи, свыше Срока их оптимальной работы, считается Вашей ответственностью, и, следовательно, компания Motorola не предоставляет бесплатного гарантийного ремонта на такие части.

## УСТАНОВЛЕННЫЕ ДАННЫЕ

Просьба перед сдачей Изделия на гарантийное обслуживание сделать и сохранить записи всех данных, которые Вы ввели в Ваше Изделие, например имена, адреса, телефоны, коды пользователя и доступа, заметки и т.п., т.к. в процессе ремонта или сервисного обслуживания эти данные могут быть удалены или стерты.

Просьба учесть, что если вы загрузили в свое Изделие какие-либо материалы, например тоны и мелодии звонков, заставки, фон, игры и т.п., то они в процессе ремонта или сервисного обслуживания могут быть удалены или стерты. Процесс ремонта и обслуживания не должен оказывать влияния на любые материалы, установленные на Вашем изделием компанией MOTOROLA в качестве стандартных компонентов.

## ПОСТ-ГАРАНТИЙНЫЙ РЕМОНТ

В случае если Вы запросите компанию Motorola отремонтировать Ваше изделие после истечения гарантийного срока, или в тех случаях, когда гарантия из-за причин возникновения дефекта или отказа не применяется, компания Motorola может по своему усмотрению произвести такой ремонт, если Вы заплатите компании Motorola за такой ремонт, или направить Вас к для проведения такого ремонта к авторизованной третьей стороне.

## Информация Всемирной организации здравоохранения

Современная наука не располагает данными о необходимости принятия специальных мер предосторожности при пользовании мобильными телефонами. Если вас беспокоит этот вопрос, можно сократить воздействие радиочастотного излучения на вас или ваших детей, ограничи в длительность звонков или используя устройства громкоговорящей связи, чтобы не подносить сотовый телефон к голове или телу.

Источник: Информационный бюллетень ВОЗ № 193

Дополнительная информация: <u>http://www.who.int./peh-emf</u>

## Регистрация изделия

Регистрация изделия на сайте:

www.motorola.com/us/productregistration

Регистрация дает дополнительные преимущества использования продукции Motorola. Регистрация позволяет получать информацию об обновлениях продукта и программного обеспечения, а также дает возможность оформить подписку на рассылку информации о новых продуктах и специальных предложениях компании. Регистрация не является обязательным условием для получения гарантийного обеспечения.

Для обращения за гарантийным обслуживанием сохраните чек, подтверждающий факт приобретения изделия. Для получения гарантийного обеспечения необходимо предоставить копию чека, подтверждающего право на получение обслуживания.

Благодарим Вас за приобретение изделия Motorola.

## Правильная утилизация — забота об окружающей среде

Если на изделие компании Motorola нанесен указанный символ, не утилизируйте устройство вместе с бытовыми отходами.

#### Утилизация мобильных устройств и аксессуаров

Не утилизируйте мобильные устройства и электрические аксессуары (такие как зарядные устройства, гарнитуры или аккумуляторы) с бытовыми отходами. Нельзя сжигать использованные аккумуляторы или мобильное устройство. Данные устройства необходимо утилизировать в соответствии с правилами сбора и утилизации отходов, установленными местными или региональными властями. Кроме того, вы можете возвратить ненужные устройства и аксессуары в любой местный авторизованный центр обслуживания Motorola. Подробную информацию о правилах утилизации в различных регионах, одобренных компанией Motorola, а также дополнительных мерах по утилизации, принимаемых компанией Motorola, смотрите на сайте <u>www.motorola.com/recycling</u>

#### Утилизация упаковки мобильного устройства и руководства пользователя

Упаковку устройства и руководство пользователя необходимо утилизировать только в соответствии с правилами сбора и утилизации отходов, установленными местными властями. За дополнительной информацией обращайтесь к представителям местной власти.

#### Конфиденциальность личных сведений и защита данных

Компания Motorola понимает, что конфиденциальность личных сведений и защита данных важны для всех людей. Использование некоторых функций мобильного устройства может повлиять на конфиденциальность личных сведений и сохранность данных. Чтобы повысить уровень защиты информации, соблюдайте следующие рекомендации.

- Контролируйте доступ. Всегда носите мобильное устройство с собой. Не оставляйте его без присмотра в местах, где им смогут воспользоваться неавторизованные лица. Блокируйте клавиатуру устройства, если данная функция доступна.
- Обновляйте программное обеспечение. Если Motorola или другой поставщик программного обеспечения/приложений выпустили обновление или новое программное обеспечение для вашего мобильного устройства, повышающее его безопасность, установите эти обновления при первой возможности.
- Защита персональных данных. Персональные данные можно хранить в разных сегментах памяти — на SIM-карте, на карте памяти или в памяти телефона. Удалите всю личную информацию, перед тем как сдать на переработку, вернуть или передать устройство другому лицу. Можно также провести резервное копирование данных и перенести их на новое устройство.
- Примечание. Для получения подробной информации о резервном копировании или удалении данных с мобильного устройства перейдите на сайт <u>www.motorola.com/support</u>

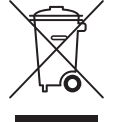

- Сетевые учетные записи. С помощью некоторых мобильных устройств можно получить учетную запись Motorola (например, MOTOBLUR). Войдите в учетную запись для получения дополнительных сведений об управлении учетной записью и использовании функций безопасности, таких как удаленное стирание данных и определение местоположения устройства (если данные функции доступны).
- Информация о местоположении. Под информацией о местоположении понимается информация, которую можно использовать для определения приблизительного местоположения мобильного устройства. Мобильные телефоны, подключенные к беспроводной сети, передают информацию о местоположении. Устройства с поддержкой GPS или AGPS также передают информацию о местоположении. Кроме того, при использовании приложений, для работы которых необходима информация о местоположении, (например, указание направления движения) также передается информация о местоположении. К информации о местоположении могут иметь доступ третьи лица, например оператор сотовой связи, разработчики приложений, компания Motorola и другие лица, предоставляющие соответствующие услуги.
- Другая информация, передаваемая устройством. Устройство может также передавать сведения о проверке и диагностике (включая информацию о местоположении) и другие неличные сведения в компанию Motorola и на другие сторонние серверы. Эта информация помогает улучшить продукты и услуги, предоставляемые компанией Motorola.

Если у вас возникли дополнительные вопросы о том, как мобильное устройство влияет на конфиденциальность личных сведений и защиту данных, обращайтесь в компанию Motorola по адресу <u>privacy@motorola.com</u> или к оператору сотовой связи.

### Использование мобильного устройства во время вождения

#### Drive Safe, Call Smart

Проверьте, разрешено ли использование мобильного устройства и аксессуаров во время вождения местным законодательством. Всегда выполняйте эти предписания. В некоторых местах использование таких устройств может быть запрещено или ограничено (например, может быть разрешено использование только гарнитуры). Для получения дополнительной информации посетите вебстраницу <u>www.motorola.com/callsmart</u> (только на английском языке).

Мобильное устройство позволяет общаться с помощью голоса и обмениваться данными практически в любое время и в любом месте, где доступна служба беспроводной связи и позволяют условия. Помните, что за рулем автомобиля необходимо сконцентрировать все свое внимание на вождении. Если вы хотите воспользоваться мобильным устройством во время вождения, пожалуйста, соблюдайте следующие рекомендации.

- Ознакомьтесь с особенностями работы мобильного устройства Motorola и, в частности, с такими его функциями, как быстрый набор и повторный набор номера. Если эти функции доступны, с их помощью вы сможете сделать звонок, не отвлекаясь от вождения.
- Используйте устройства для разговора без помощи рук, если они имеются в наличии. По возможности используйте оригинальные аксессуары компании Motorola для разговора без помощи рук, обеспечивающие более высокий уровень комфорта при использовании мобильного устройства.

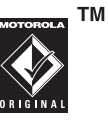

- Расположите мобильное устройство таким образом, чтобы оно было легко доступно. Мобильное устройство должно располагаться так, чтобы им можно было воспользоваться, не отрывая взгляд от дороги. По возможности используйте автоответчик, чтобы вызывающий абонент мог оставить свое сообщение, если входящий вызов поступил в неподходящее время.
- Сообщите собеседнику, что вы находитесь за рулем. При интенсивном дорожном движении или плохих погодных условиях звонок лучше отложить. Дождь, слякоть, снег, гололед и плотное дорожное движение могут представлять опасность.
- Не делайте записи и не просматривайте телефонные номера во время вождения. Редактирование записей в списке напоминаний или просматривание телефонной книги отвлекает ваше внимание от основной задачи — безопасного вождения автомобиля.
- Пользуйтесь связью разумно, следите за ситуацией на дороге. Если возможно, пользуйтесь телефоном во время остановок, а также на участках дороги с менее интенсивным движением. Если необходимо позвонить во время движения, наберите несколько цифр, посмотрите снова на дорогу, в зеркала, затем продолжайте набор.
- Насыщенные эмоциями разговоры могут отвлекать ваше внимание. Сообщите собеседнику, что вы находитесь за рулем. Разговоры, которые могут отвлечь внимание от дороги, лучше отложить.
- Используйте мобильное устройство для вызова помощи. Наберите номер 911 или другой номер местной службы экстренной помощи в случае пожара, дорожно-транспортного происшествия или несчастного случая, требующего срочной медицинской помощи (если возможно использование беспроводной телефонной связи).
- Используйте мобильное устройство для вызова помощи другим людям. Если вы стали свидетелем дорожно-транспортного происшествия, совершаемого преступления или другой ситуации, представляющей серьезную опасность для здоровья и жизни окружающих, наберите 112 или другой номер местной службы экстренной помощи (если возможно использование беспроводной телефонной связи). То есть сделайте то, что хотели бы, чтобы другие сделали для вас.
- При необходимости вызовите службу технической помощи на дороге или другую службу неэкстренной помощи на дороге. Если вы увидели неисправное транспортное средство без видимых серьезных повреждений, сломанный дорожный знак, незначительное дорожнотранспортное происшествие без физически пострадавших или угнанное транспортное средство, позвоните в службу технической помощи на дороге или другую местную специальную службу неэкстренной помощи (если возможно использование беспроводной связи).

#### www.motorola.com

Некоторые функции мобильного телефона зависят от возможностей и настройки используемой сети оператора сотовой связи. Кроме того, некоторые функции могут быть не активированы оператором, и/или возможности функции могут быть ограничены параметрами сети оператора сотовой связи. Для получения информации о перечне доступных функций свяжитесь с вашим оператором сотовой связи. Все сведения о функциях, функциональных возможностях и других спецификациях продукта, а также сведения, содержащиеся в настоящем руководстве пользователя, основаны на последней информации и считаются достоверными на момент публикации. Компания Motorola сохраняет за собой право вносить изменения в эти сведения или спецификации без предварительного уведомления или какихлибо обязательств.

MOTOROLA и стилизованный логотип "М" зарегистрированы в бюро патентов США. Логотип MOTOBLUR является торговой маркой Motorola, Inc. Facebook является торговой маркой Facebook, Inc. Товарные знаки Bluetooth являются собственностью их владельца и используются компанией Motorola по лицензии. Microsoft, Windows, Windows Me и Windows Vista являются товарными знаками корпорации Майкрософт, зарегистрированными в США и других странах. Логотипы Google, YouTube, Gmail и Google являются

товарными знаками компании Google, Inc. WF является сертификационной маркой компании Wireless Fidelity Alliance, Inc. Все остальные названия продуктов и служб являются собственностью соответствующих владельцев.

© 2010 Motorola, Inc. Все права защищены.

**Внимание!** Внесение не утвержденных компанией Motorola изменений или модификаций в сотовый телефон приведет к аннулированию права пользователя на эксплуатацию данного оборудования.

Идентификатор Bluetooth: B016163

# Технические характеристики

| Диапазон радиочастот<br>и стандарты связи                                                                                    |                                                                                                    |
|----------------------------------------------------------------------------------------------------|----------------------------------------------------------------------------------------------------|
| Частотные диапазоны<br>GSM                                                                                                   | 850 / 900 / 1800 / 1900                                                                                                    |
| Частотные диапазоны<br>UMTS                                                                                                  | 850 / 1900 / 2100 или 900 / 1900 / 2100                                                                                                    |
| GPRS                                                                                                    | GPRS класс 12                                                                                                    |
| EGPRS/EDGE                                                                                                    | Multi-Slot Class 12                                                                                                    |
| UMTS                                                                                                    | DL / UL, HSDPA 7,2 Мбит/с                                                                                                    |
| Возможности<br>подключения                                                                                                   |                                                                                                    |
| GPS                                                                                                    | GPS / AGPS                                                                                                    |
| Wi-Fi                                                                                                    | 802.11 b/g                                                                                                    |
| Bluetooth                                                                                                    | 2.1 + EDR                                                                                                    |
| USB                                                                                                    | Клиент высокоскоростного соединения USB 2.0                                                                                                    |
| Клавиша питания                                                                                                    |                                                                                                    |
| Аккумулятор                                                                                                    | Литиево-ионный аккумулятор 1230 мАч                                                                                                    |
| Адаптер<br>переменного тока                                                                                                  | Входное напряжение переменного тока: 100–240 В переменного тока, 50/60 Гц                                                                                                    |
|                                                                                                    | Входной переменный ток: максимальное значение 0,3 А<br>Выходное напряжение постоянного тока: 5 В<br>постоянного тока (номинальное)<br>Выходной постоянный ток: 1 А (номинальный)                                                                                                    |
| Температура                                                                                                    | Входной переменный ток: максимальное значение 0,3 A<br>Выходное напряжение постоянного тока: 5 B<br>постоянного тока (номинальное)<br>Выходной постоянный ток: 1 A (номинальный)                                                                                                    |
| Температура<br>Во время работы                                                                                               | Входной переменный ток: максимальное значение 0,3 А<br>Выходное напряжение постоянного тока: 5 В<br>постоянного тока (номинальное)<br>Выходной постоянный ток: 1 А (номинальный)<br>от -15 °C до 55 °C                                                                                   |
| Температура<br>Во время работы<br>В выключенном<br>состоянии/во время<br>хранения                                            | Входной переменный ток: максимальное значение 0,3 A<br>Выходное напряжение постоянного тока: 5 B<br>постоянного тока (номинальное)<br>Выходной постоянный ток: 1 A (номинальный)<br>от -15 °C до 55 °C<br>от -20 °C до 70 °C                                                             |
| Температура<br>Во время работы<br>В выключенном<br>состоянии/во время<br>хранения<br>Зарядка                                 | Входной переменный ток: максимальное значение 0,3 А<br>Выходное напряжение постоянного тока: 5 В<br>постоянного тока (номинальное)<br>Выходной постоянный ток: 1 А (номинальный)<br>от -15 °C до 55 °C<br>от -20 °C до 70 °C                                                             |
| Температура<br>Во время работы<br>В выключенном<br>состоянии/во время<br>хранения<br>Зарядка<br>Влажность                    | Входной переменный ток: максимальное значение 0,3 А<br>Выходное напряжение постоянного тока: 5 В<br>постоянного тока (номинальное)<br>Выходной постоянный ток: 1 А (номинальный)<br>от -15 °C до 55 °C<br>от -20 °C до 70 °C                                                             |
| Температура<br>Во время работы<br>В выключенном<br>состоянии/во время<br>хранения<br>Зарядка<br>Влажность<br>Во время работы | Входной переменный ток: максимальное значение 0,3 А<br>Выходное напряжение постоянного тока: 5 В<br>постоянного тока (номинальное)<br>Выходной постоянный ток: 1 А (номинальный)<br>от -15 °C до 55 °C<br>от -20 °C до 70 °C<br>от 0 °C до 40 °C<br>10–90 % (без образования конденсата) |

#### A-Z

Android Маркет 63 Bluetooth 41 подключение 41 Gmail 62 Google Talk 66 GPS использование 52, 77 PIN-код 75 SIM извлечение 3 установка 3 Wi-Fi 35 Добавление сети Wi-Fi 36 Подключение к сети Wi-Fi 35 YouTube 67

## Α

Аккумулятор 4 зарядка 5

## Б

Беспроводные подключения и сети 75 Блокировка экрана 7, 75 Браузер 56

## В

Видео 66 воспроизведение 48 запись 44 просмотр 45 Видеокамера 57

## Г

Главный экран 8 Голосовая почта 21 Голосовой набор 66, 67 Громкость настройка 14 ползунок 2

## Д

Дисплей ориентация 74 подсветка 74 яркость 74

## 3

Значки Аккумулятор 9 громкость 9 Подключение 10 сеть телефона 9 Строка состояния 8 Уведомления 10

### И

Индикатор 1, 14 Инструменты SIM-карты 65 Интернет 35 подключение 35 Просмотр 38 установление соединения для передачи данных 38

## К

Календарь 56 добавление мероприятия 56 список дел 56 Калькулятор 56 Камера настройки 45 Камера использование 46 Карта памяти 5 Карты 62 Клавиатура экранная 22 Клавиша вызова выполнение вызова 19 конференц-вызов 21 ответ на вызов 20, 21 Клавиша съемки 2 Контакты 16, 58, 59 добавление изображения 48 поиск 16

#### Μ

Маркет 63 Меню Вкладка приложений 12 Меню быстрого доступа 10 Мобильные сети Новая точка доступа 37 Музыкальный плеер 49, 64
#### Η

Настройки дата и время 73 клавиатура 23 мелодия 74 основные 73 сигналы будильника 73 экран 74 Настройки телефона 68

# П

Папки управление 61 Питание включение и выключение 6 клавиша 2 Порт микро-USB 2 Программы 54

## Ρ

Режим ввода текста 23

#### С

Слайд-шоу 47 Сообщения 24, 64 Голосовая связь 29 электронная почта 30 Сообщения SMS, текст 27 Сообщения MMS 28 SMS, текст 24

#### Т

Текст ввод 22 Телефон 65 выполнение вызова 19 защита 75 настройки 65 ответ на вызов 20, 21 сбор настроек 76

## Φ

Файл управление 61 Фото масштабирование 47 просмотр 44, 47 редактирование 48 слайд-шоу 47 установка в качестве обоев 48 фотосъемка 43 Фотоальбом 61 Фотографии 57

## Ч

Часы 57 мировое время 57 секундомер 58 таймер обратного отсчета 58

# Э

Экран ориентация 74 Электронная почта 32, 34, 61, 62

# Информация о декларации соответствия

| Название модели | Декларация | Номер декларации | Зарегистрирована | Действительна до |
|-----------------|------------|------------------|------------------|------------------|
| QUENCH XT5      | DoC        | Д-МТ-3578        | 18.08.2010       | 03.08.2015       |